## 7.4.5 Update of Character String Data (String Data Update)

The system is designed to transfer and display external character strings as the second language display. The second language is factory-set to "Japanese."

Ask our agent or sales department for the supply of character strings to be updated.

To update character strings, the flash memory card (option) containing the character string file must be inserted in card slot 2.

#### Procedures

#### 1. Open the Serviceman Menu.

2. Perform the following menu open procedure to open the String Data Update menu.

3. Maintenance Menu → 6. String Data Update

#### 3. Select Yes in the Confirmation Window.

The character string file on the flash memory card is read into the system, and the second language area is updated.

To display the read character strings in the second language, select Other in the menu shown in Section 7.2.6.

## SECTION 8 MAINTEMANCE

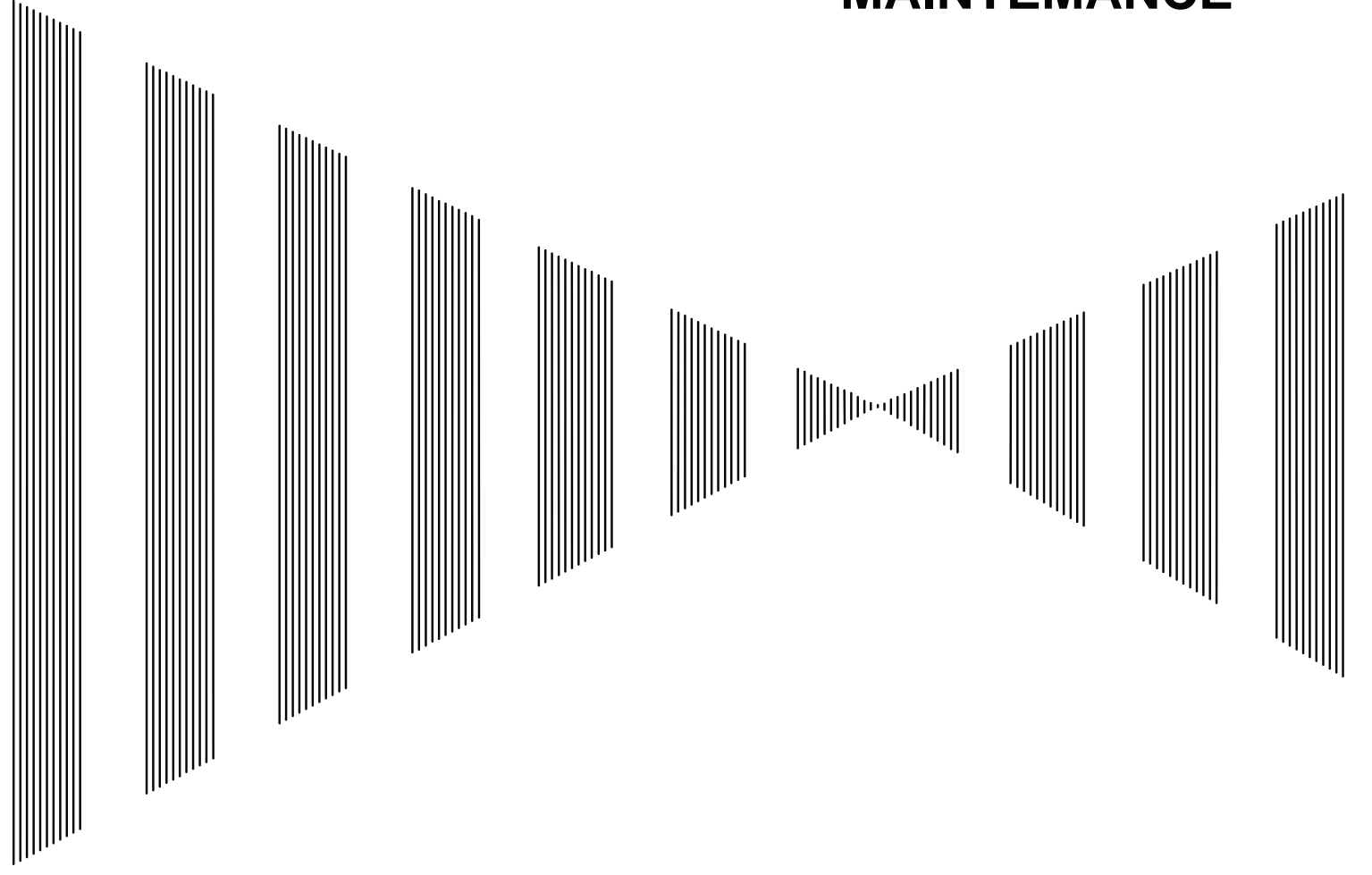

| 8.1 | ROUTINE MAINTENANCE        | 8-1 |
|-----|----------------------------|-----|
| 8.2 | MAINTENANCE ON EACH UNIT   | 8-2 |
| 8.3 | PERFORMANCE CHECK          | 8-6 |
| 8.4 | REPLACEMENT OF MAJOR PARTS |     |

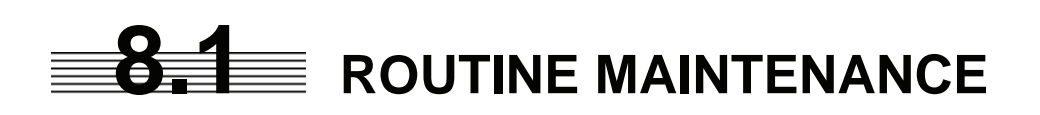

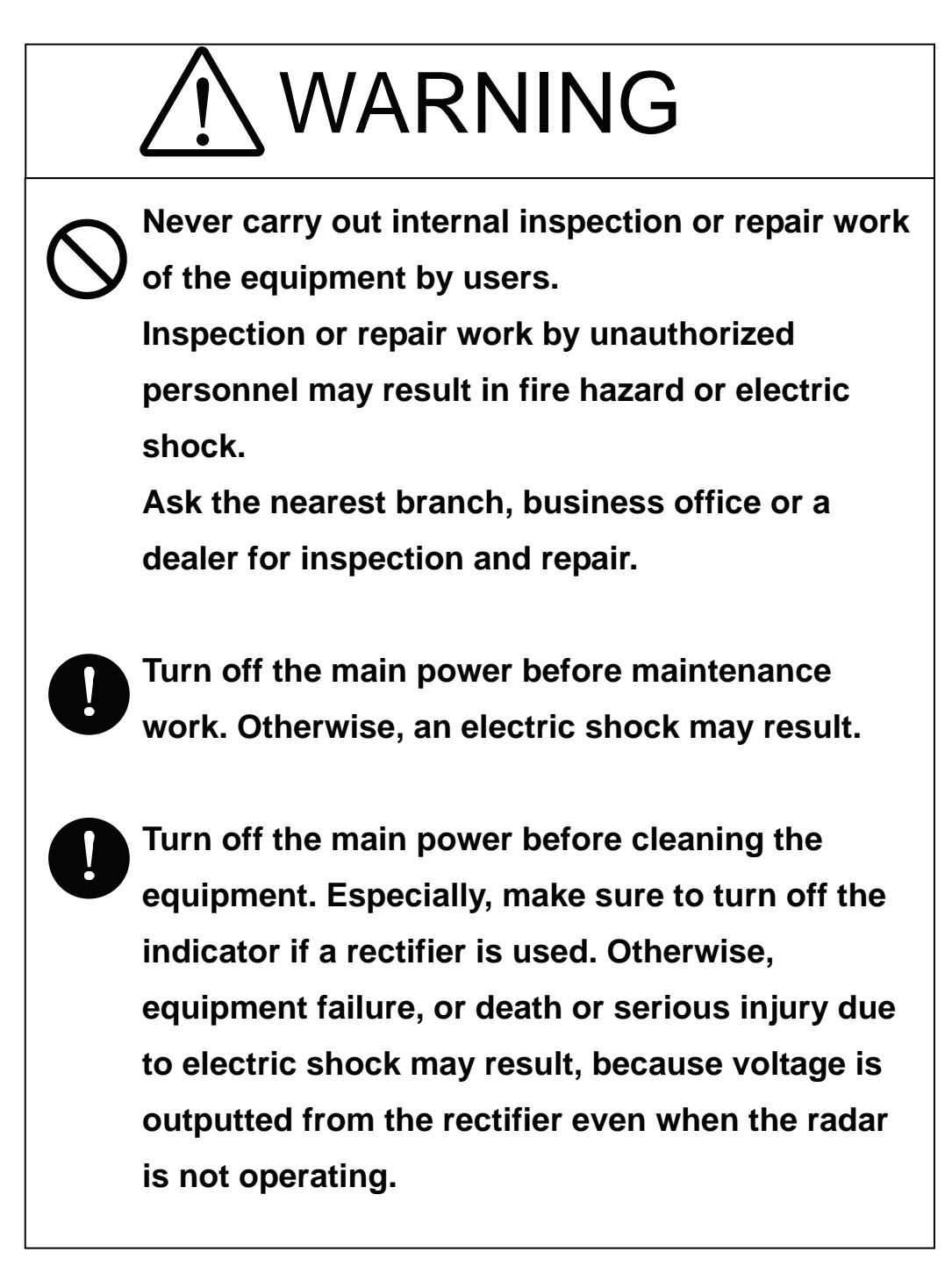

For operating the radar equipment in the good conditions, it is necessary to make the maintenance work as described below. If maintenance is made properly, troubles will reduce. It is recommended to make regular maintenance work.

Common points of maintenance for each unit are as follow:

Clean the equipment.

Remove the dust, dirt, and sea water rest on the equipment cabinet with a piece of dry cloth. Especially, clean the air vents with a brush for good ventilation.

# **8.2** MAINTENANCE ON EACH UNIT

## 8.2.1 Scanner Unit NKE-1130/2103/2254

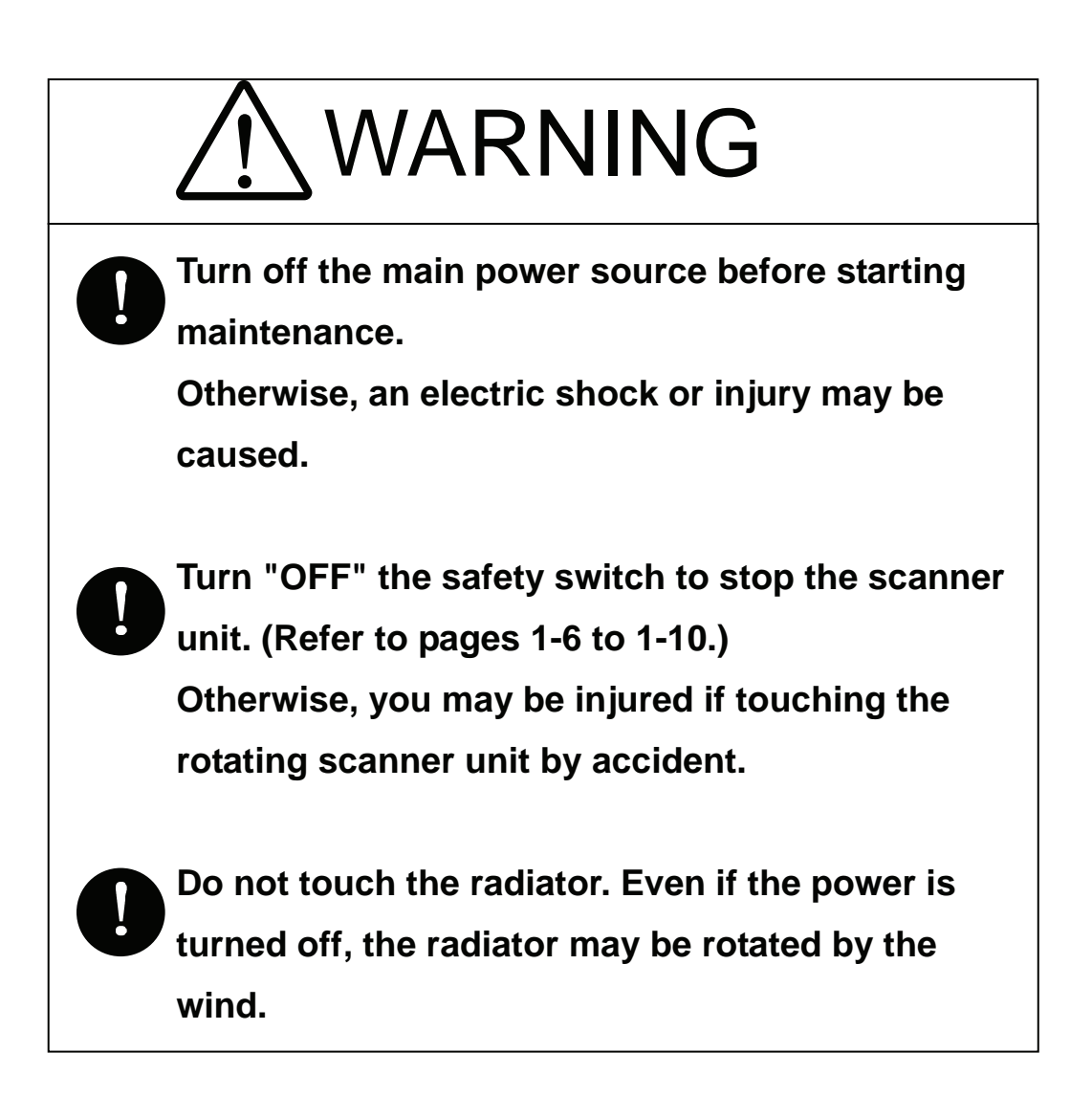

After the work, turn "ON" the scanner unit safety switch.

### Precautions in Mounting the Cover

When the cover is removed for regular checkup and replacement of parts and refitted after such work, the procedures of fastening bolts shall be taken with the following precautions:

- (a) The proper fastening torque of the fitting bolts (M8) is 1176 to 1470 N•cm (120 to 150kgf•cm) (which makes the inside water-tight and protects the packings against permanent compressive strain).
   The packings start producing from the cover at a torque of approximately 1470N•cm (150kgf•cm).
   Do not fasten the bolts with a torque exceeding the specified value. Otherwise, the screws may be broken.
- (b) Use an offset wrench of 11 mm × 13 mm or a double-ended wrench of 13 mm × 17 mm (not longer than 200 mm).
- (c) Screw all the bolts by hand first to prevent them playing, then fasten them evenly in order not to cause one-sided fastening. (Fasten the bolts with 25% of the required torque at the first step.)

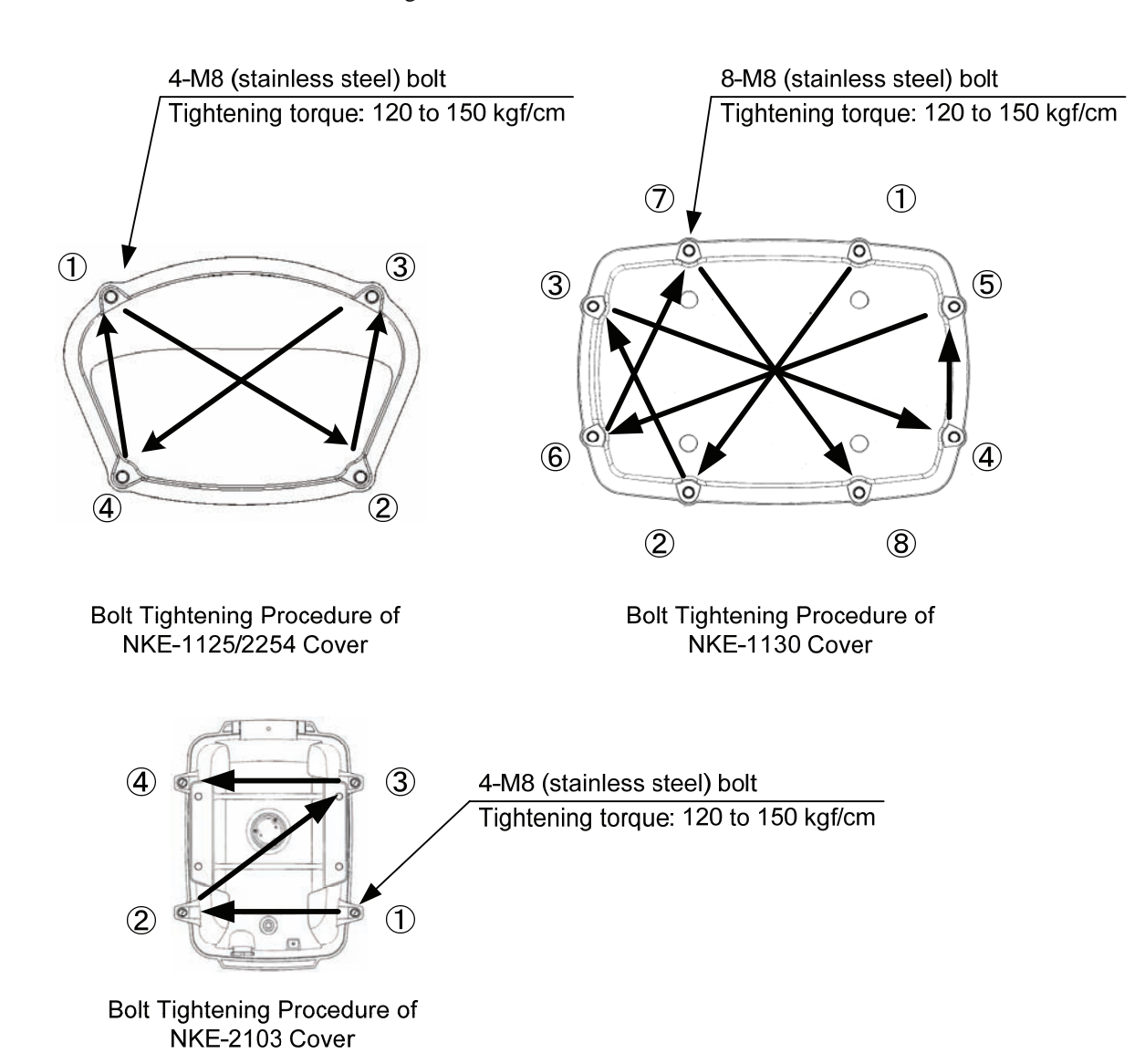

\*: Fasten the bolts in the diagonal order.

## (1) Radiator

## Attention

 If the radiator front face (radiation plane) is soiled with smoke, salt, dust, paint or birds' droppings, wipe it with a piece of soft cloth wetted with alcohol or water and try to keep it clean at all times.
 Otherwise, radar beam radiation may attenuate or reflect on it, resulting in deterioration of radar performance.

 Never use solvents of gasoline, benzine, trichloroethylene and ketone for cleaning.

Check up and clean the radiator.

## (2) Rotating section

(a) Supply Oil Seal

An scanner unit with a grease nipple needs grease supply. Remove the cap of the grease nipple on the front of the radiator support, and supply grease with a grease gun. Make the oiling every six months. The oil quantity shall be approximately 100 g, which is as much as the grease comes out of the oil seal. Use the grease of Mobilux 2 of Mobil Oil.

(b) Oiling gears

Apply grease evenly to the tooth surfaces of the main shaft drive gear and the encoder drive gear with a spreader or brush. Oiling in short intervals is more effective to prevent the gears from wear and tear and extend their service life, but oil at least every six months. Use Mobilux2 of Mobile Oil.

(c) Mounting legs

Check the mounting legs and mounting bolts of the scanner unit case for corrosion at intervals and maintain them to prevent danger. Apply paint to them once a half year because painting is the best measure against corrosion.

## 8.2.2 Display Unit NCD-4530

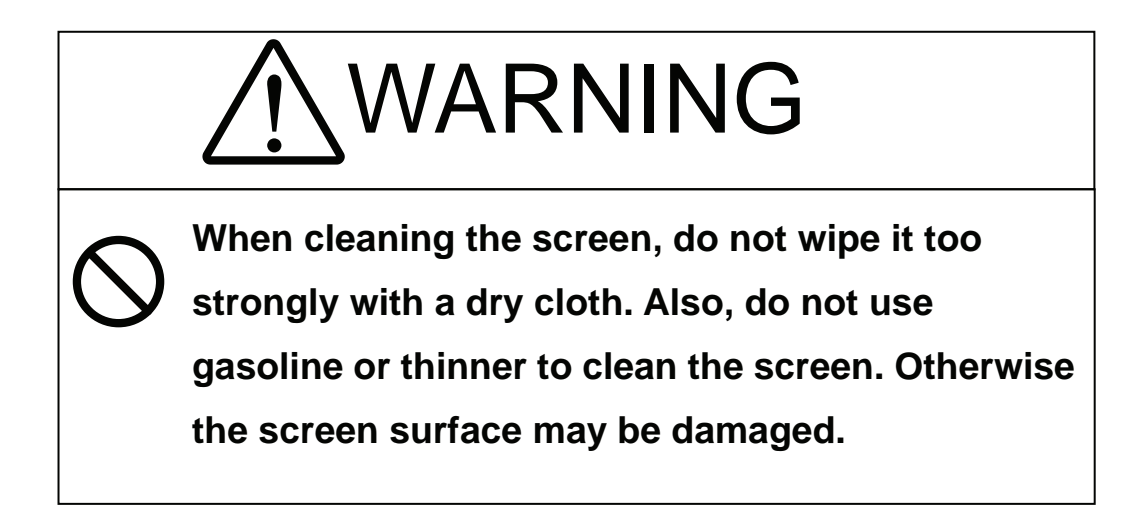

Dust accumulated on the screen will reduce clarity and darken the video. For cleaning it, wipe it with a piece of soft cloth (flannel or cotton). Do not wipe it strongly with a piece of dry cloth nor use gasoline or thinner.

## **8.3** PERFORMANCE CHECK

Make operational check on the radar equipment regularly and if any problem is found, investigate it immediately. Pay special attention to the high voltage sections in checking and take full care that no trouble is caused by any error or carelessness in measurement. Take note of the results of checking, which can be used effectively in the next check work.

Operational check shall be made in accordance with Table 8-1 Function Check List in the order as specified in it.

| Equipment                    | Item to be checked                                                                                                    | Criteria                             | Remarks    |
|------------------------------|----------------------------------------------------------------------------------------------------|--------------------------------------|------------|
| Transmitter-receiver<br>Unit | Tuning LED of Receiver                                                                                                    | The LED is lighting during operation | 48NM range |
|                              | Video and echoes on the screen<br>Sensitivity<br>LCD brilliance can be controlled<br>correctly<br>Various markers<br>Various numerical indications<br>Lighting | Can be correctly controlled          |            |
|                              | Memory                                                                                                    | See section 8.3.1 [I]-[1].           |            |
| Display Unit                 | Communications Lines                                                                                                    | See section 8.3.1 [I]-[3].           |            |
|                              | Power Supply, Backup Battery                                                                                                    | See section 8.3.1 [I]-[4].           |            |
|                              | Monitor                                                                                                    | See section 8.3.1 [II].              |            |
|                              | Operation Unit                                                                                                    | See section 8.3.1 [III].             |            |
|                              | System Alarm Log Display                                                                                                    | See section 8.3.1 [V].               |            |
|                              | System Information Display                                                                                                    | See section 8.3.1 [VI].              |            |
|                              | Magnetron current                                                                                                    | See section 8.3.1 [VII].             |            |
|                              | Target Tracking                                                                                                    | See section 5.2.7.                   |            |
| Soonnon Unit                 | Signals from the Scanner Unit                                                                                                    | See section 8.3.1 [I]-[2].           |            |
| Scamer Unit                  | Performance Monitor                                                                                                    | See section 8.3.1 [IV].              |            |

#### Table 8-1 Check List

## 8.3.1 Check Performance on Test Menu

The radar operating state can be checked by opening the Test Menu.

#### Procedures

#### 1. Perform the following menu open procedure to open the Test Menu.

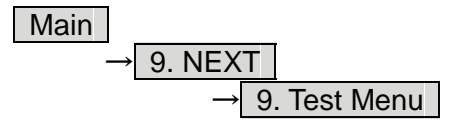

#### 2. Select the items to be checked.

The list of check items will appear.

| 1. Self Test          |
|-----------------------|
| 2. Monitor Test       |
| 3. Keyboard Test      |
| 4. MON Display        |
| 5. System Alarm Log   |
| 6. System Information |
| Magnetron Current     |

[I] Self-diagnostic function
[II] Monitor check
[III] Operation unit check
[IV] Performance monitor
[V] Error log display
[VI] System information display
[VII] Indication of magnetron current

## 3. Select the items to be checked.

The list of check items will appear.

## [I] Self-diagnosis function (Self Test)

Check of memory, scanner unit, and communications Lines

| 1. Memory Test    |
|-------------------|
| 2. TXRX Test      |
| 3. Line Test      |
| 4. Supply Voltage |

- [1] Memory check[2] Scanner check[3] Communication line check
  - [4] Supply voltage check

## [1] Memory Test

Checks for the performance of built-in memory.

| 1. SDRAM     |
|--------------|
| 2. SRAM      |
| 3. FLASH ROM |
| 4. GRAPHIC   |

SDRAM check
 SRAM check
 Flash ROM check
 Graphic check

When no abnormality is found, OK is displayed. When an abnormality is found, NG is displayed.

## [2] TXRX Test

Checks for signals from the scanner.

| Safety Switch | Scanr |
|---------------|-------|
| AZI Pulse     | Scanr |
| HL Pulse      | Head  |
| MH Current    | Checl |
| Trigger       | Rada  |
| Video         | Rada  |

Scanner's safety switch check Scanner rotation signal check Heading line signal check Check on the load current of high voltage in the modulator Radar trigger signal check Radar video check

When no abnormality is found, OK is displayed. When an abnormality is found, NG is displayed. In standby, \*\* will appear.

## [3] Check of Communication Lines (Line Test)

Check the status of communications with options.

| TXRX        |
|-------------|
| SIG.PROC    |
| TT          |
| GYROO I/F   |
| GPS Compass |
| ISW         |
| Plotter Key |

Check on connection with the transmitter-receiver Check on connection with the signal processing circuit Check on connection with the target tracking unit Check on connection with the GYRO I/F unit Check on connection with the GPS compass Check on connection with the interswitch Check on connection with the plotter option

When no abnormality is found, OK is displayed.

When an abnormality is found, NG is displayed.

The status display field of equipment not connected is left blank.

## [4] Supply Voltage

Check the voltage of internal power supply.

| Item    | Normal value    |
|---------|-----------------|
| 12V     | 11.00 to 12.20V |
| 5V      | 4.75 to 5.25V   |
| 3.3V    | 3.14 to 3.46V   |
| Battery | 2.50V or more   |

#### [II] Monitor Test

\_

Checks for the display. The test pattern will be shown on the display.

| Pattern 1 | All colors are filled with white.                                                                 |
|-----------|---------------------------------------------------------------------------------------------------|
| Pattern 2 | A white box is displayed on the black background of $1280 \times 1024$ dots.                      |
| Pattern 3 | Displays rectangle $\times$ 2, circle $\times$ 2, and cross-shape $\times$ 13 (white lines on the |
|           | black background).                                                                                |
| Pattern 4 | Displays "H" of 9 dots $\times$ 9 dots on the entire screen (white character on the               |
|           | black background).                                                                                |
| Pattern 5 | Gray scale display (16 levels)                                                                    |
| Pattern 6 | Displays a color bar.                                                                             |
| Pattern 7 | Displays the VDR test pattern.                                                                    |
| Pattern 8 | Displays the specified color.                                                                     |
|           |                                                                                                   |

To return to the normal display, press any key. If errors occur in the monitor, no test pattern will appear.

## [III] Keyboard Test (Operation Unit Test)

Checks for the controls and switches of the operation panel.

| 1. Key Test    | [1] Key check                 |
|----------------|-------------------------------|
| 2. Buzzer Test | [2] Buzzer check              |
| 3. Light       | [3] Control panel light check |

## [1] Key Test

Checks for the controls and switches of the operation panel. Each key on the operation panel on the display is shown in reverse video at the same time the key is pressed, and the name of the pressed key is displayed.

#### [2] Buzzer Test

Checks for the operation panel buzzer. The buzzer will sound. The buzzer automatically stops after it sounds for a specified length of time.

#### [3] Light Test

Checks for the control panel light. The brightness of the operation panel is gradually intensified at four levels.

#### [IV] Check of the Performance Monitor (MON Display)

Displays the performance monitor status.

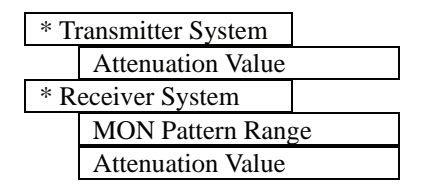

Transmitter system attenuation value check.

Receiver system attenuation value check.

Turn the [VRM] dial to make adjustments so that the farthest point of the performance monitor pattern. The attenuation value of receiver system is displayed.

## [V] System Alarm Log display

Displays previously occurred system errors with the dates and times when they occurred. The current error is displayed at the lower right of the radar display. For details, refer to Chapter 9.

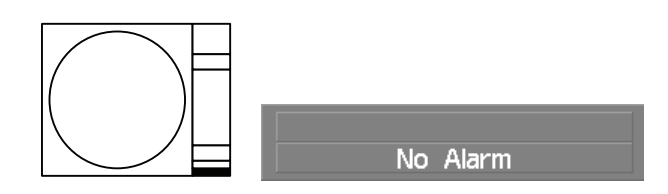

The Error log display button (2-29P Alarm) is clicked, in the same way as that one. To erase the alarm logs, press the All Clear button in the log display window.

## [VI] System INFO

Displays the current system information.

| Indicator       | Processor software version information                                             |  |  |
|-----------------|------------------------------------------------------------------------------------|--|--|
| TXRX            | Scanner software version information                                               |  |  |
| System No.      | System number                                                                      |  |  |
| TX Time         | Total magnetron transmitting time (Total time during which radar was transmitted)  |  |  |
| X-Band          |                                                                                    |  |  |
| S-Band          |                                                                                    |  |  |
| Motor Time      | Total operating time (Total power-on time)                                         |  |  |
| TXRX Total Time | Total operating time of the scanner unit (Total power-on time of the antenna unit) |  |  |
| Total Time      | Total operating time of the display unit (Total power-on time of the display unit) |  |  |

## [VII] Magnetron Current

Displays the Magnetron Current bar indicating the magnetron current to check. When a 48 NM range is set, the magnetron current is normal if the Magnetron Current bar reads the value below.

10 kW: 4 to 7 scale marks 25/30 kW: 5 to 8 scale marks

# **8.4** REPLACEMENT OF MAJOR PARTS

The system includes parts that need periodic replacement. The parts should be replaced as scheduled. Use of parts over their service life can cause a system failure.

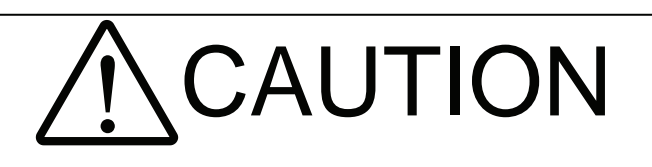

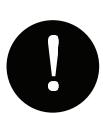

Turn off the main power source before replacing parts. Otherwise, an electric shock or trouble may be caused.

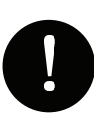

Before replacing the magnetron, turn off the main power source and wait for 5 minutes or more until the high voltage circuits are discharged.

Otherwise, an electric shock may be caused.

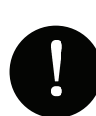

Take off your wrist watch when bringing your hands close to the magnetron.

Otherwise, your watch may be damaged because the magnetron is a strong magnet.

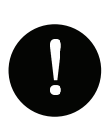

Two or more persons shall replace the liquid crystal monitor. If only one person does this work, he may drop the LCD, resulting in injury.

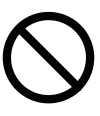

Even after the main power source is turned off, some high voltages remain for a while.

Do not contact the inverter circuit in the LCD with bare hands. Otherwise, an electric shock may be caused.

## 8.4.1 Parts Required for Periodic Replacement

Here are parts required for periodic replacement

| Part name                   | Interval    | Radar model      | Part type  | Part code  |
|-----------------------------|-------------|------------------|------------|------------|
|                             |             | JMA-5312-6/6HS   | MAF1565N   | 5VHAA00102 |
| 1. Magnetron                | 4000 hours  | JMA-5322-7/9/6HS | M1568BS    | 5VMAA00106 |
|                             |             | JMA-5332-12      | M1555      | 5VMAA00104 |
|                             |             | JMA-5312-6/6HS   | 7BDRD0048  | 7BDRD0048  |
| 2 Motor                     | 10000 hours | JMA-5322-7/9     | 7BDRD0044A | 7BDRD0044A |
| 2. WIOTOF                   |             | JMA-5322-6HS     | 7BDRD0045A | 7BDRD0045A |
|                             |             | JMA-5332-12      | MDBW10823  | MDBW10823  |
| 3. Fan (Scanner Unit)       | 20000 hours |                  | 7BFRD0002  | 7BFRD0002  |
| 4. LCD PANEL                | 50000 hours |                  | CML-771    | CML-771    |
| 5. Monitor fan              | 20000 hours |                  | CBP-173A   | CBP-173A   |
| 6. Fan (Radar Process Unit) | 20000 hours |                  | 7BFRD0005  | 7BFRD0005  |
| 7. Backup battery           | 5 years     |                  | 5ZBCJ00012 | 5ZBCJ00012 |

## 8.4.2 Replacement of Magnetron

<u>Caution:</u> Replacement of magnetron must be made by specialized service personnel. For details, refer to Service Manual.

When mounting a new magnetron, do not touch the magnet with a screwdriver or put it on an iron plate. After replacement, connect the lead wire correctly.

## Handling of Magnetron under Long-Time Storage

The magnetron that has been kept in storage for a long time may cause sparks and operate unstably when its operation is started. Perform the aging in the following procedures:

- (1) Warm up the cathode for a longer time than usually. (20 to 30 minutes in the STBY state.)
- (2) Start the operation from the short pulse range and shift it gradually to the longer pulse ranges. If the operation becomes unstable during this process, return it to the standby mode immediately. Keep the state for 5 to 10 minutes until the operation is restarted.

## Magnetron Replacement Procedure for Scanner Unit NKE-1130

(1) Before starting part replacement work, turn off the safety switch of the scanner unit.

The safety switch is located on the rear (stern) side. Remove the cover and turn off (to the lower side) the safety switch.

(2) Loosen the hexagonal bolts and remove the cover on the left (port) side

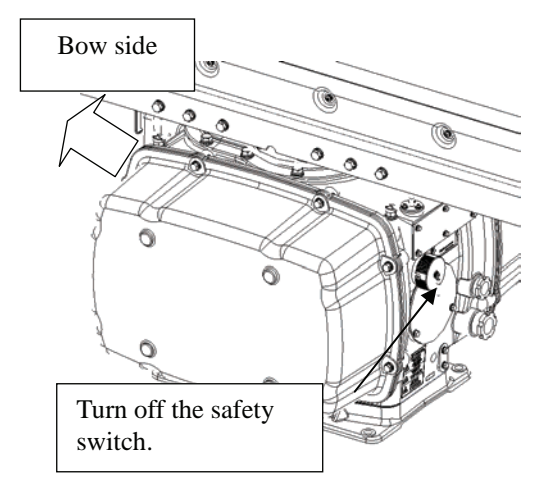

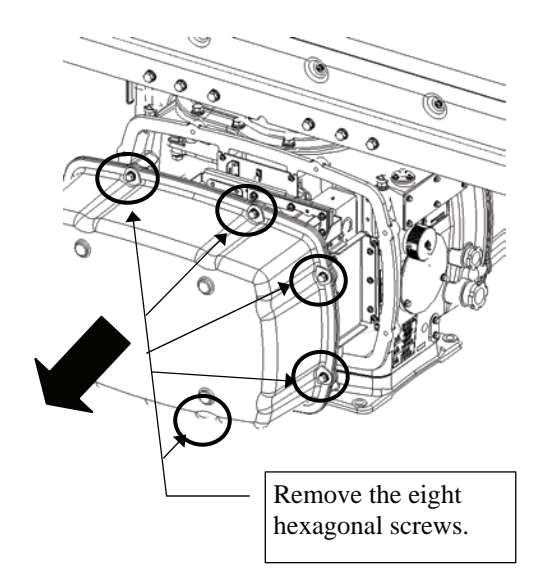

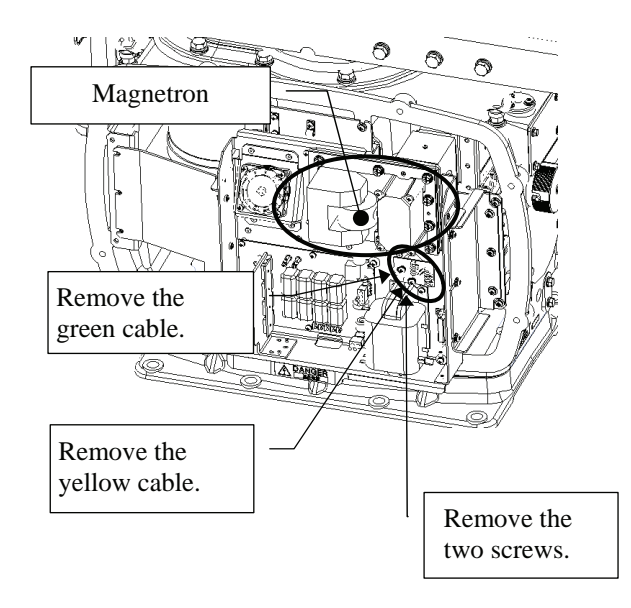

(3) Check that there is no remaining electric charge in the modulation high-voltage circuit board. Remove the two screws (M4) holding the magnetron cables (both yellow and green). (4) Remove the eight screws (M6) to remove the fixture holding the magnetron. The screws cannot be removed from the fixture, so loosen the all eight screws and remove the magnetron together with the fixture.

 $\mathbf{M}$  The magnetron is held by a hook, but be careful not to let it fall.

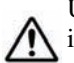

Use a shielded screwdriver. If the magnetron comes into contact with any metal (tool), its performance may deteriorate.

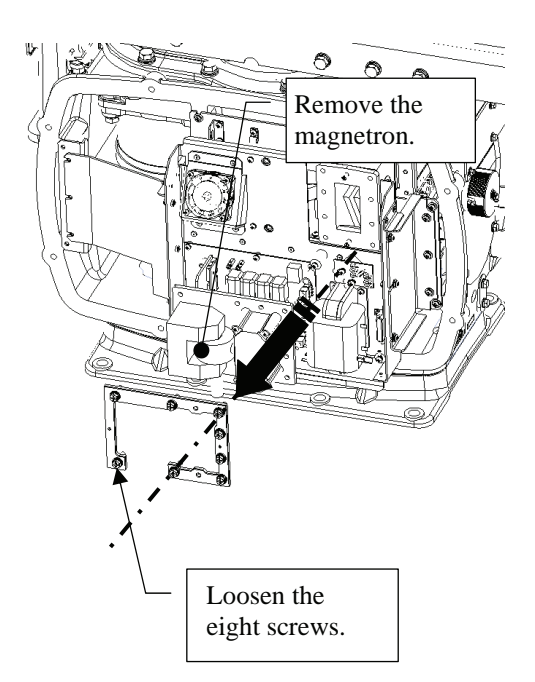

(5) Install the new magnetron together with the fixture and tighten the screws to hold the cables.Follow the removal procedure in the reverse order.Do not forget to tighten the screws and connect the cables.

## Magnetron Replacement Procedure for Scanner Unit NKE-2254

- (1) Before beginning work, turn off the safety switch located on the bottom of the stern side of the scanner unit.
- Bow direction Bow direction Compared to the safety switch.
- (2) Loosen the hexagonal bolts and remove the cover on the right (starboard) side.

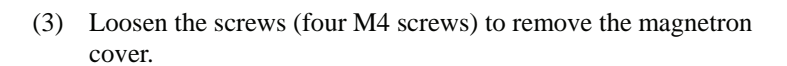

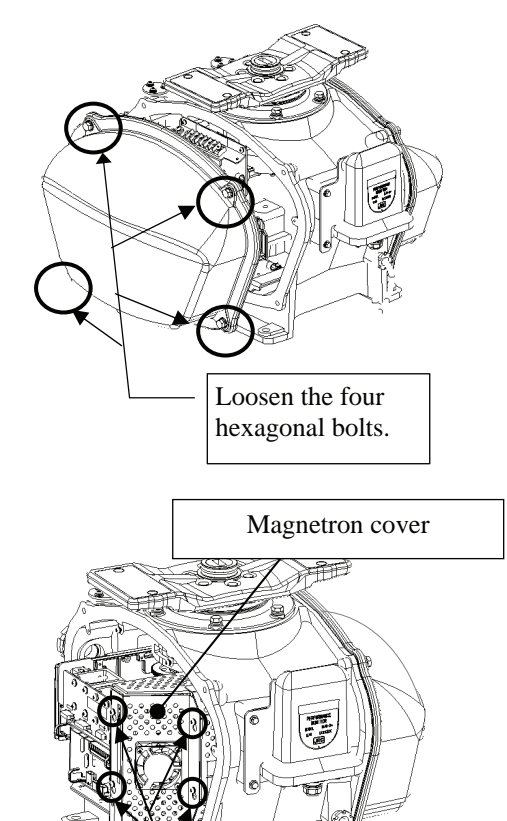

Loosen the four screws.

- (4) Make sure there is no charge remaining in the modulation high-voltage circuit board, and then remove the screws (two M4 screws) holding the magnetron cables (yellow and green) in place.
- (5) Remove the screws (four M4 screws) holding the magnetron in place, then replace the magnetron after cutting the leads (yellow and green) for the replacement magnetron to an appropriate length.

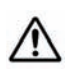

Use a shielded secrewdriver because the contact of the metal tool with the magnetron causes deterioration of its performance.

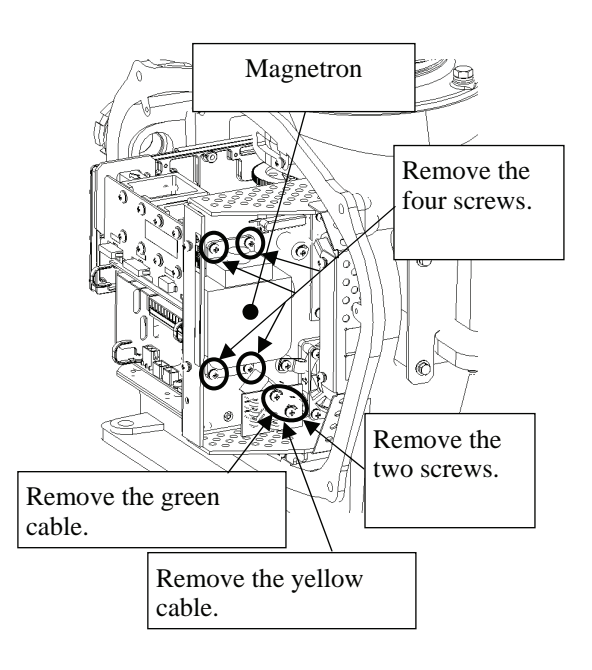

(6) After having replaced the magnetron, reassemble the unit by following the disassembly procedure in the reverse order.

Do not forget to tighten the bolts and screws, and do not forget to reconnect the cables.

Extreme care should be taken to connect the leads (yellow and green) to the magnetron for prevention of contact with other parts or the casing. Contact may cause them to discharge.

## Magnetron Replacement Procedure for Scanner Unit NKE-2103

Before beginning work, turn off the safety switch on the (1) bottom of the scanner unit.

(2) Loosen the hexagonal bolts (four bolts) and open the upper cover until the stopper of the stay operates.

Men closing the upper cover, release the stay stopper and then tighten the cover.

(3) Loosen the screws (four M4 screws), remove the transmitter-receiver unit cover, and remove the cables connected to the transmitter-receiver unit (ten cables). Slide the cover of the transmitter-receiver unit to remove it.

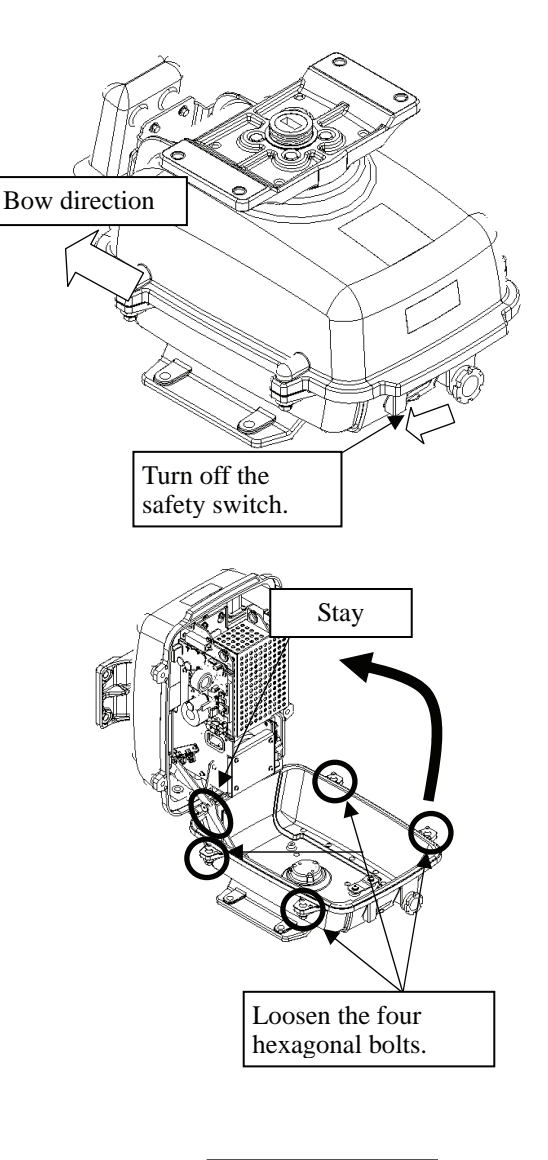

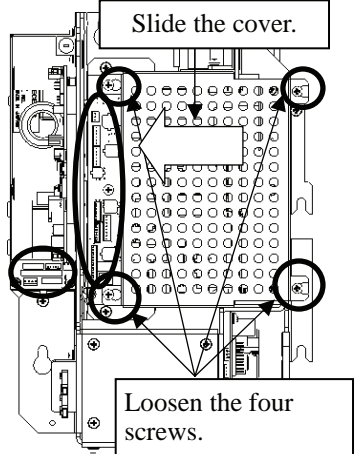

(4) Loosen the bolts (five M5 bolts) and remove the transmitter-receiver unit. Slide the transmitter-receiver unit upward to remove it.

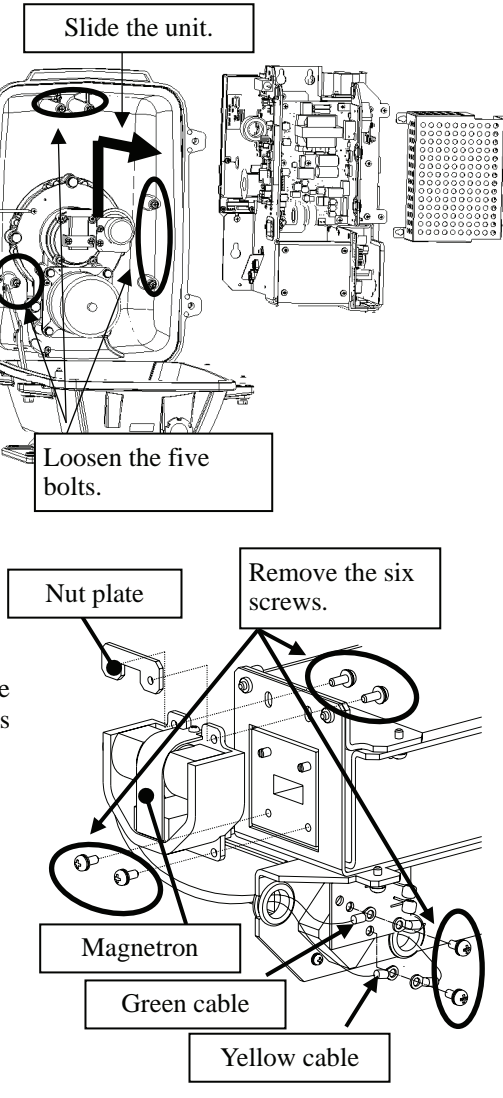

(5) Remove the screws (six M4 screws) holding the magnetron in place and replace the magnetron.

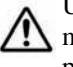

Use a shielded secrewdriver because the contact of the metal tool with the magnetron causes deterioration of its performance.

(6) Cut the leads (yellow and green) for the replacement magnetron to an appropriate length, then tighten the screws and fix the cables in place.

After having replaced the magnetron, reassemble the unit by following the disassembly procedure in the reverse order.

Do not forget to tighten the bolts and screws, and do not forget to reconnect the cables.

Extreme care should be taken to connect the leads (yellow and green) to the magnetron for prevention of contact with other parts or the casing.Contact may cause them to discharge.

## 8.4.3 Replacement of Motor

<u>Caution:</u> Replacement of motor must be made by specialized service personnel. For details, refer to Service Manual.

### Motor Replacement Procedure for Scanner Unit NKE-1130

(1) Before starting part replacement work, turn off the safety switch of the scanner unit.

The safety switch is located on the rear (stern) side. Remove the cover and turn off (to the lower side) the safety switch.

(2) Loosen the hexagonal bolts and remove the cover on the both sides

(3) Remove the cover on the right (starboard) side and loosen the four screws (M4) to remove the driver unit, which has the motor driver circuit board on its back side.Disconnect the cables connecting the motor to the

Disconnect the cables connecting the motor to the motor driver circuit board.

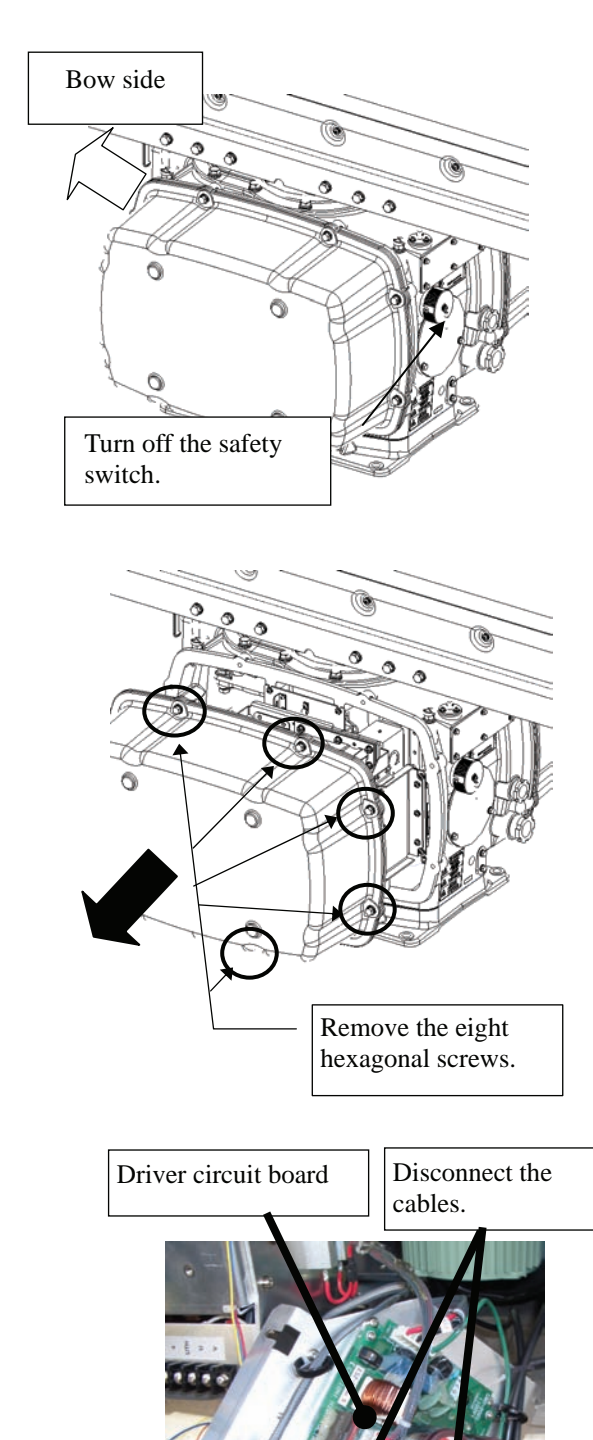

(4) Remove the cover on the left (port) side and remove the five screws (M5) to remove the fixture.

(5) Remove the four hexagonal screws (M10x40, SW10, and W10) that hold the motor from both the right and left sides to remove the motor.

(6) Apply grease to the gear wheel of the new motor.

- Remove the metal fixture. Remove the five screws. Remove the four hexagonal screws (two screws on each side) FV 11/11/12 Ummi Remove the motor. Apply grease.
  - Apply grease. Motor gear wheel
- (7) Install the new motor in the scanner unit and secure it using the hexagonal screws. Tighten the screws with the specified torque (380 kgf-cm).
- (8) After replacing the motor, assemble the unit in the reverse order of the disassembly procedure. Do not forget to tighten the screws and connect the cables.

### Motor Replacement Procedure for Scanner Unit NKE-2254

(1) Before beginning work, turn off the safety switch located on the bottom of the stern side of the scanner unit.

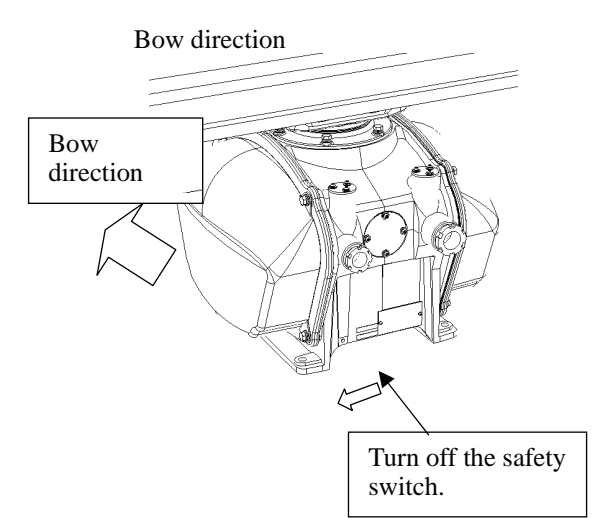

(2) Loosen the hexagonal bolts and remove the cover on the <u>left</u> (port) side.

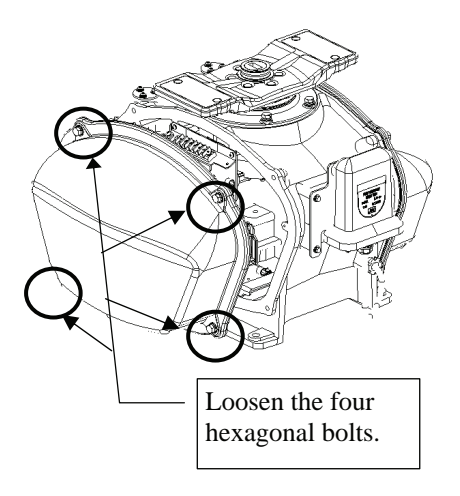

- (3) Remove the cables connected to the motor driver circuit board.
- (4) Remove the hexagonal bolts (four M8 bolts) and remove the motor.

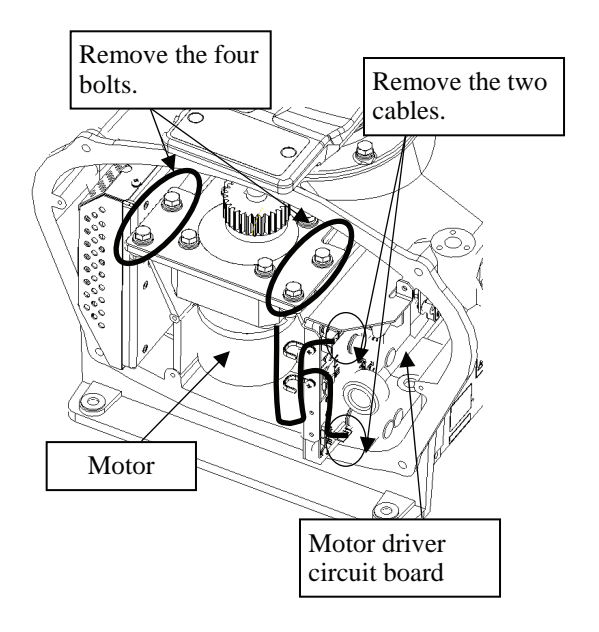

- (5) Remove the hexagonal bolts (four M8 bolts) and remove the installation plate from the motor.
- (6) Attach the installation plate to the replacement motor. Do not forget to tighten the hexagonal bolts to an appropriate torque (210 kgf-cm) so they are free of looseness.

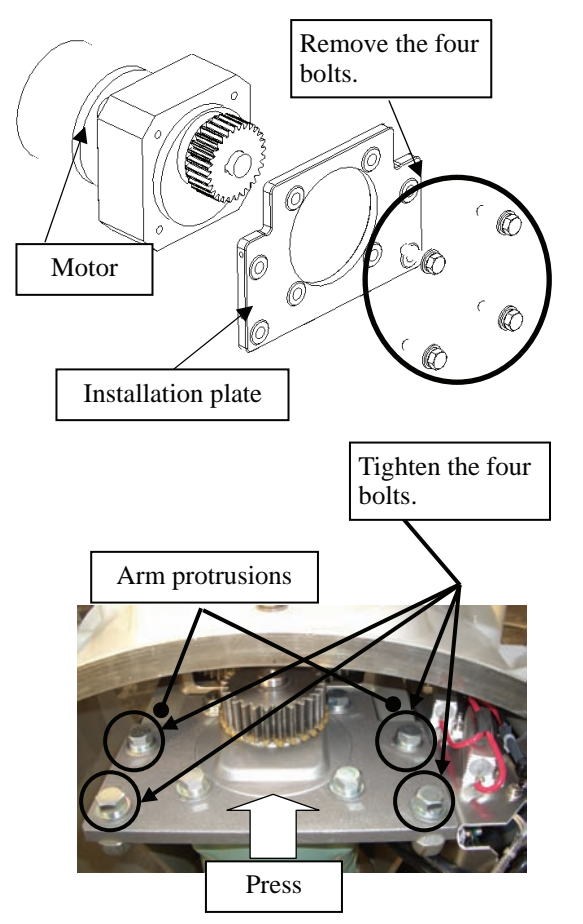

which the arm extends through the wall of the casing, adjust it to minimize backlash, and fix it in place. Do not forget to tighten the hexagonal bolts, to an appropriate torque (140 kgf-cm) so they are free of looseness.

(7) Install the motor into the scanner unit. Press the motor

against the protrusions of the arm fixed to the motor on

- (8) After having installed the motor, grease the gear wheel.
- (9) After having replaced the motor, reassemble the unit by following the disassembly procedure in the reverse order.

Do not forget to tighten the bolts and screws, and do not forget to reconnect the cables.

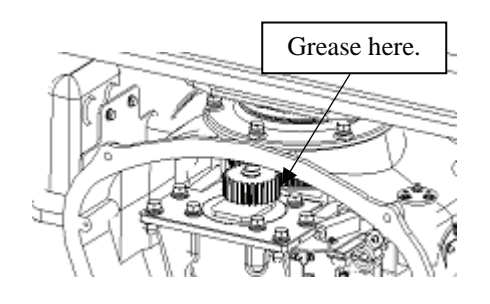

## Motor Replacement Procedure for Scanner Unit NKE-2103

Before beginning work, turn off the safety switch on the (1) bottom of the scanner unit.

(2) Loosen the hexagonal bolts (four bolts) and open the upper cover until the stopper of the stay operates.

When closing the upper cover, release the stay stopper and then tighten the cover.

(3) Loosen the screws (four M4 screws), remove the transmitter-receiver unit cover, and remove the cables connected to the transmitter-receiver unit (ten cables). Slide the cover of the transmitter-receiver unit to remove it.

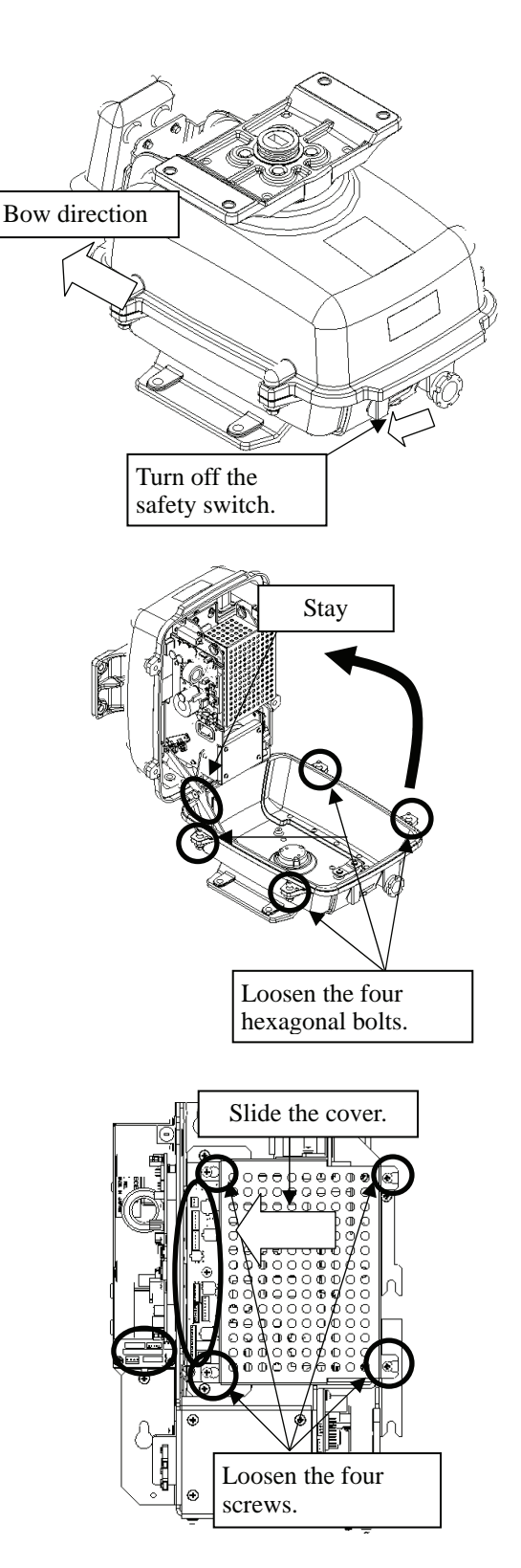

(4) Loosen the bolts (five M5 bolts) and remove the transmitter-receiver unit. Slide the transmitter-receiver unit upward to remove it.

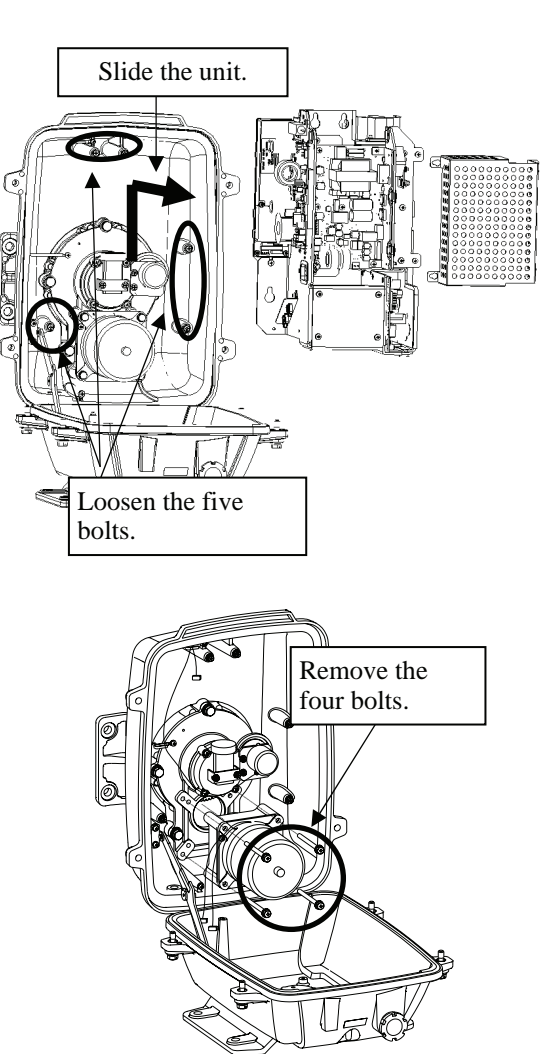

(5) Remove the hexagonal bolts (four M6 bolts) and remove the motor. Grease the gear wheel of the replacement motor and place it in the casing. Do not forget to tighten the hexagonal bolts to an appropriate torque (72 kgf-cm) so they are free of loose

(6) After having replaced the motor, reassemble the unit by following the disassembly procedure in the reverse order.

Do not forget to tighten the bolts and screws, and do not forget to reconnect the cables. Clamp the cables so they do not interfere with the rotation of the motor's rotors.

## 8.4.4 Replacement of LCD Monitor

<u>Caution:</u> Replacement of LCL Monitor must be made by specialized service personnel. For details, refer to Service Manual.

## - Attention

- When replacing the LCD monitor, which is easily broken by a little impact, handle it carefully and do not hit any article against it or put it on a hard article.
- (1) Disconnect the cables from the connectors "VIDEO" and "VIDEO DC OUT" on the rear of the processor.
- (2) Softly place the LCD monitor on a desk covered with a soft cloth.
- (3) Attach a new LCD monitor in the reverse sequence as described above.

## 8.4.5 Replacement of Backup Battery

<u>Caution:</u> Replacement of backup battery must be made by specialized service personnel. For details, refer to Service Manual.

A coin-cell battery maintains radar system configuration, date, and time information while power off condition. radar system configuration is saving to non-volatile memory at fixed intervals.

## About the Battery Alarm

If <u>Battery Low</u> is appeared at the lower-right of the display when start up the radar system, the battery has not enough time left to live. We recommend to replace the battery.

If Battery Dead is appeared at the lower-right of the display when start up the radar system,

the battery has no time left to live. There is a necessary to replace the battery. In This condition, this radar system is restored configuration information from flash memory and normal operation is available. However, you turned of the radar system before saving to flash memory, the configuration information is maybe lost. In this case, you must setup the configuration again.

If <u>No Battery</u> is appeared at the lower-right of the display when start up the radar system, the battery has not inserted. There is a necessary to insert the battery.

**Note:** About disposal of used battery, refer to Section 10.2.

### How to Replacement of Backup Battery

## 1. Remove the Coin-Cell Battery from the Holder

Be careful, don't break holder.

## 3. Fix the Coin-Cell Battery in the Holder

Turn up + surface. Battery type : CR2032

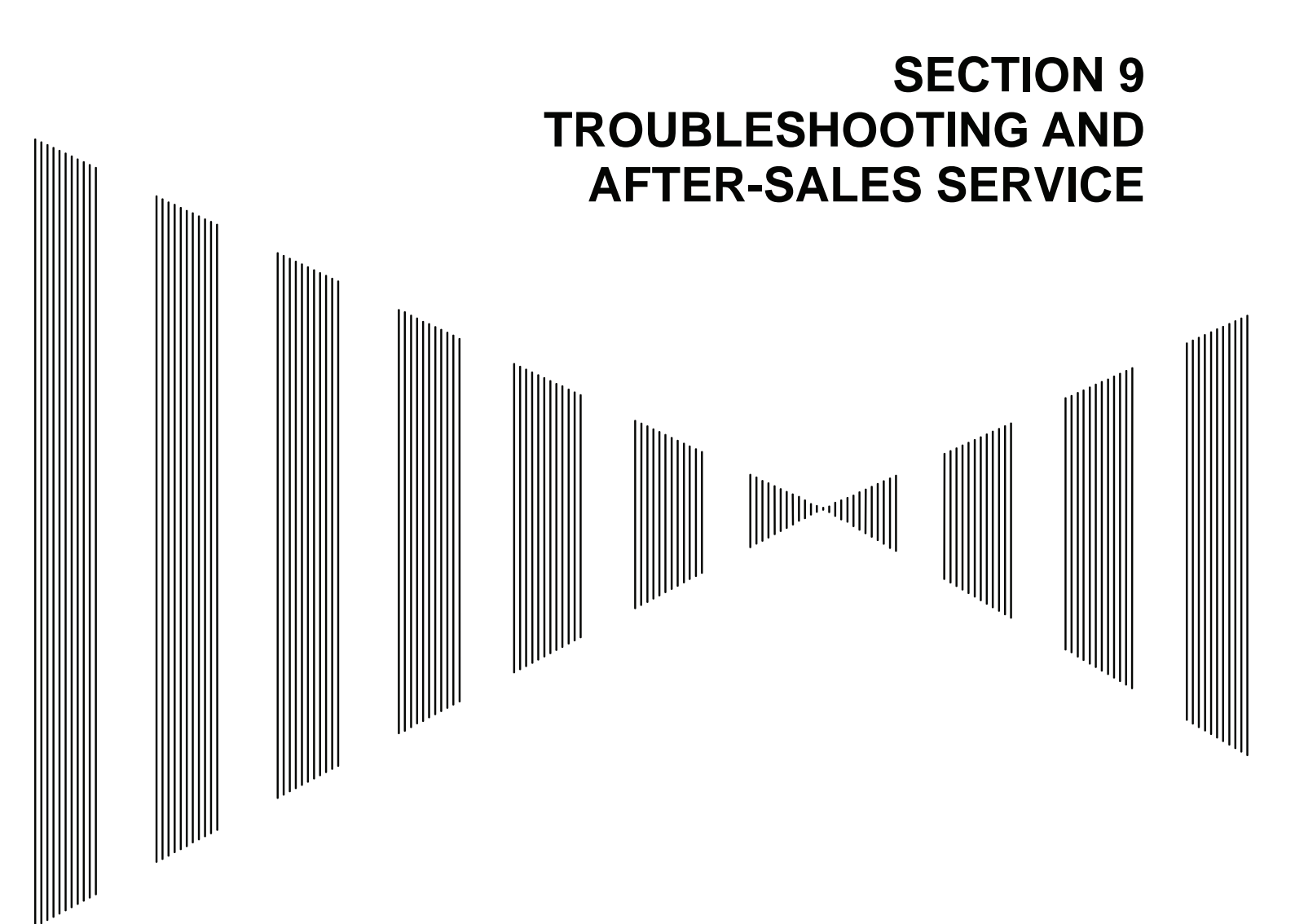

| 9.1 | FAULT FINDING       | 9-1  |
|-----|---------------------|------|
| 9.2 | TROUBLE SHOOTING    | 9-6  |
| 9.3 | AFTER-SALES SERVICE | 9-11 |

## **9.1** FAULT FINDING

In case of semiconductor circuits, it is deemed that there are few cases in which the used semiconductor devices have inferior quality or performance deterioration except due to insufficient design or inspection or by other external and artificial causes. In general, the relatively many causes are disconnection in a high-value resistor due to moisture, a defective variable resistor and poor contact of a switch or relay.

Some troubles are caused by defective parts, imperfect adjustment (such as tuning adjustment) or insufficient service (such as poor cable contact). It will also be effective to check and readjust these points.

## 9.1.1 List of Alarms and other Indications

The system automatically recognizes an internal alarm and displays the alarm message. If an event which is not trouble but must be reported to the operator occurs, the system notifies the operator of the event.

This section gives the list of alarms displayed by the system and other display lists. ALR No : Unique alarm number in ALR sentence and ACK sentence.

| Message          | Description                                                                        |     |  |
|------------------|------------------------------------------------------------------------------------|-----|--|
| TXRX (SSW Off)   | Scanner: Safety switch OFF.                                                        | 308 |  |
| TXRX (AZI)       | Scanner: BP error.                                                                 | 311 |  |
| TXRX (HL)        | Scanner: HL error.                                                                 | 312 |  |
| TXRX (MHV)       | Scanner: Modulator's high voltage alarm.                                           | 315 |  |
| TXRX (Data)      | Scanner: No communication, communication mismatched, checksum error, or collision. | 326 |  |
| TXRX (Heater)    | Scanner: Magnetron heater voltage error.                                           | 314 |  |
| TXRX (Reverse)   | Scanner: Reverse rotation.                                                         | 313 |  |
| TXRX (Video)     | Scanner: VIDEO error.                                                              | 309 |  |
| TXRX (Trigger)   | Scanner: TRIGGER error                                                             | 310 |  |
| TXRX (Fan 1)     | Scanner: FAN 1 error.                                                              | 317 |  |
| TXRX (Fan 2)     | Scanner: FAN 2 error.                                                              | 317 |  |
| Keyboard (Data)  | Operation unit: Communication error or checksum error.                             | 325 |  |
| Keyboard2 (Data) | Second operation unit: Communication error or checksum error.                      | 325 |  |
| GYRO I/F (Data)  | GYRO I/F: No communication or checksum error.                                      | 324 |  |
| GYRO I/F (GYRO)  | GYRO I/F: GYRO error (error bit detected).                                         | 110 |  |
| GYRO I/F (Log)   | GYRO I/F: Log error (error bit detected).                                          | 111 |  |
| GPS (Status)     | GPS status error.                                                                  | 103 |  |
| Position (Data)  | Latitude / longitude data: No communication or data error.                         | 102 |  |
| Date (Data)      | Date data: No communication or data error.                                         | 112 |  |
| Speed (Log)      | 1-axis log: No communication or data error.                                        | 114 |  |
| Speed (2AXW)     | 2-axis log (speed over water): No communication or data error.                     | 114 |  |
| Speed (2AXG)     | 2-axis log (speed over ground): No communication or data error.                    | 114 |  |
| Speed (GPS)      | GPS speed: No communication or data error.                                         | 114 |  |
| PROC (Interrupt) | Process unit: Interrupt error.                                                     | 962 |  |
| PROC (AZI)       | Process unit: AZI error.                                                           | 305 |  |

#### Table 9-1 List of System Error Message

| PROC (HL)        | Process unit: HL error.                                  | 306 |
|------------------|----------------------------------------------------------|-----|
| ASIC1 to RADAR   | Error during interrupt from ASIC1 to RADAR DSP.          | 963 |
| PROC (Video)     | VIDEO error.                                             | 303 |
| PROC (Trigger)   | Trigger error.                                           | 304 |
| Heading (Data)   | Heading data: No communication or data error.            | 113 |
| Depth (Data)     | Water depth: No communication or data error.             | 115 |
| TEMP (Data)      | Water temperature: No communication or data error.       | 117 |
| Wind (Data)      | Wind direction/velocity: No communication or data error. |     |
| Current (Data)   | Tidal current: No communication or data error.           | 119 |
| ROT (Data)       | Rate of Turn: No communication or data error.            | 120 |
| RSA (Data)       | Rudder Sensor Angle: No communication or data error.     | 121 |
| Autopilot (Data) | APB: No communication or data error.                     | 101 |
| Fan (LCD)        | LCD monitor: Fan error.                                  | 955 |

#### Table 9-2 List of Notification

| Message      | Description                                 |  |  |
|--------------|---------------------------------------------|--|--|
| CCRP Changed | CCRP is automatic changed.                  |  |  |
| Weather INFO | Weather information is received.            |  |  |
| Copying      | Display is capturing to file.               |  |  |
| Set GYRO     | Requires setting of true bearing.           |  |  |
| TM Reset     | Use care of resetting TM.                   |  |  |
| POSN Reset   | Change the latitude and longitude sentence. |  |  |

#### Table 9-3 List of Target Tracking Alarms and AIS Function Critical Alarms

| Message  | Description                  | ALR No. |
|----------|------------------------------|---------|
| CPA/TCPA | There is a dangerous target. | 301     |

#### Table 9-4 List of RADAR Alarm, Target Tracking Alarms and AIS Function Alarms

| Message                                                         | Description                                                                           |     |  |
|-----------------------------------------------------------------|---------------------------------------------------------------------------------------|-----|--|
| CPA/TCPA                                                        | There is a dangerous target.                                                          | 301 |  |
| RADAR Alarm (In)                                                | Targets have entered the radar alarm range.                                           |     |  |
| RADAR Alarm (Out)                                               | Targets have left the radar alarm range.                                              |     |  |
| CPA/TCPA                                                        | There is a dangerous target.                                                          | 301 |  |
| Trial                                                           | There is a dangerous target, when trial maneuver is active.                           |     |  |
| New Target                                                      | Acquisition or activation of a target in the automatic acquisition / activation zone. | 335 |  |
| Lost                                                            | Failure in tracking the target that has been under tracking.                          |     |  |
| LOSI                                                            | Failure in receiving AIS target data for a specified time.                            |     |  |
| REF Target                                                      | Decrease in the reference target accuracy.                                            |     |  |
| MAX Target                                                      | The maximum number of targets is under acquisition.                                   |     |  |
| 95% Capacity                                                    | Over 95% of the maximum number of targets to be tracked.                              |     |  |
| AIS Max Target Maximum number of AIS targets.                   |                                                                                       | 333 |  |
| AIS 95% Capacity Over 95% of the maximum number of AIS targets. |                                                                                       |     |  |
| AIS ACT MAX                                                     | Maximum number of AIS targets to be activated.                                        |     |  |

| AIS ACT 95% Capacity | Over 95% of the maximum number of AIS targets to be activated.   |     |
|----------------------|------------------------------------------------------------------|-----|
| TT (Boot)            | Target tracking unit start failure.                              | 323 |
| TT (Data)            | The target tracking unit is malfunctioning                       | 323 |
| AIS (Data)           | AIS: No communication or communication error.                    | 116 |
| AIS PROC (Data)      | AIS processing circuit: No communication or communication error. | 328 |
| AIS ALARM ***        | AIS alarm (Up to 10 alarm messages can be displayed.).           |     |

## Table 9-5 List of Route Error Messages and Warnings

| Message           | Description           |  |
|-------------------|-----------------------|--|
| Arrival           | Arrive at way point.  |  |
| Break Off (WPT)   | Out of the way point. |  |
| Approach          | Approach the route.   |  |
| Cross Track Error | Go off the route.     |  |

## Table 9-6 List of Operational Error Messages and Warnings

| Message                                                                                                    | Description                                                             | ALR No. |
|----------------------------------------------------------------------------------------------------|-------------------------------------------------------------------------|---------|
| No Position Data                                                                                                 | Mark or line input when the latitude and longitude is invalid.          |         |
| No Heading Data                                                                                                  | Target tracking operation or TM selection when bearing data is invalid. |         |
| Out of Range                                                                                                    | Out of target acquisition range.                                        |         |
| Invalid Panga                                                                                                    | TM selection due to TM-disabled range (96 nm).                          |         |
| Invalid Kalige                                                                                                   | Zooming in a ZOOM-disabled range (0.125 nm).                            |         |
| MAX Point                                                                                                    | Tried to enter navigation information beyond the specified.             |         |
| Can't Transmit Tried to transmit within 5 second after standby or when the transmitter-receiver has any trouble. |                                                                         |         |
| Invalid Data                                                                                                    | Tried to enter any data beyond its range.                               |         |
| Invalid Connection                                                                                               | The operator set performance monitor to on without selecting straight.  |         |
| No Card                                                                                                    | Card not detected yet.                                                  |         |
| Card Full                                                                                                    | Card capacity insufficient.                                             |         |
| Format Card                                                                                                    | Unformatted card.                                                       |         |
| Invalid Card                                                                                                    | Invalid card.                                                           |         |
| Read Failed                                                                                                    | Read failure.                                                           |         |
| Write Failed                                                                                                    | Write failure.                                                          |         |
| Delete failed                                                                                                    | Deletion failure.                                                       |         |
| Format Failed                                                                                                    | Format failure.                                                         |         |
| Copy Failed                                                                                                    | Copy failure.                                                           |         |
| Not Allowed General operation error.                                                                             |                                                                         |         |
| No Object                                                                                                    | No object at the cursor-specified position.                             |         |
| Slave Mode                                                                                                    | Operation of a menu for the scanner unit when the slave mode is active. |         |

(!)

| Message Description                                                     |                                                               | ALR No. |
|-------------------------------------------------------------------------|---------------------------------------------------------------|---------|
| GPS (HDOP) The HDOP level is increased (Decrease in the GPS accuracy.). |                                                               |         |
| MON Test Performance monitor is active.                                 |                                                               |         |
| Scanner Rotating                                                        | The scanner is rotating (When transmitter is standby state.). |         |
| Battery Low                                                             | The battery is weakening.                                     |         |
| Battery Dead                                                            | The battery is dead.                                          |         |
| No Battery                                                              | The battery had removed.                                      |         |

#### Table 9-7 List of Conditions Messages

#### Table 9-8 List of Interswitch Alarms and Messages

| Message                                                                                           | Description                                                                                          |  |  |
|---------------------------------------------------------------------------------------------------|----------------------------------------------------------------------------------------------------|--|--|
| Master Range CHG                                                                                  | The range of the own display unit has changed due to change in the range of the master display unit. |  |  |
| ISW Complete                                                                                      | The switchover of the Interswitch ended normally.                                                    |  |  |
| ISW Busy                                                                                          | Access to the ISW menu was made during interswitching.                                               |  |  |
| TXRX Standby                                                                                      | The scanner unit is in the standby mode.                                                             |  |  |
| ISW Straight                                                                                      | Failed in straight connection when the Interswitch system stops operating.                           |  |  |
| ISW Standby                                                                                       | The Interswitch recovered normally.                                                                  |  |  |
| ISW Time Out                                                                                      | Failed in switching.                                                                                 |  |  |
| ISW Error                                                                                         | The interswitch is disabled.                                                                         |  |  |
| Pattern CHG Failed Connection change failed.                                                      |                                                                                                    |  |  |
| Connection Masked Inhibition of control / connection is set.                                      |                                                                                                    |  |  |
| Master Standby The master display unit does not transmit any signals.                             |                                                                                                    |  |  |
| ISW (Data)                                                                                        | ISW: No communication, data mismatched, or checksum error.                                           |  |  |
| Update ISW Software Tried to enter new TXRX function, when interswitch software used old version. |                                                                                                    |  |  |

### Message set off in a failure of the monitor fan

When a failure has occurred in the monitor fan, the LCD monitor displays LCD FAN FAILURE at the center. This display will disappear by pressing the BRIGHTNESS knob on the LCD monitor. In order to replace the monitor fan, contact our service department, or the distributor.

## 9.1.2 Operation Checking

When the system is operating, the operation status (located at the upper right of the screen) is changing pictures.

If picture freeze occurred, turn off the system and restart the system.

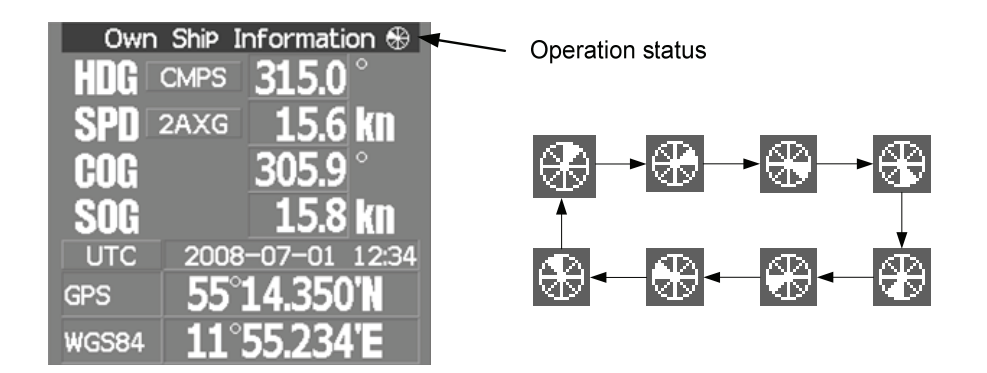

## 9.1.3 Fuse Checking

Melted fuses are caused by any clear cause. When a fuse is replaced, it is necessary to check the related circuits even if there is no trouble. In checking, note that there is some dispersion in the fusing characteristics. Table 9-8 shows a list of fuses used in the equipment.

| Location                           | Parts No. | Current Rating | Protection Circuit      | Туре        |
|------------------------------------|-----------|----------------|-------------------------|-------------|
| Radar process unit                 | F2        | 5A             | I/E circuit DC410       | ST4-5AN1    |
| (JMA-5312-6/6HS)                   | F3        | 10A            | I/F clicult FC410       | ST6-10AN1   |
| Radar process unit                 | F2        | 10A            |                         | ST6-10AN1   |
| (JMA-5322-7/9/6HS,<br>JMA-5332-12) | F3        | 10A            | I/F circuit PC410       | ST6-10AN1   |
| GYRO I/F circuit                   | F1 to F4  | 0.5A           | GYRO I/F circuit PC4201 | MF51NR-0.5A |

#### Table 9-9 Fuse List

## **9.2** TROUBLE SHOOTING

As this radar equipment includes complicated circuits, it is necessary to request a specialist engineer for repair or instructions for remedy if any circuit is defective. There are also troubles by the following causes, which should be referred to in checking or repair work.

## 1 Poor Contact in Terminal Board of Inter-Unit Cables

- a) Poor contact in terminal board
- b) The cable end is not fully connected, that it, contacted with earthed another terminal.
- c) Disconnected cable wire

## 2 Poor Contact of Connector within Unit

**Reference:** This radar equipment is provided with 9-9 standard spares.

### Table 9-10 Spares (7ZXRD0026, JMA-5312-6/6HS, 7ZXRD0015, JMA-5322-7/9/6HS, JMA-5332-12)

| Name | Type/Code                 | Shape (mm)              | In use | Spare | Parts No. | Location               |
|------|---------------------------|-------------------------|--------|-------|-----------|------------------------|
| Fuse | ST4-5AN1<br>(5ZFCA00050)  | $31.8 \qquad \Phi 6.35$ | 1      | 3     | F2        | Inside process<br>unit |
| Fuse | ST6-10AN1<br>(5ZFCA00053) | $31.8 \qquad \Phi 6.35$ | 1      | 3     | F3        | Inside process<br>unit |

#### 7ZXRD0015

| Name | Type/Code                 | Shape (mm)              | In use | Spare | Parts No. | Location               |
|------|---------------------------|-------------------------|--------|-------|-----------|------------------------|
| Fuse | ST6-10AN1<br>(5ZFCA00053) | $31.8 \qquad \Phi 6.35$ | 1      | 3     | F2        | Inside process<br>unit |
| Fuse | ST6-10AN1<br>(5ZFCA00053) | $31.8 \qquad \Phi 6.35$ | 1      | 3     | F3        | Inside process<br>unit |
#### Table 9-11 Special Parts

| Parts No. | Name          | Туре     | Manufacturer | Location     | Code       |
|-----------|---------------|----------|--------------|--------------|------------|
| V101      | Magnetron     | MAF1565N | NJRC         | Scanner unit | 5VHAA00102 |
| A101/A102 | Circulator    | FCX68R   | Toshiba      | Scanner unit | 5AJIX00027 |
| A103      | Dummy         | NJC4002  | NJRC         | Scanner unit | 5ANDF00001 |
| A104      | Filter        | NJC9952  | NJRC         | Scanner unit | 5AWAX00002 |
| A301      | Diode Limiter | NJS6930  | NJRC         | Scanner unit | 5ATBT00006 |

#### [I] JMA-5312-6/6HS

-

#### [II] JMA-5322-7/9/6HS

| Parts No. | Name          | Туре     | Manufacturer | Location     | Code       |
|-----------|---------------|----------|--------------|--------------|------------|
| V101      | Magnetron     | M1568BS  | NJRC         | Scanner unit | 5VMAA00106 |
| A101/A102 | Circulator    | NJC3901M | NJRC         | Scanner unit | 5AJBV00007 |
| A103      | Dummy         | NJC4002  | NJRC         | Scanner unit | 5ANDF00001 |
| A104      | Filter        | NJC9952  | NJRC         | Scanner unit | 5AWAX00002 |
| A301      | Diode Limiter | NJS6930  | NJRC         | Scanner unit | 5ATBT00006 |

#### [III] JMA-5332-12

| Parts No. | Name          | Туре    | Manufacturer | Location     | Code       |
|-----------|---------------|---------|--------------|--------------|------------|
| V101      | Magnetron     | M1555   | NJRC         | Scanner unit | 5VMAA00104 |
| A101      | Circulator    | NJC3316 | NJRC         | Scanner unit | 5AJBV00008 |
| A301      | Diode Limiter | NJS6318 | NJRC         | Scanner unit | 5ATBT00005 |

| Location       | Circuit Block               | Туре      | Remarks             |
|----------------|-----------------------------|-----------|---------------------|
| Scanner unit   | Geared motor                | 7BDRD0048 | DC brushless motor  |
| Scanner unit   | Motor control power circuit | CBD-1779  |                     |
| Scanner unit   | Encoder                     | CHT-71A   |                     |
| Scanner unit   | Fan                         | 7BFRD0002 |                     |
| Scanner unit   | Performance Monitor         | NJU-85    |                     |
| Scanner unit   | Modulator                   | CME-363   | Excluding Magnetron |
| Scanner unit   | Receiver                    | NRG-610   | Including CAE-529-1 |
| Scanner unit   | Power supply circuit        | CBD-1783  |                     |
| Process unit   | Radar processing circuit    | CDC-1332  |                     |
| Process unit   | ARPA process circuit        | NCA-877WA |                     |
| Process unit   | ATA process circuit         | NCA-877A  |                     |
| Process unit   | AIS process circuit         | NQA-2103  |                     |
| Process unit   | GYRO/LOG I/F circuit        | CMJ-304D  |                     |
| Process unit   | Terminal board circuit      | CQD-1937A |                     |
| Process unit   | I/F circuit                 | NQA-2123  |                     |
| Process unit   | Power circuit               | NBD-818A  |                     |
| Process unit   | Fan                         | 7BFRD0005 |                     |
| Operation unit | Operation unit              | CCK-979   |                     |
| Operation unit | PS2 connector circuit       | CQC-1204  |                     |
| Operation unit | Trackball                   | CCK-1000  |                     |
| LCD Monitor    | Monitor fan                 | CBP-173A  |                     |
| LCD Monitor    | Interface circuit           | СМН-2227  |                     |
| LCD Monitor    | Inverter circuit            | CBF-38    |                     |
| LCD Monitor    | Brilliance circuit          | CCK-989   |                     |
| LCD Monitor    | LCD Panel                   | CML-771   |                     |

| Table 9-12 | Circuit Block to be Repaired (JMA-5312-6/6HS) |
|------------|-----------------------------------------------|
|            | Circuit block to be Repaired (JMA-3312-0/013) |

Table 9-13 Circuit Block to be Repaired (JMA-5322-7/9/6HS)

- ---

 

| Location       | Circuit Block               | Туре       | Remarks                           |
|----------------|-----------------------------|------------|-----------------------------------|
| Scanner unit   | Geared motor                | 7BDRD0044A | DC brushless motor (normal speed) |
| Scanner unit   | Geared motor                | 7BDRD0045A | DC brushless motor (high speed)   |
| Scanner unit   | Motor control power circuit | CBD-1779   |                                   |
| Scanner unit   | Encoder                     | CHT-71A    |                                   |
| Scanner unit   | Heater control circuit      | CHG-216    | Option (AC100V)                   |
| Scanner unit   | Fan                         | 7BFRD0002  |                                   |
| Scanner unit   | Performance Monitor         | NJU-85     |                                   |
|                |                             |            | Including CPA-264                 |
| Soonnon unit   | Madulator unit              |            | Including CMB-404                 |
| Scamer unit    | Modulator unit              | INMA-550   | Including CFR-229                 |
|                |                             |            | Excluding Magnetron               |
| Scanner unit   | Modulator circuit           | CPA-264    |                                   |
| Scanner unit   | Receiver unit               | NRG-162A   | Including CMA-866A                |
| Scanner unit   | T/R control circuit         | CMC-1205R  |                                   |
| Scanner unit   | Power supply circuit        | CBD-1682A  |                                   |
| Process unit   | Radar processing circuit    | CDC-1332   |                                   |
| Process unit   | ARPA process circuit        | NCA-877WA  |                                   |
| Process unit   | ATA process circuit         | NCA-877A   |                                   |
| Process unit   | AIS process circuit         | NQA-2103   |                                   |
| Process unit   | GYRO/LOG I/F circuit        | CMJ-304D   |                                   |
| Process unit   | Terminal board circuit      | CQD-1937A  |                                   |
| Process unit   | I/F circuit                 | NQA-2123   |                                   |
| Process unit   | Power circuit               | NBD-818A   |                                   |
| Process unit   | Fan                         | 7BFRD0005  |                                   |
| Operation unit | Operation unit              | ССК-979    |                                   |
| Operation unit | PS2 connector circuit       | CQC-1204   |                                   |
| Operation unit | Trackball                   | CCK-1000   |                                   |
| LCD Monitor    | Monitor fan                 | CBP-173A   |                                   |
| LCD Monitor    | Interface circuit           | СМН-2227   |                                   |
| LCD Monitor    | Inverter circuit            | CBF-38     |                                   |
| LCD Monitor    | Brilliance circuit          | CCK-989    |                                   |
| LCD Monitor    | LCD Panel                   | CML-771    |                                   |

| Location       | Circuit Block            | Туре      | Remarks                                                                            |
|----------------|--------------------------|-----------|------------------------------------------------------------------------------------|
| Scanner unit   | Geared motor             | MDBW10823 | DC brushless motor                                                                 |
| Scanner unit   | Motor driver circuit     | 7EPRD0034 | 220VAC                                                                             |
| Scanner unit   | Motor driver circuit     | 7EPRD0035 | 110VAC                                                                             |
| Scanner unit   | Encoder                  | CHT-71A   |                                                                                    |
| Scanner unit   | Heater control circuit   | CHG-215   | Option (AC100V)                                                                    |
| Scanner unit   | Brake control circuit    | CCB-655   |                                                                                    |
| Scanner unit   | Fan                      | 7BFRD0002 |                                                                                    |
| Scanner unit   | Performance Monitor      | NJU-84    |                                                                                    |
| Scanner unit   | Modulator unit           | NMA-551   | Including CPA-264<br>Including CMB-406<br>Including CFR-229<br>Excluding Magnetron |
| Scanner unit   | Modulator circuit        | CPA-264   |                                                                                    |
| Scanner unit   | Receiver unit            | NRG-229   | Including CAE-499<br>Including CAF-595                                             |
| Scanner unit   | T/R control circuit      | CMC-1205R |                                                                                    |
| Scanner unit   | Power supply circuit     | CBD-1682A |                                                                                    |
| Scanner unit   | Relay filter circuit     | CSC-656   |                                                                                    |
| Process unit   | Radar processing circuit | CDC-1332  |                                                                                    |
| Process unit   | ARPA process circuit     | NCA-877WA |                                                                                    |
| Process unit   | ATA process circuit      | NCA-877A  |                                                                                    |
| Process unit   | AIS process circuit      | NQA-2103  |                                                                                    |
| Process unit   | GYRO/LOG I/F circuit     | CMJ-304D  |                                                                                    |
| Process unit   | Terminal board circuit   | CQD-1937A |                                                                                    |
| Process unit   | I/F circuit              | NQA-2123  |                                                                                    |
| Process unit   | Power circuit            | NBD-818A  |                                                                                    |
| Process unit   | Fan                      | 7BFRD0005 |                                                                                    |
| Operation unit | Operation unit           | ССК-979   |                                                                                    |
| Operation unit | PS2 connector circuit    | CQC-1204  |                                                                                    |
| Operation unit | Trackball                | CCK-1000  |                                                                                    |
| LCD Monitor    | Monitor fan              | CBP-173A  |                                                                                    |
| LCD Monitor    | Interface circuit        | CMH-2227  |                                                                                    |
| LCD Monitor    | Inverter circuit         | CBF-38    |                                                                                    |
| LCD Monitor    | Brilliance circuit       | CCK-989   |                                                                                    |
| LCD Monitor    | LCD Panel                | CML-771   |                                                                                    |

#### Table 9-14 Circuit Block to be Repaired (JMA-5332-12)

### **9.3** AFTER-SALES SERVICE

#### 9.3.1 Keeping period of maintenance parts

Keeping period of maintenance parts is ten years from the production is discontinued.

#### 9.3.2 When you Request for Repair

If you suppose the product may be out of order, read the description in Section 9 carefully and check the suspected point again.

If it is still out of order, you are recommended to stop operation of the equipment and consult with the dealer from whom you purchased the product, or our branch office in your country or district, the sales department in our main office in Tokyo.

- Repair within the Warranty Period If any failure occurs in the product during its normal operation in accordance with the instruction manual, the dealer or JRC will repair free of charge. In case that any failure is caused due to misuse, faulty operation, negligence or force major such as natural disaster and fire, the product will be repaired with charges.
- Repair after the Warranty Period
   If any defective function of the product is recoverable by repair, the repair of it will be made at your own charge upon your request.
- Necessary Information for Repair
  - $\stackrel{\scriptstyle <}{\phantom{}_{\sim}}$  Product name, model, manufacturing date and serial number
  - $\stackrel{\scriptscriptstyle \wedge}{\succ}$  Trouble conditions (as detailed as possible. Refer to "Radar Failure Check List" in page 9-10. )
  - $\stackrel{\scriptstyle <}{\succ}$  Name of company/organization, address and telephone number

#### 9.3.3 Recommended Maintenance

The performance of the product may deteriorate due to the secular change of the parts used in it, though such deterioration depends upon the conditions of operation. So checkup and maintenance is recommendable for the product in addition to your daily care. For maintenance, consult with the near-by dealer or our sales department.

Such maintenance will be made with charges.

For further details of after-sale service, contact the JRC Offices.

#### **Radar Failure Check List**

When placing an order for repair of the product, it is requested that you could confirm the check items and fill the results and sent the sheet to our contact.

If there is any unclear items, contact the ship on which the product is installed, and give the correct information on the product.

| Ship name:                          | Phone: | Fax:         |   |
|-------------------------------------|--------|--------------|---|
| Radar general model name: JMA-      | -      | Serial No. : | _ |
| (Write the full model name correct) | y)     |              |   |

(1)Check the following items in the order of the number, and circle the applicable answer between YES or NO. If the item cannot be determined as YES or NO, explain in detail in the item (18), others.

(2)If any of the items (1) to (5) is marked as NO, check the fuse of the product (refer to Section 9.1.2 and 9.2). (3)Check the items (4) to (17) while the transmission (TX) is ON.

\*Functions mentioned in the items (14), (15) and (17) may be optional, answer is not necessary.

| No.   | Check Item                                                                                                    | Result |    |
|-------|----------------------------------------------------------------------------------------------------|--------|----|
| (1)   | Power can be turned on. (The lamp on the Operation unit is lit)                                                                                                    | YES    | NO |
| (2)   | A few minutes after powering-on, it will become standby status .                                                                                                    | YES    | NO |
| (3)   | When powering-on (or TX ON), LCD monitor something is lit.                                                                                                    | YES    | NO |
| (4)   | The antenna rotates at the transmission (TX) ON.<br>(Check the following items while transmission is ON)                                                                          | YES    | NO |
| (5)   | Current is supplied to the magnetron. (Refer to the instruction manual)                                                                                                    | YES    | NO |
| (6)   | Turning is enabled. (Check with the range of 6 NM or more)                                                                                                    | YES    | NO |
| (7)   | Fixed marker is displayed.                                                                                                    | YES    | NO |
| (8)   | VRM is displayed.                                                                                                    | YES    | NO |
| (9)   | While noise is displayed while set at SEA and RAIN minimum, GAIN maximum, IR-OFF and range 48 NM.                                                                                 | YES    | NO |
| (10)  | Target reflection echo is displayed.                                                                                                    | YES    | NO |
| (11)  | Sensitivity of reflection echo is normal.                                                                                                    | YES    | NO |
| (12)  | EBL is displayed.                                                                                                    | YES    | NO |
| (13)  | Cursor mark moves.                                                                                                    | YES    | NO |
| *(14) | GYRO course can be set and normally displayed.                                                                                                    | YES    | NO |
| *(15) | LOG speed can be normally displayed.                                                                                                    | YES    | NO |
| (16)  | Target tracking function works normally.                                                                                                    | YES    | NO |
| *(17) | If equipped with an interswitch, when switching from the straight mode (II) to (X), the failures (items marked NO) in the above (1) to (16), are switched over to the other unit. | YES    | NO |

(18)Others (Error message, etc.)

#### SECTION 10 DISPOSAL

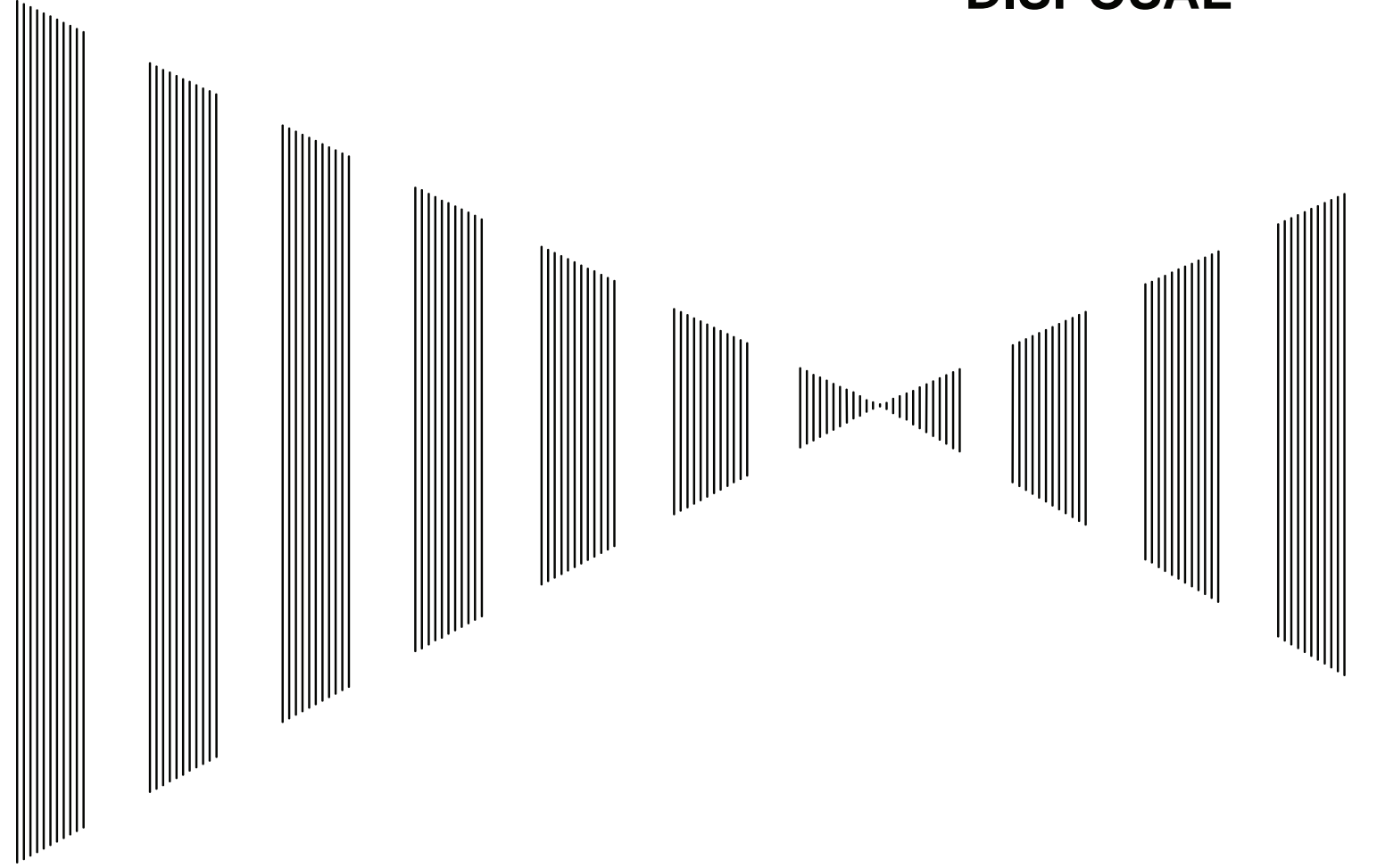

| 10.1 | DISPOSAL OF THE UNIT       | 10-1 |
|------|----------------------------|------|
| 10.2 | DISPOSAL OF USED BATTERIES | 10-1 |
| 10.3 | DISPOSAL OF USED MAGNETRON | 10-1 |
| 10.4 | ABOUT THE CHINA ROHS       | 10-2 |

## **10.1** DISPOSAL OF THE UNIT

When disposing of this unit, be sure to follow the local laws and regulations for the place of disposal.

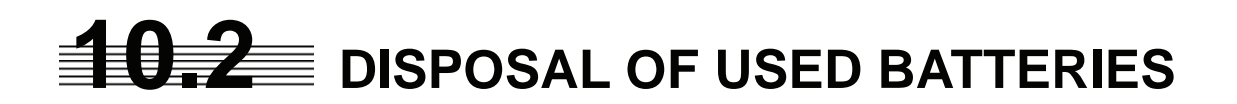

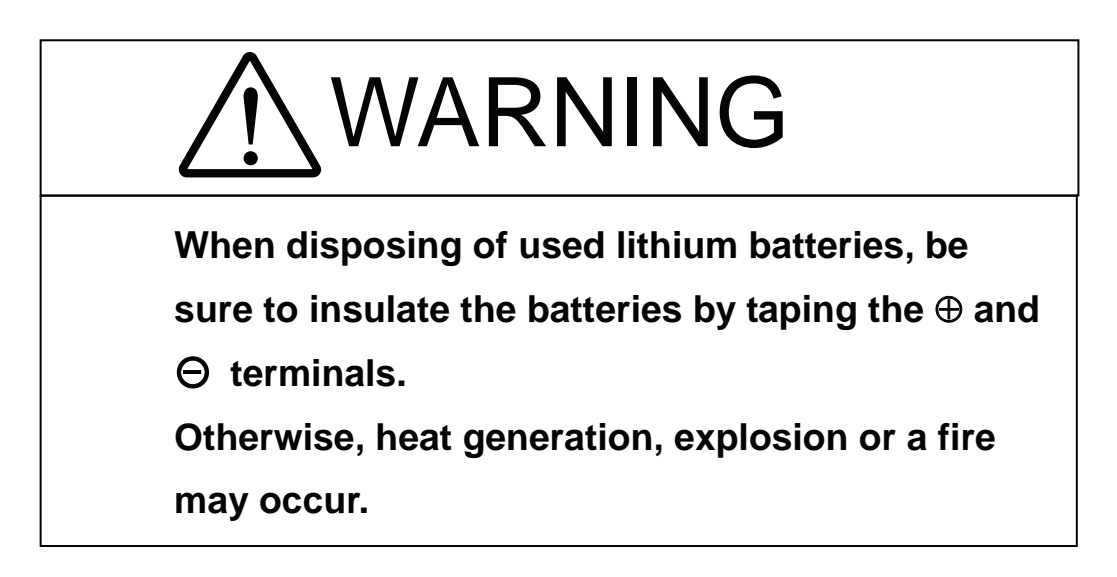

In this unit, Lithium batteries are used for the following parts: Radar Processing circuit (CDC-1332): BT1 (Maxell: CR2032)

- Do not store used lithium batteries. Dispose of them in accordance with regulations of local government.
- When disposing of used lithium batteries be sure to insulate the batteries by taping the ⊕ and
   ⊖ terminals. For disposal of batteries, be sure to follow the local laws and regulations.
   For detail, consult with the dealer you purchased the product our business office, or local government.

### **10.3** DISPOSAL OF USED MAGNETRON

Magnetron is used in the Scanner (NKE-1130/2103/2254)

• When the magnetron is replaced with a new one, return the used magnetron to our dealer or business office.

For detail, consult with our dealer or business office.

## **10.4** ABOUT THE CHINA ROHS

有毒有害物质或元素的名称及含量

(Names & Content of toxic and hazardous substances or elements )

形式名(Type): JMA-5300MK2 Series

名称(Name): RADAR

| 有毒有害物质或元素                                                                                                    |                                                                            |                                                                                                    |                                                                                                    |                                                                                                    |                                                                                                    |  |
|----------------------------------------------------------------------------------------------------|----------------------------------------------------------------------------|----------------------------------------------------------------------------------------------------|----------------------------------------------------------------------------------------------------|----------------------------------------------------------------------------------------------------|----------------------------------------------------------------------------------------------------|--|
| (Toxic and Hazardous Substances and Elements)                                                                                                    |                                                                            |                                                                                                    |                                                                                                    |                                                                                                    |                                                                                                    |  |
| 铅<br>(Pb)                                                                                                    | 汞<br>(Hg)                                                                  | 镉<br>(Cd)                                                                                                    | 六价铬<br>(Cr6+)                                                                                                    | 多溴联苯<br>(PBB)                                                                                                    | 多溴二苯醚<br>(PBDE)                                                                                                    |  |
| ×                                                                                                    | ×                                                                          | 0                                                                                                    | ×                                                                                                    | ×                                                                                                    | ×                                                                                                    |  |
| ×                                                                                                    | ×                                                                          | ×                                                                                                    | ×                                                                                                    | ×                                                                                                    | ×                                                                                                    |  |
| ×                                                                                                    | ×                                                                          | ×                                                                                                    | ×                                                                                                    | ×                                                                                                    | ×                                                                                                    |  |
| ×                                                                                                    | ×                                                                          | ×                                                                                                    | ×                                                                                                    | ×                                                                                                    | ×                                                                                                    |  |
| <ul> <li>○:表示该有毒有害物质在该部件所有均质材料中的含量均在SJ/T11306-2006标准规定的限量要求以下。<br/>(Indicates that this toxic, or hazardous substance contained in all of the homogeneous materials for this<br/>part is below the requirement in SJ/T11363-2006.)</li> </ul> |                                                                            |                                                                                                    |                                                                                                    |                                                                                                    |                                                                                                    |  |
|                                                                                                    | 铅<br>(Pb)<br>×<br>×<br>×<br>×<br>亥部件所有均<br>hazardous sub<br>ent in SJ/T113 | (Toxic an         铅       汞         (Pb)       (Hg)         ×       ×         ×       ×         ×       ×         ×       ×         ×       ×         ×       ×         ×       ×         ×       ×         ×       ×         ×       ×         ×       ×         家部件所有均质材料中的含         hazardous substance containgent in SJ/T11363-2006.) | 日本       一       日本       日本 <td< td=""><td>日本       市本       日本       市本       市本       市本       市本       市本       市本       市本       市本       市本       市本       市本       市本       日本       日本       <t< td=""><td>有毒有害物质或元素<br/>(Toxic and Hazardous Substances and Elements)         铅<br/>(Pb)       汞<br/>(Hg)       镉<br/>(Cd)       六价铬<br/>(Cr6+)       多溴联苯<br/>(PBB)         X       X       Q       X       X         X       X       Q       X       X         X       X       Q       X       X         X       X       X       X       X         X       X       X       X       X         X       X       X       X       X         X       X       X       X       X         X       X       X       X       X         X       X       X       X       X         X       X       X       X       X         X       X       X       X       X         X       X       X       X       X         X       X       X       X       X         X       X       X       X       X         X       X       X       X       X         X       X       X       X       X         X       X       X       X       X         X       X&lt;</td></t<></td></td<> | 日本       市本       日本       市本       市本       市本       市本       市本       市本       市本       市本       市本       市本       市本       市本       日本       日本 <t< td=""><td>有毒有害物质或元素<br/>(Toxic and Hazardous Substances and Elements)         铅<br/>(Pb)       汞<br/>(Hg)       镉<br/>(Cd)       六价铬<br/>(Cr6+)       多溴联苯<br/>(PBB)         X       X       Q       X       X         X       X       Q       X       X         X       X       Q       X       X         X       X       X       X       X         X       X       X       X       X         X       X       X       X       X         X       X       X       X       X         X       X       X       X       X         X       X       X       X       X         X       X       X       X       X         X       X       X       X       X         X       X       X       X       X         X       X       X       X       X         X       X       X       X       X         X       X       X       X       X         X       X       X       X       X         X       X       X       X       X         X       X&lt;</td></t<> | 有毒有害物质或元素<br>(Toxic and Hazardous Substances and Elements)         铅<br>(Pb)       汞<br>(Hg)       镉<br>(Cd)       六价铬<br>(Cr6+)       多溴联苯<br>(PBB)         X       X       Q       X       X         X       X       Q       X       X         X       X       Q       X       X         X       X       X       X       X         X       X       X       X       X         X       X       X       X       X         X       X       X       X       X         X       X       X       X       X         X       X       X       X       X         X       X       X       X       X         X       X       X       X       X         X       X       X       X       X         X       X       X       X       X         X       X       X       X       X         X       X       X       X       X         X       X       X       X       X         X       X       X       X       X         X       X< |  |

 \*: 表示该有毒有害物质至少在该部件的某一均质材料中的含量超出SJ/T11363-2006 标准规定的限量要求。 (Indicates that this toxic or hazardous substance contained in at least one of the homogeneous materials used for this part is above the limit requirement in SJ/T 11363-2006.)

#### SECTION 11 SPECIFICATIONS

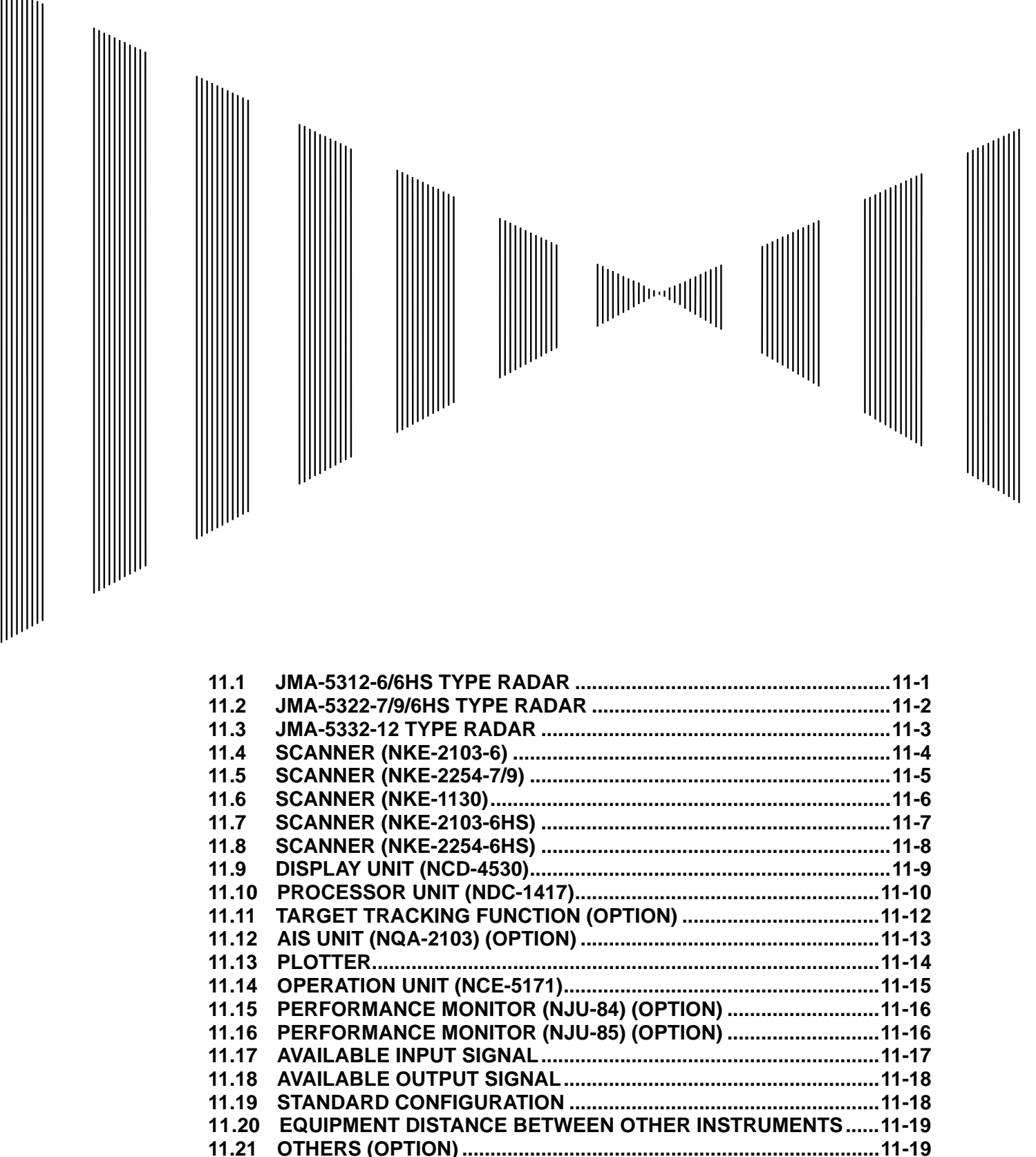

### **11.1** JMA-5312-6/6HS TYPE RADAR

| (1)  | Class of emission                   | PON                                                                                                    |  |  |
|------|-------------------------------------|----------------------------------------------------------------------------------------------------|--|--|
| (2)  | Display                             | Color Raster Scan                                                                                                    |  |  |
| (3)  | Screen                              | 19-inch Color LCD<br>Effective diameter of radar display, more than 250 mm                                                                                                    |  |  |
| (4)  | Range Scale                         | 0.125, 0.25, 0.5, 0.75, 1.5, 3, 6, 12, 24, 48, 96NM                                                                                                    |  |  |
| (5)  | Range Resolution                    | Less than 30m                                                                                                    |  |  |
| (6)  | Minimum Detective Range             | Less than 40m                                                                                                    |  |  |
| (7)  | Range Accuracy                      | Less than 1% of the maximum distance of the range scale in use or less than 15m whichever is larger                                                                                                    |  |  |
| (8)  | Bearing Accuracy                    | Less than $1^{\circ}$                                                                                                    |  |  |
| (9)  | Bearing Indication                  | Relative Motion mode:Head-up/Course-up/North-upTrue Motion mode:Course-up/North-up                                                                                                    |  |  |
| (10) | Ambient Condition                   | According to IEC60945-4<br>Temperature<br>Scanner: -25 to +55°C<br>(Storage Temperature: -25 to +70°C)<br>Other Unit except Scanner: -15 to +55°C<br>Relative Humidity 93% at +40°C<br>Vibration 2 to 13.2Hz, amplitude $\pm 1$ mm $\pm 10\%$<br>13.2 to 100Hz, Gravity acceleration 7m/s <sup>2</sup><br>Velocity of the wind 51.5m/s(100kt) |  |  |
| (11) | Power Supply Input                  | <ul> <li>+24VDC (Display Unit)</li> <li>+24VDC (Scanner)</li> <li>* Display Unit correspond to 100/110/115/220/230/240VAC when use NBA-5111.</li> </ul>                                                                                                    |  |  |
| (12) | Power Consumption                   | Approx. 620W (In maximum wind resistant velocity)                                                                                                    |  |  |
| (13) | Power Supply Voltage<br>Fluctuation | +24VDC -10/+50% (Display Unit)<br>+24VDC -10/+50% (Scanner Unit)                                                                                                    |  |  |
| (14) | Pre-heating Time                    | Approx. Within 1min30sec                                                                                                    |  |  |

### **11.2** JMA-5322-7/9/6HS TYPE RADAR

| (1)  | Class of emission                   | PON                                                                                                    |
|------|-------------------------------------|----------------------------------------------------------------------------------------------------|
| (2)  | Display                             | Color Raster Scan                                                                                                    |
| (3)  | Screen                              | 19-inch Color LCD<br>Effective diameter of radar display, more than 250 mm                                                                                                    |
| (4)  | Range Scale                         | 0.125, 0.25, 0.5, 0.75, 1.5, 3, 6, 12, 24, 48, 96NM                                                                                                    |
| (5)  | Range Resolution                    | Less than 30m                                                                                                    |
| (6)  | Minimum Detective Range             | Less than 40m                                                                                                    |
| (7)  | Range Accuracy                      | Less than 1% of the maximum distance of the range scale in use or less than 15m whichever is larger                                                                                                    |
| (8)  | Bearing Accuracy                    | Less than $1^{\circ}$                                                                                                    |
| (9)  | Bearing Indication                  | Relative Motion mode:Head-up/Course-up/North-upTrue Motion mode:Course-up/North-up                                                                                                    |
| (10) | Ambient Condition                   | According to IEC60945-4<br>Temperature<br>Scanner: -25 to +55°C<br>(Storage Temperature: -25 to +70°C)<br>Other Unit except Scanner: -15 to +55°C<br>Relative Humidity 93% at +40°C<br>Vibration 2 to 13.2Hz, amplitude $\pm 1$ mm $\pm 10\%$<br>13.2 to 100Hz, Gravity acceleration 7m/s <sup>2</sup><br>Velocity of the wind 51.5m/s (100kt) |
| (11) | Power Supply Input                  | <ul> <li>+24VDC (Display Unit)</li> <li>+24VDC (Scanner)</li> <li>* Display Unit correspond to 100/110/115/220/230/240VAC when use NBA-5111.</li> </ul>                                                                                                    |
| (12) | Power Consumption                   | Approx. 700W (In maximum wind resistant velocity)                                                                                                    |
| (13) | Power Supply Voltage<br>Fluctuation | +24VDC -10/+50% (Display Unit)<br>+24VDC -10/+50% (Scanner Unit)                                                                                                    |
| (14) | Pre-heating Time                    | Approx. Within 3min                                                                                                    |

### **11.3** JMA-5332-12 TYPE RADAR

| (1)  | Class of emission                   | PON                                                                                                    |
|------|-------------------------------------|----------------------------------------------------------------------------------------------------|
| (2)  | Display                             | Color Raster Scan                                                                                                    |
| (3)  | Screen                              | 19-inch Color LCD<br>Effective diameter of radar display, more than 250 mm                                                                                                    |
| (4)  | Range Scale                         | 0.125, 0.25, 0.5, 0.75, 1.5, 3, 6, 12, 24, 48, 96NM                                                                                                    |
| (5)  | Range Resolution                    | Less than 30m                                                                                                    |
| (6)  | Minimum Detective Range             | Less than 40m                                                                                                    |
| (7)  | Range Accuracy                      | Less than 1% of the maximum distance of the range scale in use or less than 15m whichever is larger                                                                                      |
| (8)  | Bearing Accuracy                    | Less than $1^{\circ}$                                                                                                    |
| (9)  | Bearing Indication                  | Relative Motion mode:Head-up/Course-up/North-upTrue Motion mode:Course-up/North-up                                                                                                    |
| (10) | Ambient Condition                   | $\begin{array}{llllllllllllllllllllllllllllllllllll$                                                                                                    |
| (11) | Power Supply Input                  | <ul> <li>+24VDC (Display Unit)</li> <li>100/110/120/220/230/240VAC, 1Φ, 50/60Hz (Scanner)</li> <li>* Display Unit correspond to 100/110/115/220/230/240VAC when use NBA-5111.</li> </ul> |
| (12) | Power Consumption                   | Approx. 240W +1600VA (In maximum wind resistant velocity)                                                                                                    |
| (13) | Power Supply Voltage<br>Fluctuation | +24VDC -10/+50% (Display Unit)<br>100/110/115/220/230/240VAC ±10% (Scanner Unit)                                                                                                    |
| (14) | Pre-heating Time                    | Approx. Within 3min                                                                                                    |

# **11.4** SCANNER (NKE-2103-6)

| (1)  | Dimensions                       | Height 457mm×Swing Cir                                                                                                    | cle 1910mm                                                                                           |
|------|----------------------------------|----------------------------------------------------------------------------------------------------|----------------------------------------------------------------------------------------------------|
| (2)  | Mass                             | Approx. 40kg                                                                                                    |                                                                                                    |
| (3)  | Polarization                     | Horizontal Polarization                                                                                                    |                                                                                                    |
| (4)  | Directional Characteristic       | Horizontal Beam Width:<br>Vertical Beam Width:<br>Sidelobe Level:                                                                                                    | 1.2° (-3dB width)<br>20° (-3dB width)<br>Below –26dB (within ±10°)<br>Below –30dB (outside ±10°)     |
| (5)  | Revolution                       | Approx. 27rpm (Normal)                                                                                                    |                                                                                                    |
| (6)  | Peak Power                       | 10kW±50%                                                                                                    |                                                                                                    |
| (7)  | Transmitting Frequency           | 9410 ±30MHz                                                                                                    |                                                                                                    |
| (8)  | Transmitting Tube                | Magnetron [MAF1565N]                                                                                                    |                                                                                                    |
| (9)  | Pulse width/Repetition Frequency | SP1:0.08uS/2250Hz         MP1:0.25uS/1700Hz,M         LP1:0.8uS/750Hz,LP2:1         0.125NM       SP1         0.25NM       SP1         0.5NM       SP1         0.75NM       SP1 / MP         1.5NM       SP1 / MP         3NM       MP1 / MI         6NM       MP1 / MI         12NM       MP1 / MI         24NM       LP2         96NM       LP2 | P2:0.5uS/1200Hz<br>1.0uS/650Hz<br>1 / MP2<br>22 / LP1<br>22 / LP1 / LP2<br>22 / LP1 / LP2<br>1 / LP2 |
| (10) | Duplexer                         | Circulator + Diode Limiter                                                                                                    |                                                                                                    |
| (11) | Mixer                            | MIC Front End                                                                                                    |                                                                                                    |
| (12) | Intermediate Frequency Amplifier | Intermediate Frequency: 66<br>Band Width: 20MHz(0.<br>6MHz(0.2<br>3MHz(0.8<br>Gain: More than 90dB<br>Amplifying Characteristics                                                                                                    | OMHz<br>08μS)<br>5μS,0.5μS)<br>μS, 1μS)<br>:: Logarithmic Amplifier                                  |
| (13) | Overall Noise Figure             | 7.5dB(Average)                                                                                                    |                                                                                                    |

# **11.5** SCANNER (NKE-2254-7/9)

| (1)                                                          | Dimensions                       | 25kW-7ft: He<br>25kW-9ft: He                                                                                                    | ight 536mm×Swing C<br>ight 536mm×Swing C                                                                                                    | Circle 2270mm<br>Circle 2825mm                                                                                                    |
|--------------------------------------------------------------|----------------------------------|----------------------------------------------------------------------------------------------------|----------------------------------------------------------------------------------------------------|----------------------------------------------------------------------------------------------------|
| (2)                                                          | Mass                             | 25kW-7ft: Ap<br>25kW-9ft: Ap                                                                                                    | prox. 58 kg<br>prox. 60 kg                                                                                                    |                                                                                                    |
| (3)                                                          | Polarization                     | Horizontal Po                                                                                                    | larization                                                                                                    |                                                                                                    |
| (4)                                                          | Directional Characteristics      | Horizontal Bean<br>Vertical Bean<br>Sidelobe Leve                                                                                                    | eam Width:<br>1 Width<br>el:                                                                                                    | 1.0° (7ft, -3dB width)<br>0.8° (9ft, -3dB width)<br>20° (7/9ft, -3dB width)<br>Below -26dB<br>(7/9ft, within ±10°)<br>Below -30dB<br>(7/9ft, outside ±10°) |
| (5)                                                          | Revolution                       | 24rpm (7/9ft,                                                                                                    | Normal)                                                                                                    |                                                                                                    |
| (6)                                                          | Peak Power                       | $25kW \pm 50\%$                                                                                                    |                                                                                                    |                                                                                                    |
| (7)                                                          | Transmitting Frequency           | 9410 ±30MH                                                                                                    | Z                                                                                                    |                                                                                                    |
| (8)                                                          | Transmitting Tube                | Magnetron [N                                                                                                    | 41568BS]                                                                                                    |                                                                                                    |
| <ul><li>(9)</li><li>(10)</li><li>(11)</li><li>(12)</li></ul> | Pulse Width/Repetition Frequency | SP1:0.07uS/2<br>MP1:0.2uS/22<br>LP1:0.8uS/75<br>0.125NM<br>0.25NM<br>0.75NM<br>1.5NM<br>3NM<br>6NM<br>12NM<br>24NM<br>48NM<br>96NM<br>Circulator + I<br>MIC Front Er<br>Intermediate I<br>Band Width: | 250Hz<br>250Hz,MP2:0.3uS/1<br>0Hz,LP2:1.0uS/650<br>SP1<br>SP1<br>SP1 / MP1<br>SP1 / MP1 / MP2<br>MP1 / MP2 / MP3<br>MP1 / MP2 / MP3<br>MP1 / MP2 / MP3<br>MP3 / LP1 / LP2<br>LP2<br>LP3<br>Diode Limiter<br>ad<br>Frequency: 60MHz<br>25MHz(0.07μS) | 900Hz,MP3:0.4uS/1400Hz<br>Hz,LP3:1.2uS/510Hz<br>/ MP3<br>3 / LP1<br>3 / LP1 / LP2<br>3 / LP1 / LP2                                                         |
|                                                              |                                  | Gain: More th<br>Amplifying C                                                                                                    | 8MHz(0.2µS, 0.3µs,<br>3MHz(0.8µS, 1µS, 1<br>han 90dB<br>Tharacteristics: Logarit                                                                                                    | 0.4μS)<br>.2μS)<br>hmic Amplifier                                                                                                    |
| (13)                                                         | Overall Noise Figure             | 7.5dB(Averag                                                                                                    | ge)                                                                                                    |                                                                                                    |

# **11.6** SCANNER (NKE-1130)

| (1)  | Dimensions                       | Height 791mm                                                                                                    | ×Swing Ci                                                                                                    | rcle 4000mm                                                                                                    |
|------|----------------------------------|----------------------------------------------------------------------------------------------------|----------------------------------------------------------------------------------------------------|----------------------------------------------------------------------------------------------------|
| (2)  | Mass                             | Approx. 180kg                                                                                                    | 5                                                                                                    |                                                                                                    |
| (3)  | Polarization                     | Horizontal Pol                                                                                                    | arization                                                                                                    |                                                                                                    |
| (4)  | Directional Characteristics      | Horizontal Bea<br>Vertical Beam<br>Sidelobe Level                                                                                              | am Width<br>Width<br>I:                                                                                                    | 12ft: 1.9°<br>12ft: 25°<br>Below –26dB (within ±10°)<br>Below –30dB (outside ±10°)                                                                                        |
| (5)  | Revolution                       | 24rpm (60/50H                                                                                                    | Iz)                                                                                                    |                                                                                                    |
| (6)  | Peak Power                       | 30kW ±50%                                                                                                    |                                                                                                    |                                                                                                    |
| (7)  | Transmitting Frequency           | 3050 ±20MHz                                                                                                    |                                                                                                    |                                                                                                    |
| (8)  | Transmitting Tube                | Magnetron M1                                                                                                    | .555                                                                                                    |                                                                                                    |
| (9)  | Pulse Width/Repetition Frequency | SP1:0.07uS/22<br>MP1:0.2uS/22:<br>LP1:0.8uS/750<br>0.125NM<br>0.25NM<br>0.5NM<br>0.75NM<br>1.5NM<br>3NM<br>6NM<br>12NM<br>24NM<br>48NM<br>96NM | 50Hz<br>50Hz,MP2<br>9Hz,LP2:1<br>SP1<br>SP1<br>SP1 / N<br>SP1 / N<br>SP1 / N<br>MP1 / 1<br>MP1 / 1<br>MP3 / 1<br>LP2<br>LP3 | 2:0.3uS/1900Hz,MP3:0.4uS/1400Hz<br>.0uS/650Hz,LP3:1.2uS/510Hz<br>4P1<br>4P1 / MP2 / MP3<br>MP2 / MP3 / LP1<br>MP2 / MP3 / LP1 / LP2<br>MP2 / MP3 / LP1 / LP2<br>LP1 / LP2 |
| (10) | Duplexer                         | Circulator + D                                                                                                    | iode Limite                                                                                                    | r                                                                                                    |
| (11) | Mixer                            | MIC Front End                                                                                                    | 1                                                                                                    |                                                                                                    |
| (12) | Intermediate Frequency Amplifier | Intermediate F<br>Band Width:<br>Gain: More tha<br>Amplifying Ch                                                                               | requency: 6<br>25MHz(0.<br>8MHz(0.2<br>3MHz(0.8<br>an 90dB<br>aaracteristic                                                 | 50MHz<br>07uS)<br>μS, 0.3μS, 0.4μS)<br>μS, 1.0μS, 1.2μS)<br>es: Logarithmic Amplifier                                                                                     |
| (13) | Overall Noise Figure             | 7.5dB(Average                                                                                                    | e)                                                                                                    |                                                                                                    |

# **11.7** SCANNER (NKE-2103-6HS)

| (1)  | Dimensions                       | Height 457mm×Swing C                                                                                                    | ircle 1910mm                                                                                                    |
|------|----------------------------------|----------------------------------------------------------------------------------------------------|----------------------------------------------------------------------------------------------------|
| (2)  | Mass                             | Approx. 40kg                                                                                                    |                                                                                                    |
| (3)  | Polarization                     | Horizontal Polarization                                                                                                    |                                                                                                    |
| (4)  | Directional Characteristic       | Horizontal Beam Width:<br>Vertical Beam Width:<br>Sidelobe Level:                                                                                                    | 1.2° (-3dB width)<br>20° (-3dB width)<br>Below –26dB (within ±10°)<br>Below –30dB (outside ±10°)                  |
| (5)  | Revolution                       | Approx. 48rpm                                                                                                    |                                                                                                    |
| (6)  | Peak Power                       | 10kW±50%                                                                                                    |                                                                                                    |
| (7)  | Transmitting Frequency           | 9410 ±30MHz                                                                                                    |                                                                                                    |
| (8)  | Transmitting Tube                | Magnetron [MAF1565N]                                                                                                    |                                                                                                    |
| (9)  | Pulse width/Repetition Frequency | SP1:0.08uS/2250Hz         MP1:0.25uS/1700Hz,N         LP1:0.8uS/750Hz,LP2         0.125NM       SP1         0.25NM       SP1         0.5NM       SP1         0.75NM       SP1 / M         1.5NM       SP1 / M         1.5NM       SP1 / M         1.5NM       SP1 / M         1.5NM       MP1 / M         3NM       MP1 / M         4NM       MP3 / L         48NM       LP2         96NM       LP2 | MP2:0.5uS/1200Hz<br>:1.0uS/650Hz<br>P1<br>P1 / MP2<br>MP2 / LP1<br>MP2 / LP1 / LP2<br>MP2 / LP1 / LP2<br>P1 / LP2 |
| (10) | Duplexer                         | Circulator + Diode Limit                                                                                                    | er                                                                                                    |
| (11) | Mixer                            | MIC Front End                                                                                                    |                                                                                                    |
| (12) | Intermediate Frequency Amplifier | Intermediate Frequency:<br>Band Width: 20MHz(0.<br>6MHz(0.<br>3MHz(0.<br>Gain: More than 90dB<br>Amplifying Characteristic                                                                                                    | 60MHz<br>).08μS)<br>25μS,0.5μS)<br>8μS, 1μS)<br>cs: Logarithmic Amplifier                                         |
| (13) | Overall Noise Figure             | 7.5dB(Average)                                                                                                    |                                                                                                    |

# **11.8** SCANNER (NKE-2254-6HS)

| (1)                                                          | Dimensions                              | 25kW-6ft: Height 536mm×Swing C                                                                                                    | Circle 1910mm                                                                             |
|--------------------------------------------------------------|-----------------------------------------|----------------------------------------------------------------------------------------------------|-------------------------------------------------------------------------------------------|
| (2)                                                          | Mass                                    | Approx. 55 kg                                                                                                    |                                                                                           |
| (3)                                                          | Polarization                            | Horizontal Polarization                                                                                                    |                                                                                           |
| (4)                                                          | Directional Characteristics             | Horizontal Beam Width:<br>Vertical Beam Width<br>Sidelobe Level:                                                                                                    | 1.2°<br>20° (-3dB width)<br>Below $-26dB$<br>(within $\pm 10^{\circ}$ )<br>Below $-30dB$  |
| (5)                                                          | Revolution                              | 48rpm (Normal)                                                                                                    | (outside $\pm 10^{\circ}$ )                                                               |
| (6)                                                          | Peak Power                              | 25kW ±50%                                                                                                    |                                                                                           |
| (7)                                                          | Transmitting Frequency                  | 9410 ±30MHz                                                                                                    |                                                                                           |
| (8)                                                          | Transmitting Tube                       | Magnetron [M1568BS]                                                                                                    |                                                                                           |
| <ul><li>(9)</li><li>(10)</li><li>(11)</li><li>(12)</li></ul> | Pulse Width/Repetition Frequency        | SP1:0.07uS/2250Hz         MP1:0.2uS/2250Hz,MP2:0.3uS/1         LP1:0.8uS/750Hz,LP2:1.0uS/650         0.125NM       SP1         0.25NM       SP1         0.5NM       SP1         0.5NM       SP1         0.75NM       SP1 / MP1         1.5NM       SP1 / MP1 / MP2         3NM       MP1 / MP2 / MP         6NM       MP1 / MP2 / MP         12NM       MP1 / MP2 / MP         24NM       MP3 / LP1 / LP2         96NM       LP3         Circulator + Diode Limiter         MIC Front End         Intermediate Frequency: 60MHz         Band Width:       25MHz(0.07µS)         8MHz(0.2µS, 0.3µS, | 900Hz,MP3:0.4uS/1400Hz<br>Hz,LP3:1.2uS/510Hz<br>3 / LP1<br>3 / LP1 / LP2<br>3 / LP1 / LP2 |
| (13)                                                         | Overall Noise Figure                    | Gain: More than 90dB<br>Amplifying Characteristics: Logari<br>7.5dB(Average)                                                                                                    | thmic Amplifier                                                                           |
| ()                                                           | - · · · · · · · · · · · · · · · · · · · |                                                                                                    |                                                                                           |

# **11.9 DISPLAY UNIT (NCD-4530)**

| (1) | Structure              | Desk Top Type<br>(LCD Monitor/Operation Unit/Processor Unit Separation Structure)                                                                                                    |
|-----|------------------------|----------------------------------------------------------------------------------------------------|
| (2) | Screen                 | 19-inch Color LCD1280x1024 dot (SXGA)Viewing Distance: 1m from the center of Display                                                                                                    |
| (3) | Display mode           | Radar mode<br>Synthesis mode (Synthesis Radar echo and Coastline)<br>Plotter mode (Require Plotter Unit (option))                                                                                  |
| (4) | Range Scale            | 0.125, 0.25, 0.5, 0.75, 1.5, 3, 6, 12, 24, 48, 96NM                                                                                                    |
| (5) | Range Marker           | 0.025, 0.05, 0.1, 0.25, 0.25, 0.5, 1, 2, 4, 8, 16NM                                                                                                    |
| (6) | Bearing Indication     | Rader mode/Synthesis mode<br>Relative motion: North-up, Course-up, Head-up<br>True motion: North-up, Course-up<br>True motion (Plotter mode (Option)): N-up, C-up                                  |
| (7) | Variable Range Maker   | 2VRM (Digital Display)<br>VRM unit of Display: NM<br>VRM Range:0.000 to 100.2NM                                                                                                    |
| (8) | Electric Bearing lines | 2EBL(Digital Display)<br>Each EBL can be floating displayed.<br>EBL unit of Display: 0.1°<br>EBL Range: 0.000° to 359.9°<br>Bearing Indication: Relative bearing and True bearing can be switched. |
| (9) | Cursor                 | Target Range, Bearing and Latitude presentation can be possible to move with trackball.                                                                                                    |

## **11.10** PROCESSOR UNIT (NDC-1417)

| (1)  | Structure                    | Desk Top Type (Horizontal putting and length putting using combined)                                                                                                    |
|------|------------------------------|----------------------------------------------------------------------------------------------------|
| (2)  | Dimensions                   | Height 170mm×Width 300mm×Depth 320mm                                                                                                    |
| (3)  | Mass                         | Approx. Below 10kg                                                                                                    |
| (4)  | Tune Method                  | AUTO/MANUAL(Bar-graph indicate)                                                                                                    |
| (5)  | STC (SEA)                    | AUTO/MANUAL                                                                                                    |
| (6)  | FTC (RAIN)                   | AUTO/MANUAL                                                                                                    |
| (7)  | Radar Interference Rejection | Built-in (The effect can be adjusted by three stages.)                                                                                                    |
| (8)  | Scan Correlation             | Function1/2/3, 2 Peak Hold Processing1/2<br>Automatic change of processing method.<br>(Target range synchronize/Clutter synchronize)                                                                        |
| (9)  | Bearing Marker               | 360° in 1° digit.Relative motion:True motion:Rewrite at a position correct in every scan.                                                                                                    |
| (10) | Heading Line                 | Electronic (Stern Line can be displayed.)                                                                                                    |
| (11) | Radar Alarm                  | Invasion, Secession, OFF can be selected.<br>With buzzer sound.(Possible to output to external buzzer.)<br>Ring.<br>Automatically acquisition by target tracking described in<br>Section "TARGET TRACKING". |
| (12) | Off Center                   | Within 66% of the radius of any range. (Except 96NM)<br>Can be operated in all mode in relative motion.<br>Trail is succeed at Off Center mode.                                                             |
| (13) | True motion Unit             | Built-in (Except 96NM)                                                                                                    |
| (14) | True motion reset position   | 66% of radius of any range.<br>Possible to manual reset.                                                                                                    |
| (15) | Twice zoom                   | The zoom center is 66% radius of any range. (Except 0.125NM)                                                                                                    |

| (16) | Radar trails indication | True motion mode:(Only true motion trails                                               |
|------|-------------------------|-----------------------------------------------------------------------------------------|
|      |                         | Relative motion mode:                                                                   |
|      |                         | True motion trails and relative motion trails can be selected.                          |
|      |                         | Trail time length:                                                                      |
|      |                         | 15 sec/30 sec/1 min/3 min/6 min/10 min/15 min/30 min/60                                 |
|      |                         | min/Continuous/OFF                                                                      |
|      |                         | Arbitrary trail time length can be displayed at any time.                               |
|      |                         | Possible to display time series trail and continuous trail by color                     |
|      |                         | classification.                                                                         |
|      |                         | Built-in Trail thinning process.                                                        |
|      |                         | Trail function can be use at true motion reset.                                         |
|      |                         | When range is changed, Trail function can be use.                                       |
|      |                         | Trail function can be use at Off Center. (Relative motion)                              |
|      |                         | When motion indication and bearing indication changed, Trail                            |
|      |                         | function can be use.(Only true motion trails indication.)                               |
| (17) | Variety of Pulse width  | SP1/MP1/MP2/LP1/LP2(NKE-2103)                                                           |
|      | •                       | SP1/SP2/MP1/MP2/MP3/LP1/LP2/LP3(NKE-2254/NKE-1130)                                      |
| (18) | Target enhance          | 3 stages can be changed.                                                                |
| (19) | Correct position        | When synthesis Radar and Coastline is displayed, position can be corrected by manually. |
|      |                         |                                                                                         |
| (20) | Display color           | Radar echo: 16 stages (Yellow, Green, Amber, Purple, Red)                               |
|      |                         | Radar trails: 16 stages (White, Cyan, Green)                                            |
|      |                         | Fixed Maker: 4 colors (White, Cyan, Green, Amber)                                       |
|      |                         | VRM1/2,EBL1/2,PI: 4 colors (White, Cyan, Green, Amber)                                  |
|      |                         | Character/Bearing Marker: 5 colors (White, Green, Amber, Black,                         |
|      |                         | Red)                                                                                    |
|      |                         | Cursor: 4 colors (White, Cyan, Green, Amber)                                            |
|      |                         | Heading Line/Vector: 4 colors (Cyan, Green, Amber, Black)                               |
|      |                         | Own Snip's track/Another Snip's track: / colors                                         |
|      |                         | Coastline/Isobaths: 16 colors                                                           |
|      |                         | Mark/Line: / colors                                                                     |

# **11.11** TARGET TRACKING FUNCTION (OPTION)

| Radar mode, synthesis mode     |                                                                          |
|--------------------------------|--------------------------------------------------------------------------|
| (1) Available range scale      | All range                                                                |
| (2) Acquisition                | MANUAL/AUTO(by two automatic acquisition/activation                      |
|                                | zone)                                                                    |
| (3) Tracking                   | Normal edition type NCA-877A: 30 target                                  |
| -                              | High performance type NCA-877WA: 100 target                              |
|                                | Maximum tracking range: 32NM (Available all range scale)                 |
| (4) Display                    | Tracking data: 4 at the same time. (Can be scroll.)                      |
|                                | Naming function: Possible to name by the alphabet up to 8                |
|                                | characters to each target.                                               |
|                                | The range, bearing, CPA, TCPA, true course, true speed, BCR, BCT         |
|                                | of target can be displayed. (When naming is displayed, BCR/BCT           |
|                                | can't be displayed.) Vector display: True/Relative Past position         |
| (5) Alarm                      | Automatic acquisition/activation zone                                    |
|                                | Danger ship: Depends on CPA/TCPA setting.                                |
| (6) Trial Maneuver (NCA-877WA) | Input parameter: Course, Speed, Vector time, Time to Maneuver,           |
|                                | Reach, Turn Radius, Acceleration, Deceleration                           |
| Synthesis mode                 |                                                                          |
| (7) Another ship track         | 20 targets. 1500 point per one target can be displayed. (Own ship        |
|                                | track and marks are another.)                                            |
|                                | Display color: 7 colors (The display color of each target can be set.)   |
|                                | (The display color of all targets can be set by the batch. In this case, |
|                                | the display color is one color.)                                         |
|                                | Interval of save: 3/5/10/30 sec, 1/3/5/10/130/160 min, 1/3/5/10 NM       |
|                                | Possible to storage in memory card (Option).                             |
|                                |                                                                          |

Note: ARPA Process Unit (NCA-877WA) or ATA Process Unit (NCA-877A) must be fitted on ships compliant to IMO.

### **11.12** AIS UNIT (NQA-2103) (OPTION)

| Radar mode, synthesis mode |                                                                                |
|----------------------------|--------------------------------------------------------------------------------|
| (1) Activation             | 100 target                                                                     |
|                            | MANUAL/AUTO(by two automatic activation/activation zone)                       |
| (2) Display                | 300 target (sleeping target and activated target)                              |
|                            | AIS data: 2 at the same time. (simple display)                                 |
|                            | The ship's name, call sign, MMSI, course, speed, CPA, TCPA of target can       |
|                            | be displayed. (simple display item)                                            |
|                            | The ship's name, call sign, MMSI, course, speed, CPA, TCPA, bearing,           |
|                            | range, ship's heading bearing, rate of turn, latitude, longitude, destination, |
|                            | navigation status of target can be displayed. (detail display item)            |
|                            | Vector display: True/Relative                                                  |
|                            | Past position                                                                  |
|                            | The message can be displayed. (broadcast message, addressed message)           |
| (3) Alarm                  | Automatic activation/activation zone                                           |
|                            | Danger ship: Depends on CPA/TCPA setting.                                      |
| Synthesis mode             |                                                                                |
| (4) Another ship track     | 20 targets. 1500 point per one target can be displayed.                        |
|                            | (Own ship track and marks are another.)                                        |
|                            | Display color: 7 colors                                                        |
|                            | (The display color of each target can be set.)                                 |
|                            | (The display color of all targets can be set by the batch. In this case, the   |
|                            | display color is one color.)                                                   |
|                            | Interval of save: 3/5/10/30 sec, 1/3/5/10/130/160 min, 1/3/5/10 NM             |
|                            | Possible to storage in memory card (Option).                                   |

**<u>Note:</u>** AIS Process Unit must be fitted on ships compliant to IMO.

### **11.13** PLOTTER

| (1) | Plotter (Normal) (Synthesis mode) |                                                                              |
|-----|-----------------------------------|------------------------------------------------------------------------------|
|     | Projection:                       | Mercator projection (Latitude 85 degree or less.)                            |
|     | Scale:                            | Radar synchronize range scale                                                |
|     | Own ship track:                   | 1 color(Cyan)                                                                |
|     |                                   | Interval of save 3/5/10/30 sec, 1/3/5/10/30/60 min or every                  |
|     |                                   | 0.1/0.2/0.3/0.5/1/3/5/10 NM and Off                                          |
|     |                                   | Capacity 7,000 point                                                         |
|     | Cursor mark:                      | 7 colors                                                                     |
|     |                                   | Capacity of cursor mark: 2,000 point                                         |
|     |                                   | Variety of cursor Mark: 29                                                   |
|     | Line:                             | 7 colors                                                                     |
|     |                                   | Capacity of line: Include in cursor mark                                     |
|     |                                   | Variety of line: Solid line, broken line, alternate long and short dash line |
|     | Coastline data:                   | Coastline ROM Card (Option) (ERC, JRC, C-Map NT+)                            |
|     |                                   | One selected depth contour can be displayed.                                 |
|     | External memory:                  | Memory card (Option)                                                         |
|     | Position correction:              | Latitude / Longitude correction                                              |
|     |                                   | Radar video synchronize range scale coast line by manual. (Synthesis mode)   |

Plotter (Option NDB-34A) (Synthesis mode, Plotter mode)
 Projection: Mercator projection (Latitude 70 degree or less.)
 Scale: Synchronize range scale
 Own ship track: 7 colors. Interval of save: 3/5/10/30 sec, 1/3/5/10/30/60 min or every 0.1/0.2/0.3/0.5/1/3/5/10 NM and Off
 Cursor mark: 7 colors
 Cursor mark: 7 colors
 Cursor mark: 7 colors
 Cursor mark: 7 colors
 Cursor mark: 7 colors
 Cursor mark: 7 colors
 Cursor mark: 7 colors
 Cursor mark: 7 colors
 Colors of the formula of the save is the same back of the same back of the same bac

Capacity of cursor mark: 20,000 point Variety of cursor Mark: 29 Line: 7 colors Capacity of line: Include in cursor mark Variety of line: Solid line, broken line, alternate long and short dash line Coast line ROM card (Option)(ERC, JRC, C-Map NT+) Coast line data: Selected one depth contour can be displayed. External memory: Memory card (Option) Waypoint and route: Waypoint can be set up to 999 point. Information of waypoint: Azimuth, distance and the time to required destination. Setting of sea route: 10 sea routes. (20 destination for one route can be set.) Alarm of route: Waypoint arrival / break off, Route arrival / break off Position correction: Latitude / Longitude correction Radar video synchronize range scale coast line by manual. (Synthesis mode)

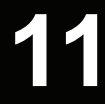

### **11.14** OPERATION UNIT (NCE-5171)

| (1) | Structure | Structure of operation unit is separate from processor unit.<br>Desk-Top type<br>Correspond Flush mount                                                                                                    |
|-----|-----------|----------------------------------------------------------------------------------------------------|
| (2) | Switch    | Gain (Transmit pulse width can be changed by PUSH-SW.)<br>SEA (AUTO/MANU can be changed by PUSH-SW.)<br>RAIN (AUTO/MANU can be changed by PUSH-SW.)<br>MULTI (Adjustment item can be changed by PUSH-SW)<br>EBL (Floating EBL ON/OFF can be changed by PUSH-SW.)<br>VRM<br>Trackball |

#### (3) Operation switch

| STBY/OFF (Standby/Power off):             | Stop transmit, Power off.                           |
|-------------------------------------------|-----------------------------------------------------|
| TX/OFF (Transmit start/Power off):        | Start transmit, Power off                           |
| PANEL(Brightness of keyboard adjustment): | Brightness of keyboard switch adjust.               |
| ALARM ACK(Stop Alarm):                    | Acknowledge and stop alarm.                         |
| EBL1(EBL1):                               | Selection display and non-display of EBL1.          |
| EBL2(EBL2):                               | Selection display and non-display of EBL2.          |
| VRM1(VRM1):                               | Selection display and non-display of VRM1.          |
| VRM2(VRM2):                               | Selection display and non-display of VRM2.          |
| RANGE+(Increase display range):           | Increase display range.                             |
| RANGE-(decrease display range):           | Decrease display range.                             |
| ACQ(acquisition):                         | Target acquisition                                  |
| TGT DATA(Numeric display):                | Numeric display of tracking target.                 |
| TGT CNCL(Release of selection):           | Release of selection of tracking target.            |
| MOB(Marker):                              | Turning on and release marker.                      |
| ENT(Enter):                               | Left side button of trackball.                      |
| CLR/INFO(Release/Information):            | Right side of trackball.                            |
| MAP(Display mode):                        | Selection display and non-display of MAP(NAV        |
|                                           | LINE, etc).                                         |
|                                           | Selection of Rader, Synthesis and Plotter mode.     |
| AZI MODE(Display azimuth):                | Selection of North-up, Course-Up, Head-Up.          |
| TM/RM(True/Relative Motion):              | Selection true motion, relative motion.             |
| RR/HL(Fixed ring/Heading Line):           | Selection display and non-display of fixed ring and |
|                                           | heading line.                                       |
| OFF CENT(Off Center):                     | Off center operation                                |
| AZ (Acquisition/Activate zone):           | Setting and release of acquisition/activation zone. |
| VECT T/R (True/Relative motion vector):   | Selection of true motion and relative motion of     |
|                                           | vector.                                             |
| TRAILS (Trails):                          | Selection display and non-display of trails.        |
| DAY/NIGHT:                                | Selection of screen arrangement of color.           |
| FUNC(Function):                           | Selection of signal processing.                     |
| USER KEY1(User key1):                     | User assignment key1.                               |

RADAR MENU(Radar menu): MARK(MARK): TT MENU(TT menu):

USER KEY2(User key2):

Selection display and non-display of mark. Target tracking menu.

User assignment key2.

Rader menu.

# **11.15** PERFORMANCE MONITOR (NJU-84) (OPTION)

| (1) | Dimensions | Height 130mm×Width | 180mm×Depth 70mm |
|-----|------------|--------------------|------------------|
|-----|------------|--------------------|------------------|

(2) Mass

Approx. 1.2kg

(3) Operating Frequency 3050±30MHz

**<u>Note:</u>** Performance monitor must be fitted on ships compliant to IMO.

# **11.16** PERFORMANCE MONITOR (NJU-85) (OPTION)

| (1) | Dimensions          | Height 130mm×Width 149mm×Depth 70mm |
|-----|---------------------|-------------------------------------|
| (2) | Mass                | Approx. 1.2kg                       |
| (3) | Operating Frequency | 9410±30MHz                          |

Note: Performance monitor must be fitted on ships compliant to IMO.

### **11.17** AVAILABLE INPUT SIGNAL

Receive capability Port: .NAV1, NAV2, GPS port at terminal board TB4303. NMEA Connecter at rear of the process unit (D-Sub 9 PIN)

| (1)  | Navigation equipment:              | IEC61162-1/2<br>Longitude/Latitude: GGA>RMC>RMA>GNS/GLL<br>Waypoint: RMB>BWC>BWR<br>COG/SOG: RMC>RMA>VTG<br>SPEED: VBW<br>Day/Time information: ZDA<br>Alarm acknowledge: ACK                                                                                                    |
|------|------------------------------------|----------------------------------------------------------------------------------------------------|
|      | Rate of Turn : ROT                 | Marini ackilowicege. Acix                                                                                                    |
|      |                                    | Rudder : RSA                                                                                                    |
| (2)  | Bearing signal:                    | GYRO-SYNC: 360X, 180X, 90X, 30X. (GYRO I/F Unit)<br>GYRO-STEP: 360X, 180X, 90X, 30X. (GYRO I/F Unit)<br>JRC-NSK format (JLR-10,20,30) (COMPASS Connector at rear of<br>the process unit)<br>IEC61162-2 38400bps: THS>HDT (over 40Hz) (COMPAS port at<br>terminal board TB4303).<br>IEC61162-1 4800bps: HDT>HDG>HDM>VHW (COMPAS port at<br>terminal board TB4303). %Can't be use for target tracking. |
| (3)  | Speed signal:                      | LOG-SYNC: 360X, 180X,90X, 30X. (GYRO I/F Unit)<br>LOG-PULSE: 800, 400, 200, 100. (GYRO I/F Unit)                                                                                                    |
| (4)  | External event mark:               | Contact input (EVENT port at terminal board TB4303).                                                                                                    |
| (5)  | Radar buoy:                        | Negative input (RBVD port at terminal board TB4302).                                                                                                    |
| (6)  | Depth:                             | DPT>DBS>DBT>DBK, JRC format                                                                                                    |
| (7)  | Water temperature:                 | MTW, JRC format                                                                                                    |
| (8)  | Tendency:                          | CUR, JRC format                                                                                                    |
| (9)  | Direction of wind, velocity of wir | nd: MWV, MWD                                                                                                    |
| (10) | AIS:                               | VDM, VDO                                                                                                    |

Note: The Speed measuring accuracy of speed sensor shall confirm to IMO Resolution MSC.96(72). The measuring accuracy of GPS shall confirm to IMO Resolution MSC.112(73).

### **11.18** AVAILABLE OUTPUT SIGNAL

| (1) | Slave video            | Radar video: TIY, VD, BP(2048p), BZ (Terminal board TB4302)                                                                                                    |
|-----|------------------------|----------------------------------------------------------------------------------------------------|
| (2) | Navigation information | <ul> <li>Send capability Port: .NAV1, NAV2, GPS port at terminal board TB4303.</li> <li>NMEA Connecter at rear of the process unit (D-Sub 9 PIN). IEC61162-1/2<br/>Radar system data: RSD<br/>Own ship data: OSD<br/>Tracking target data: TTM, TLL, TTD, TLB, JRC-ARPA<br/>AIS target data: TTM, TLL, TTD, TLB</li> <li>Alarm: ALR<br/>Auto pilot: APB<br/>Bearing of destination: BOD<br/>Latitude/Longitude data: GGA, GLL, RMC<br/>Waypoint data: RMB, BWC<br/>COG/SOG data: VTG<br/>Cross track error: XTE<br/>Heading data: HDT, THS</li> </ul> |
| (3) | External alarm         | Default setting: normally closed contact<br>Maximum current: 200mA<br>(SYSALM, ARPAALM port at terminal board TB4303).                                                                                                    |
| (4) | External monitor       | Multi scan monitor, Analog RGB, HD15pin Connector                                                                                                    |

#### **11.19** STANDARD CONFIGURATION

| (1) | Scanner                 | 1                                                                                          |                              |
|-----|-------------------------|--------------------------------------------------------------------------------------------|------------------------------|
| (2) | Display unit            | 1 (Process unit, LCD unit, Operatio                                                        | n unit)                      |
| (3) | Equipment cable         | 10/25kW<br>Standard:20m<br>30kW<br>Display unit to junction box<br>Junction box to scanner | Standard:10m<br>Standard:20m |
| (4) | Equipment reserve parts | 1                                                                                          |                              |
| (5) | Instruction manual      | 1 (Japanese or English)                                                                    |                              |

# **11.20** EQUIPMENT DISTANCE BETWEEN OTHER INSTRUMENTS

|     |                                    | Maximum           | Standard |
|-----|------------------------------------|-------------------|----------|
| (1) | LCD monitor to processor unit      | 5m                | 5m       |
| (2) | Keyboard unit to processor unit    | 5m                | 5m       |
| (3) | Scanner to display unit (10/25kw)  | 65m               | 20m      |
| (4) | Scanner to junction box (30kW)     | 50m <sup>*1</sup> | 20m      |
| (5) | Junction box to display unit(30kW) | $30m^{*1}$        | 10m      |

\*1 Total distance between scanner and display unit must be 65m or less.

### **11.21** OTHERS (OPTION)

- Coast line ROM card
- Memory card
- Interswitch unit (NQE-3141)
- Rectifier unit (NBA-5111)

#### APPENDIX

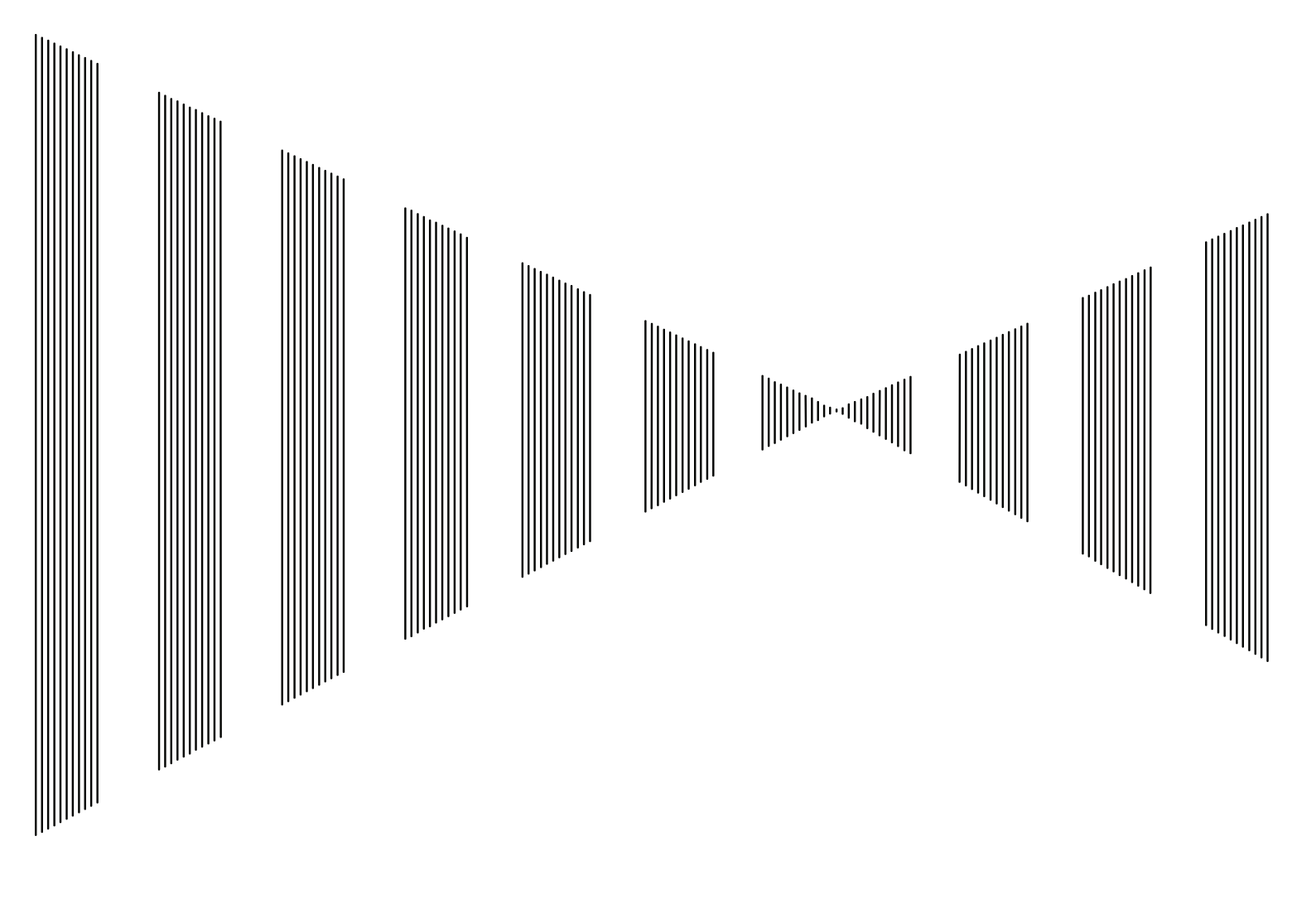

#### INTERSWITCH (OPTION) NQE-3141 INSTRUCTION MANUAL

| I   | OVERVIEW                                                  | A-1      |
|-----|-----------------------------------------------------------|----------|
|     | I-I OVERVIEW                                              | A-1      |
|     | I-II INTERSWITCH SETUP                                    | A-1      |
| 11  | INTERSWITCH OPERATION                                     | A-2      |
|     | II-I OPERATION FLOW                                       | A-2      |
|     | II-II INTER SWITCH MENU                                   | A-3      |
|     | II-III CHANGE OF CONNECTION PATTERN (WITH 2 DISPLAY UNITS | )        |
|     | `                                                         | ,<br>A-6 |
|     | II-IV CHANGE OF CONNECTION PATTERN                        |          |
|     | (WITH 3 OR MORE DISPLAY UNITS)                            | A-6      |
|     | II-V OPERATING CONNECTION PATTERN FILES (FILE OPERATION   | S)       |
|     | `                                                         | Á-7      |
|     | II-VI NAMES OF DISPLAY UNITS AND SCANNER UNITS            | A-8      |
| III | REFERENCE                                                 | A-9      |
|     |                                                           |          |

### 

#### I-i Overview

Interswitch NQE-3141 is equipment that enables free changeover between radar display units installed on the bridge and antenna units having different characteristics.

If display unit is turned off or malfunctioned, the scanner unit can be controlled by other display unit.

If interswitch unit had malfunctioned, the radar system is switched to standalone mode.

Up to 8 units can be changed over.

When the connected scanner is changed, following setting values are automatically loaded.

| Tune Adjustment                | (See the section 7.1.3)    |
|--------------------------------|----------------------------|
| Bearing Adjustment             | (See the section 7.1.4)    |
| Range Adjustment               | (See the section 7.1.5)    |
| Antenna Height                 | (See the section 7.1.8)    |
| Antenna installation location  | (See the section 7.1.9)    |
| Sector Blank                   | (See the section 7.2.2)    |
| TNI Blank                      | (See the section 7.2.3)    |
| Performance monitor adjustment | (See the section $7.2.4$ ) |
| PRF Fine Tuning                | (See the section 3.8.3)    |
|                                |                            |

#### I-ii Interswitch Setup

Connection modes can be changed simply by changing the interswitch connection (upper left of the display <sup>(6)</sup>) on page 2-16).

**<u>Note:</u>** A master display unit is always necessary for establishing a slave connection.

Before a slave display unit can be placed in transmission state, the master display unit must be placed in transmission state.

upper left of the display

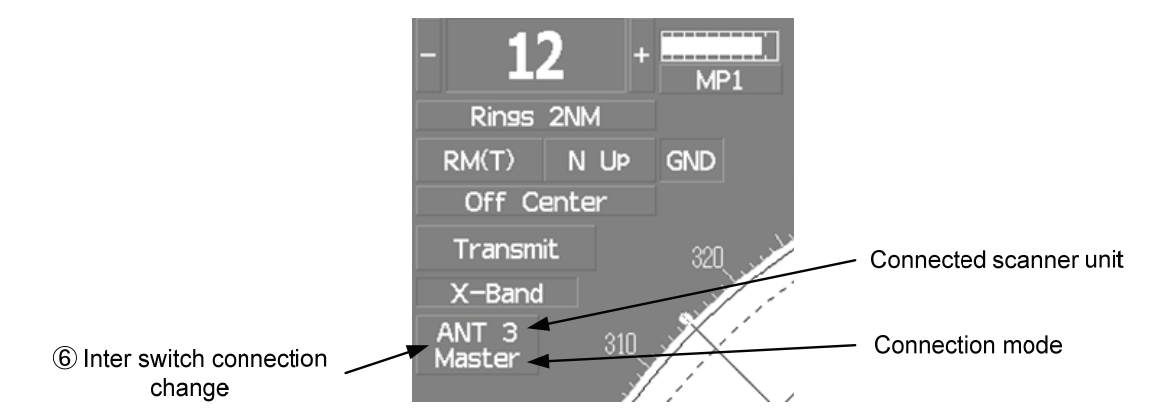

The upper stand indicates the number of the connected scanner unit.

The lower stand indicates the connection mode.

Master :Mode in which the scanner unit can be controlled by the display unit.

Slave :Mode in which the scanner unit cannot be controlled.

When **Slave** is selected, transmission / standby and pulse length cannot be changed. The available range is also limited.

## 

Follow the flowchart below to change the current interswitch connection pattern.

#### II-i Operation Flow

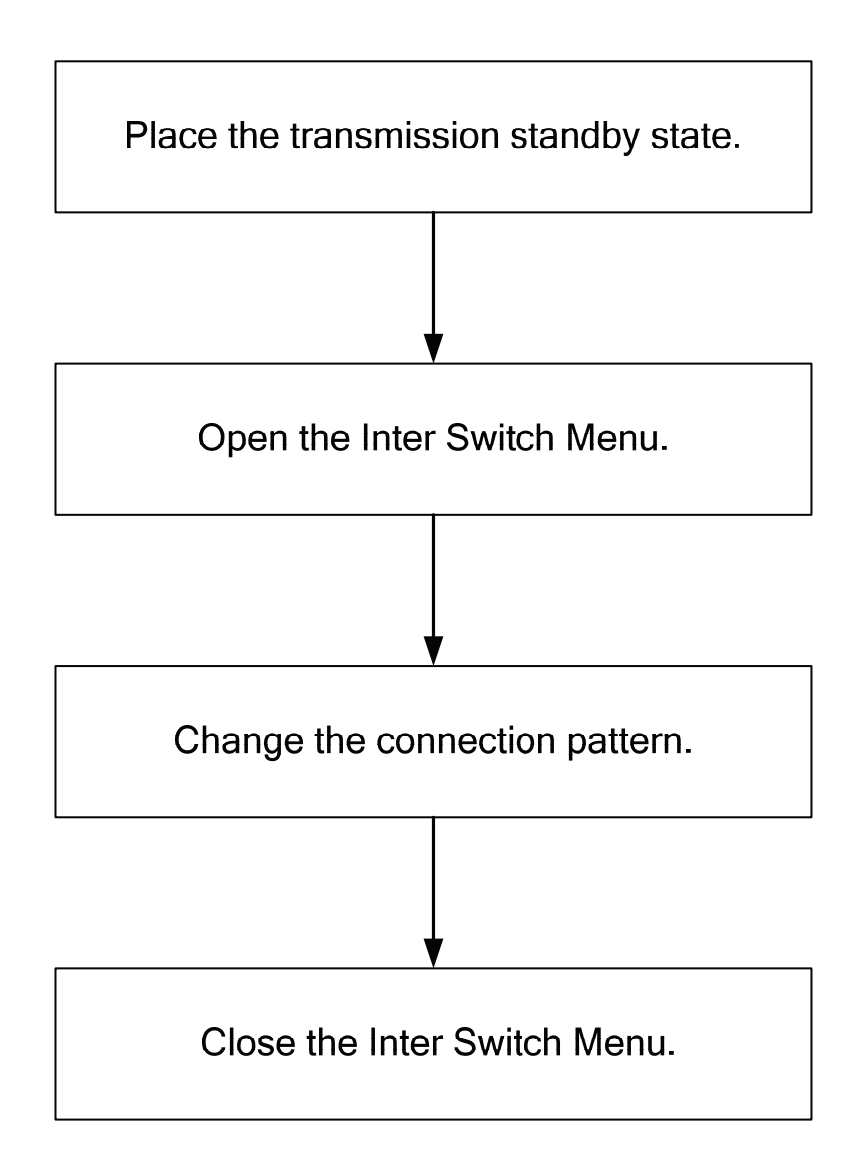
# II-ii Inter Switch Menu

The Inter Switch Menu can be opened only when the transmission standby state.

# Procedures 1 Press the [STBY] key.

The transmission standby state will be placed.

2 Move the cursor onto the Interswitch connection change (upper left of the display <sup>6</sup>/<sub>6</sub>) on page 2-16), and press the [ENT] key.

The Inter Switch Menu will appear.

Exit

#### 1 Press the [0] key.

The Inter Switch Menu will close.

Inter Switch Menu (with 2 Display Units)

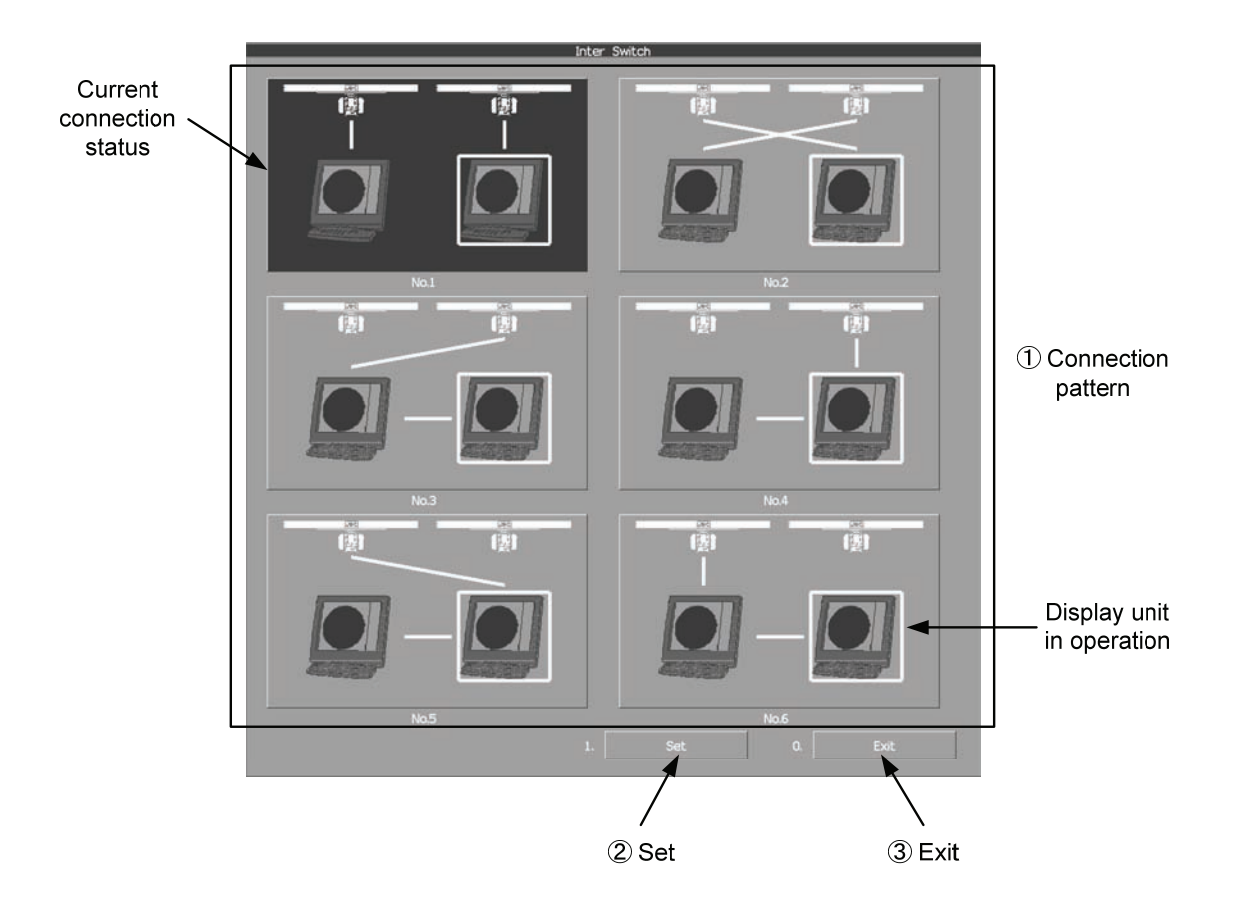

#### ① : Connection pattern

If this button is clicked, the connection pattern is selected. The display unit in operation is enclosed in a square  $\Box$ . The background of the current connection pattern display is highlighted.

#### 2 : Set

If this button is clicked, the change of connection is determined.

#### 3 : **Exit**

If this button is clicked, the Inter Switch Menu is closed .

Note: If only 2 display units are installed but the interswitch is set for 3 or more display units, the Inter Switch Menu for 3 or more display units will appear.

#### Inter Switch Menu (with 3 or More Display Units)

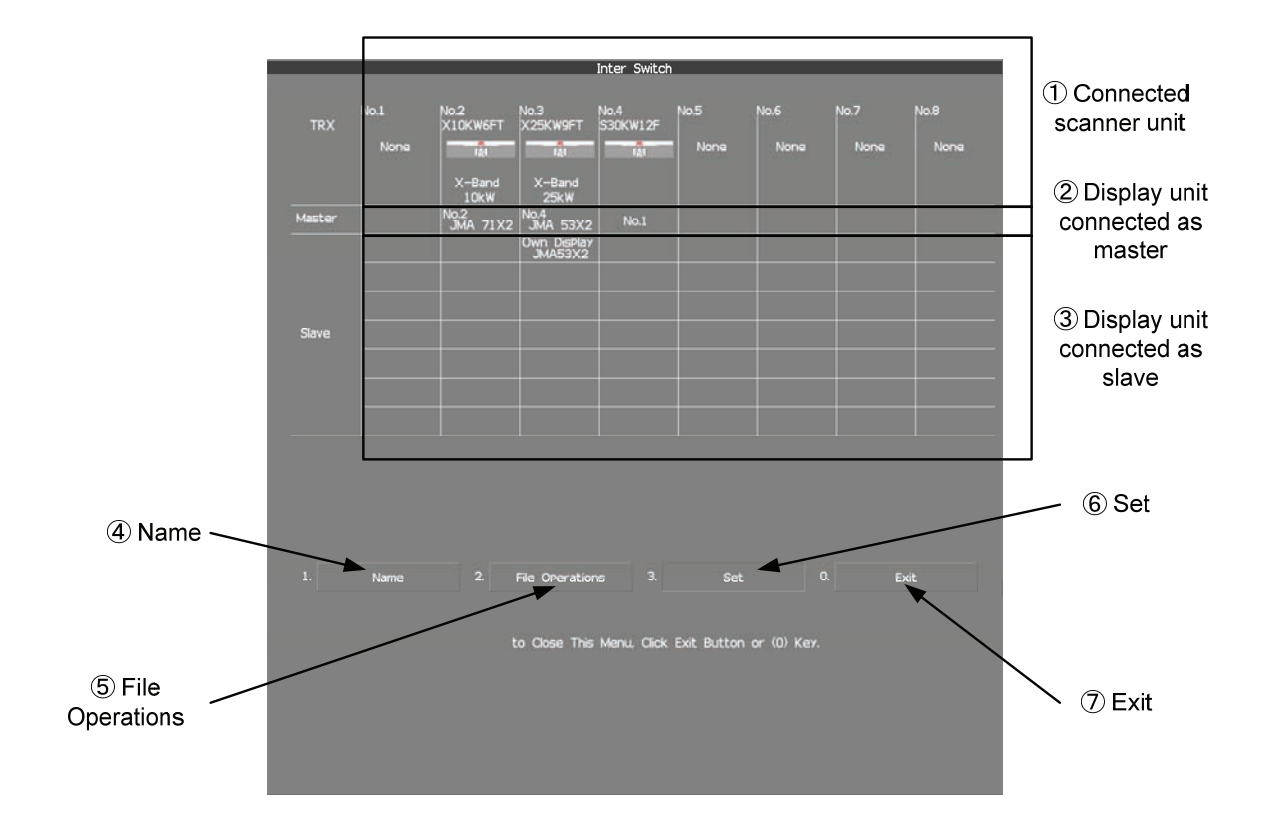

#### 1 : Connected scanner unit

In mode for naming a display unit or antenna unit, clicking on a unit opens the name input window.

# (2), (3): Display unit connected as master, and Display unit connected as slave If this button is clicked, select / cancel the display unit.

If this button is clicked in the naming a display unit or scanner unit mode, the name input window is opened.

#### **④** : Name

If this button is clicked, set to the display or scanner unit rename mode.

#### **(5) : File Operations**

If this button is clicked, the File Operations menu is opened.

#### 6): Set

If this button is clicked, the change of connection is determined.

#### (7) : Exit

If this button is clicked, the Inter Switch Menu is closed.

# II-iii Change of Connection Pattern (with 2 Display Units)

If two display units are installed, a connection pattern needs to be selected.

# **Procedures** 1 Open the Inter Switch menu (with 2 Display Units).

# 2 Move the cursor onto the Connection pattern (Inter Switch Menu ① on page A-4) to be changed , and press the [ENT] key.

The connection pattern will be selected, and Set (in Inter Switch Menu 2) on page A-4) will blink.

# 3 Press the [3] key.

The connection pattern will be changed.

# II-iv Change of Connection Pattern (with 3 or More Display Units)

If three or more display units are installed, the layout of connection patterns needs to be set.

# **Procedures** 1 Open the Inter Switch Menu (with 3 or More Display Units).

# 2 Move the cursor onto the display unit (Inter Switch Menu ②/③ on page A-5) to be changed , and press the [ENT] key.

The selected display unit will be highlighted. To deselect the display unit, press the **[ENT]** key again.

# 3 Move the cursor to the change-destination display unit, and press the [ENT] key.

The selected display unit in step 2 will be switched to the change-destination display unit, and Set (Inter Switch Menu 6 on page A-5) will blink. If the change destination is empty, control will move and Set will blink.

# 4 Press the [3] key.

The connection pattern will be changed.

Note: A master display unit is always necessary for establishing a slave connection.

# **II-v** Operating Connection Pattern Files (File Operations)

Frequently used connection patterns can be read easily by saving interswitch connection patterns.

# [I] Loading connection patterns (Load)

# **Procedures** 1 Open the Inter Switch Menu (with 3 or More Display Units).

#### 2 Press the [2] key.

The File Operations menu will appear.

# 3 Press the [1] key.

Currently saved connection patterns in memory will be listed.

4 Press the [numeric] key corresponding to the file to be loaded.

Confirmation Window will appear.

#### 5 Press the [1] key.

The connection pattern will be changed.

# [II] Saving connection patterns (Save)

# **Procedures** 1 Open the Inter Switch Menu (with 3 or More Display Units).

# 2 Press [2] key.

The File Operations window will appear.

# 3 Press [2] key.

The Save menu will appear. Currently saved connection patterns in memory will be listed.

# 4 Press the [numeric] key corresponding to the file to be saved.

The Input File Name window will appear.

#### 5 Enter the file name to be saved.

Up to 8 characters can be entered. For the input method on the character input screen, see Section 3.3.4. The connection pattern will be saved when the name is input.

# [III] Erasing a connection pattern (Erase)

#### **Procedures** 1 Open the Inter Switch Menu (with 3 or More Display Units).

#### 2 Press the [2] key.

The File Operations window will appear.

#### 3 Press the [3] key.

The Erase menu will appear. The list of connection patterns stored in the memory will be displayed.

#### 4 Press the [numeric] key corresponding to the file to be erased.

Confirmation Window will appear.

# 5 Press the [1] key.

The selected connection pattern is erased and the file name is deleted from the list.

# II-vi Names of Display Units and Scanner Units

The display units and antenna units can be named.

#### **Procedures** 1 Open the Inter Switch Menu (with 3 or More Display Units).

#### 2 Press the [1] key.

"Name" will be highlighted, indicating that the rename mode is activated.

# 3 Move the cursor to the display unit or scanner unit to be renamed (Inter Switch Menu ① / ② / ③ on page A-5), and press the [ENT] key.

The Input IND Name or the Input TXRX Name window will appear.

#### 4 Input a new unit name.

Up to 8 characters can be input as a unit name. For the input method on the character input menu, see Section 3.3.4. The selected display unit or antenna unit will be renamed when the new name is input.

# 

# Preheat Time after Change of Connection Pattern

After the current interswitch connection pattern has been changed, operation needs to wait until the system is ready. This is because the preheat time varies depending on the previous connection of the scanner unit and display unit.

The wait time is necessary for protecting the electronic tubes that emit radio waves.

- a) When not changed to a new connection pattern
  - : Preheating not required
- b) When changed to a new connection pattern and an scanner unit had been used before the change c) When changed to a new connection pattern and
  - an scanner unit had not been used before the change
- : Preheating required

: Preheating not required

# **Notes on Changing Connection Pattern**

An attempt to change to another connection pattern immediately after the completion of connection pattern change may fail.

This is because internal processing still needs some preparation time upon completion of connection pattern change. Let several seconds pass between connection pattern change operations.

# Notes on Connecting Slave Display Unit

Before a slave display unit can be placed in transmission state, the master display unit must be placed in transmission state. If the master display unit is moved from the transmission state to the transmission standby state, the slave display unit is forcibly placed in transmission standby state. When they are in transmission standby state,

MTR Standby | is shown in the alarm indication (Brilliance / alarm on page 2-9), and the alarm sounds.

A slave display unit cannot control tune. Tune is controlled by the master display unit. | Slave | is shown in the transmitter pulse length (upper left of the display on page 2-2).

Range change for a slave display unit is limited by the range and pulse length / repetition frequency of the master display unit. As a rule, a greater range than the range of the master display unit cannot be set for a slave display unit. However, if the transmitter pulse length of a slave display unit is identical to the master display unit's and the repetition frequency is within the master display unit's, a greater range than the master display unit's can be selected for the slave display unit. When the master display unit narrows the range or changes the transmitter pulse length, the range of the slave display unit may be forcibly changed. In this case, Master Range CHG is shown in the alarm indication (Brilliance / alarm on page 2-9), and the alarm sounds.

# Setting at Installation

#### ○ Setting of the interswitch circuit (CCL-304\*)

The settings of the DIP switches SW11 to SW13 are shown below.

| SW 11 SW 13 SW 12 |
|-------------------|
|-------------------|

#### 1) SW11 setting (extension mode and master/slave settings)

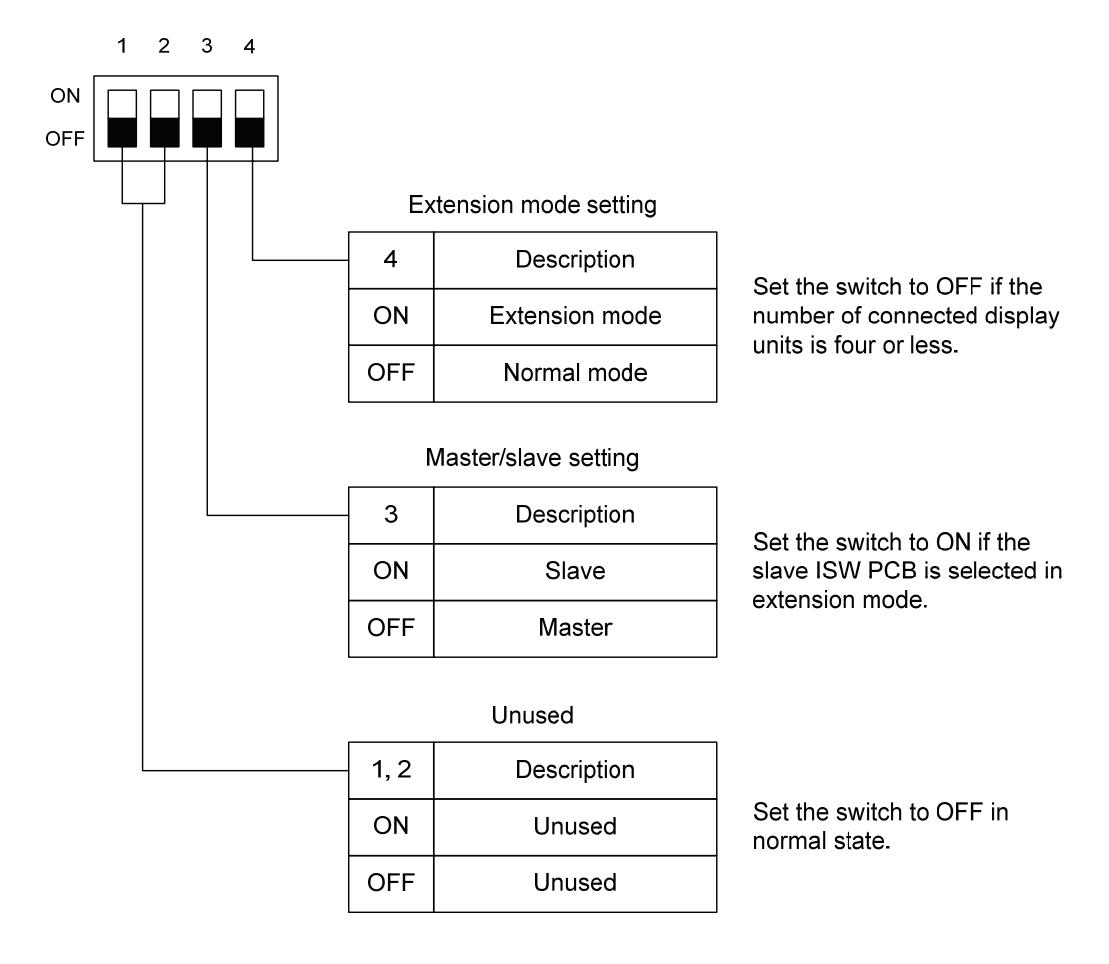

2) SW12 setting (radar connection settings)

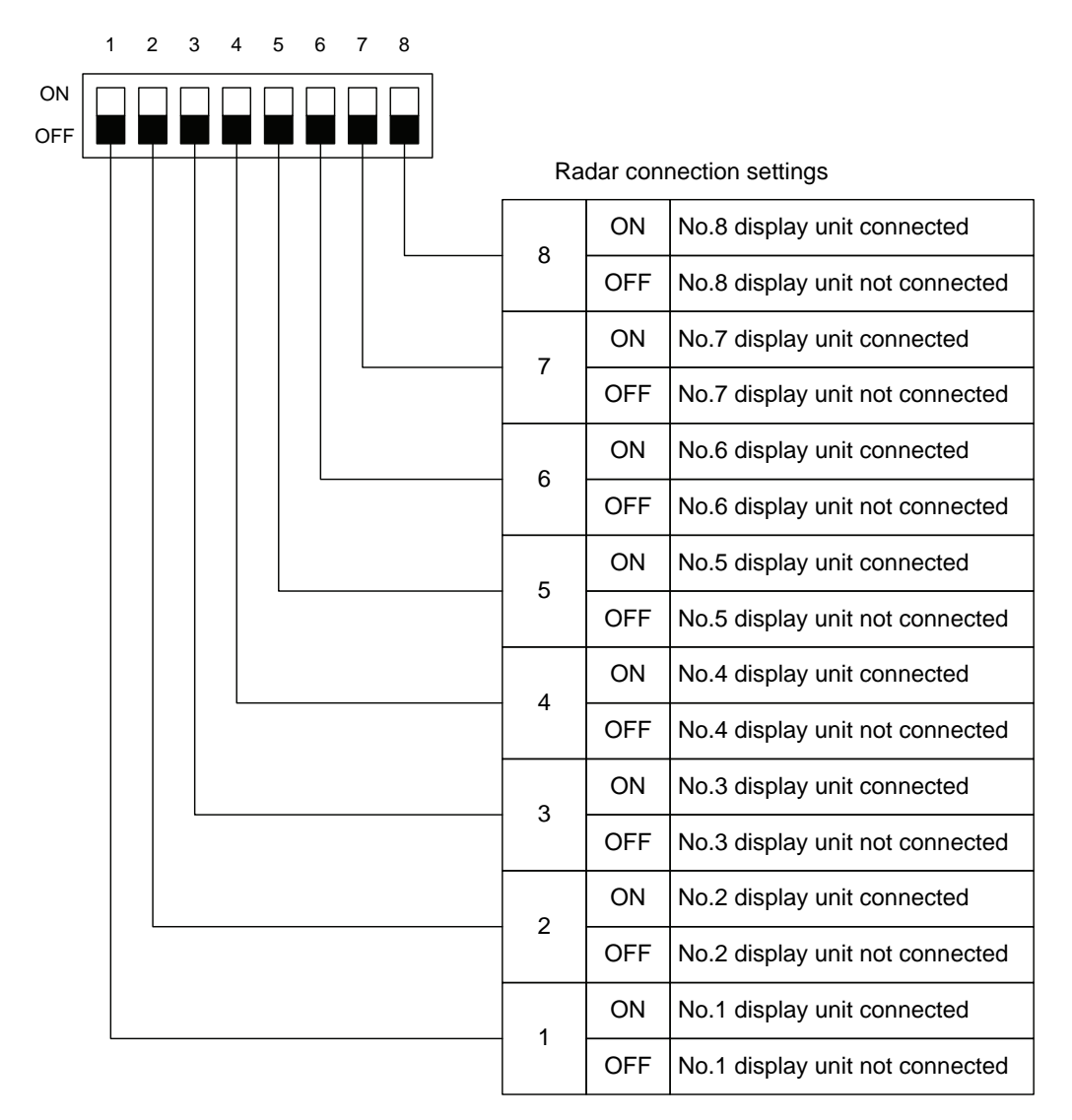

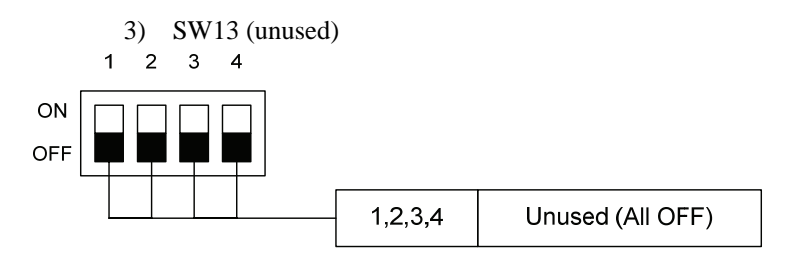

**Note:** Before the DIP switches of the interswitch circuit can be set, the interswitch breaker must be turned off in order to ensure safety operation.

# HOW TO INSERT AND REMOVE A CARD

Insert or remove the JRC coastline ROM card, ERC card, C-MAP card and memory card according to the procedures below.

**Note:** Keep a card horizontal when inserting it into a card slot. An inclined card causes a failure.

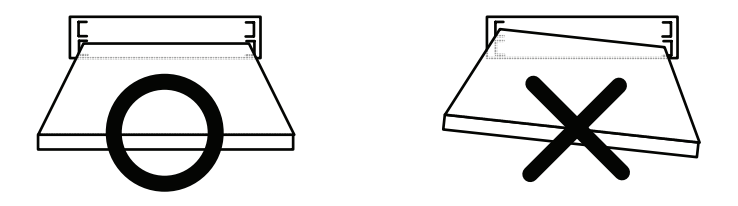

Do not simultaneously insert a JRC coastline ROM card, an ERC card and C-MAP card into the card slot. A malfunction will occur on the display.

Insert the card into the specified slot according to the following table:

| Card type             | Insertion slot No. |
|-----------------------|--------------------|
| JRC card              | Either one         |
| ERC card              | Either one         |
| C-Map NT+ detail card | Either one         |
| Memory card           | Either one         |

**Note:** The Background of C-Map has been built in, don't insert C-Map NT+ background card. If the background card is inserted, the system will malfunction.

#### Insert a card into processor unit

#### Procedures

1 Remove the rubber packing located at the backside of the processing unit cabinet, and expose the card slot.

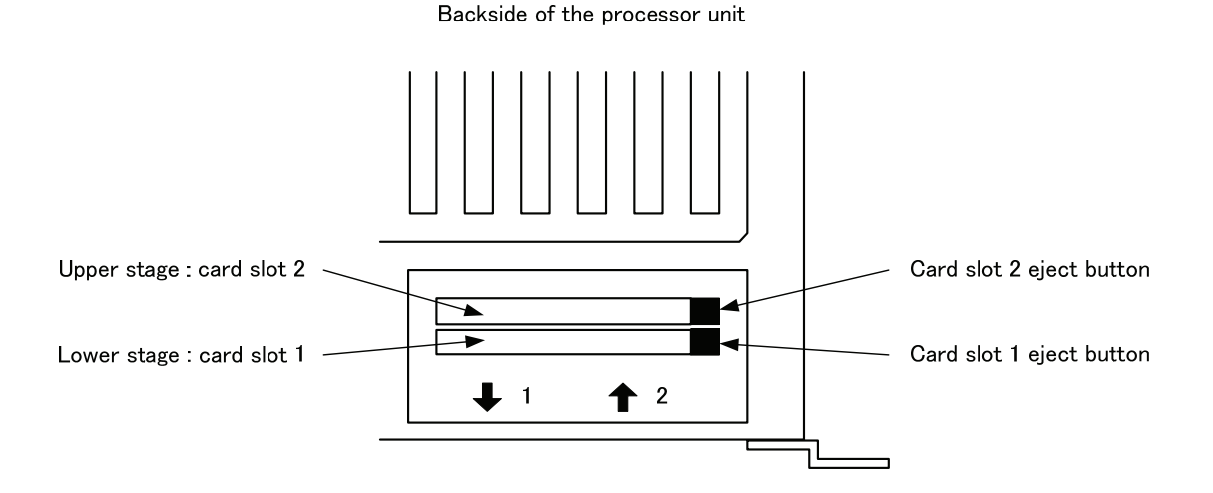

#### 2 Insert the card in the direction indicated by the arrow.

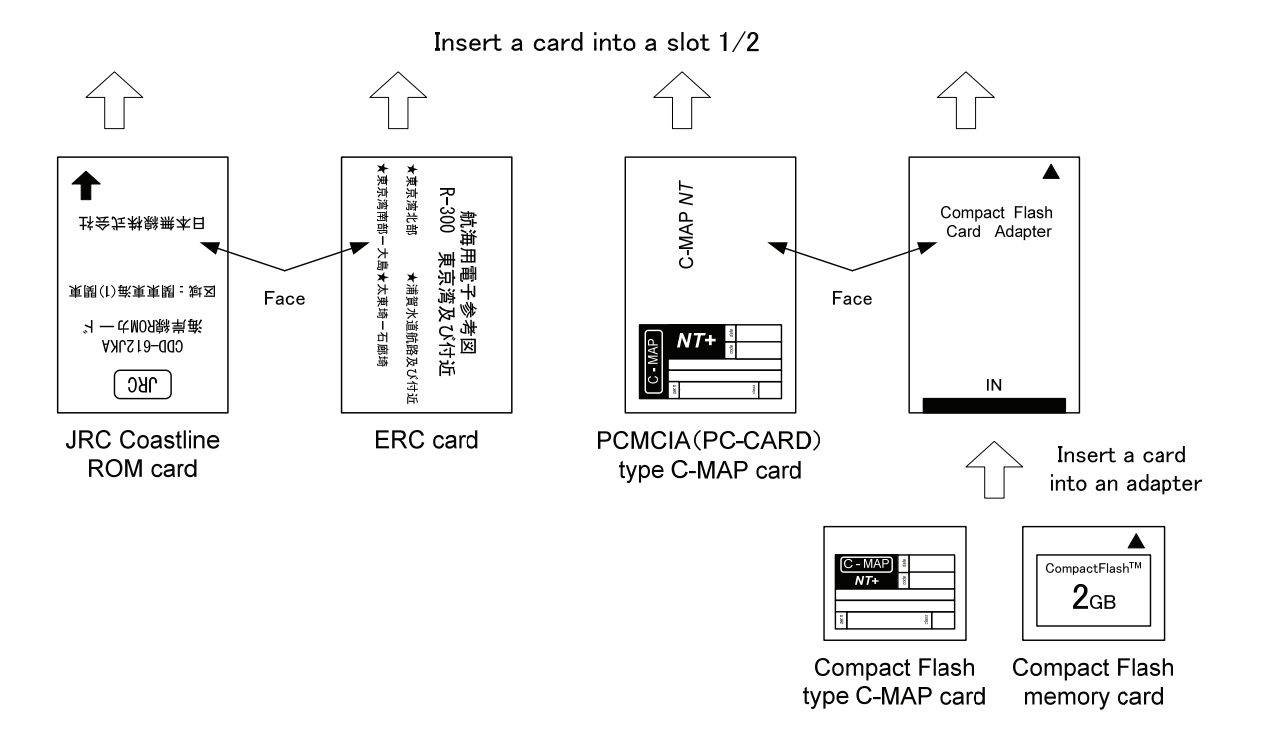

3 Insert the card until the card slot's eject button protrudes and complete the installation of a card.

#### Eject a card from processor unit

- Procedures 1 Push the eject button corresponding to the desired card slot.
  - 2 remove a card from processor unit

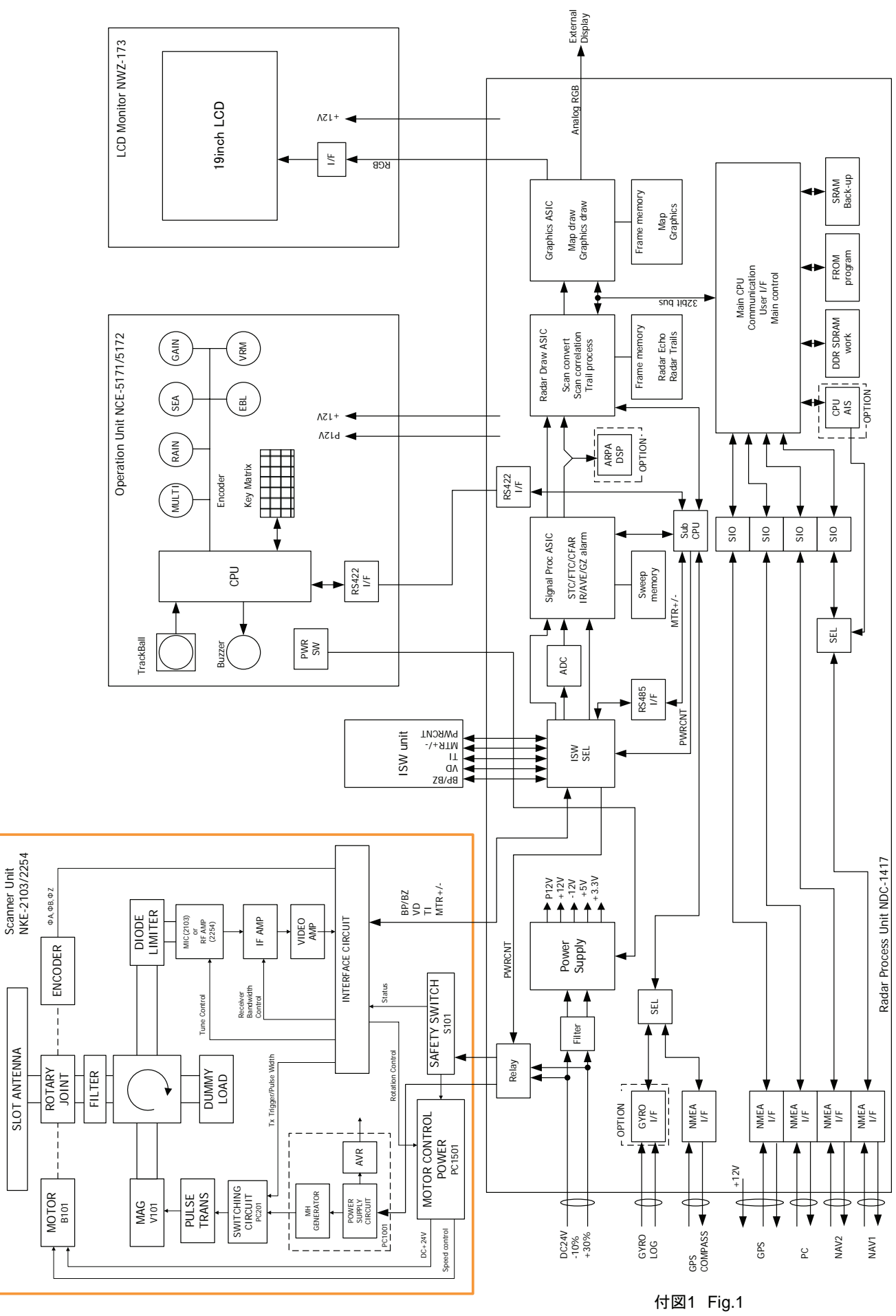

NOTE: Performance monitor, ARPA/ATA Process Unit, AIS Process Unit and GYRO Interface Unit must be fitted on ships compliant to IMO. 17図1 Fig.1 JMA-5312-6/6HS,5322-7/9 レーダー装置回路動作説明図 Block Diagram of RADAR

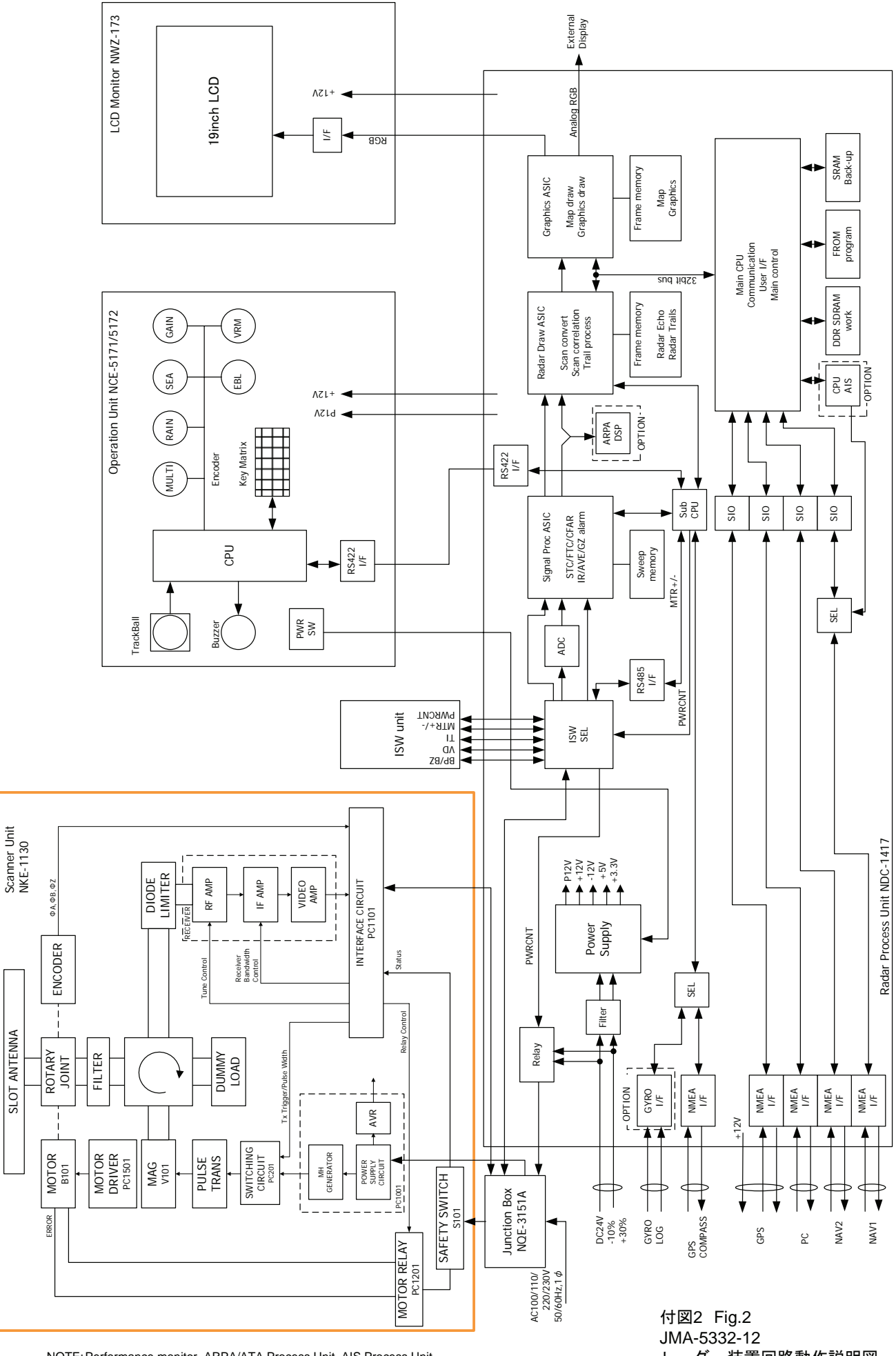

NOTE: Performance monitor, ARPA/ATA Process Unit, AIS Process Unit and GYRO Interface Unit must be fitted on ships compliant to IMO. JMA-5332-12 レーダー装置回路動作説明図 Block Diagram of RADAR

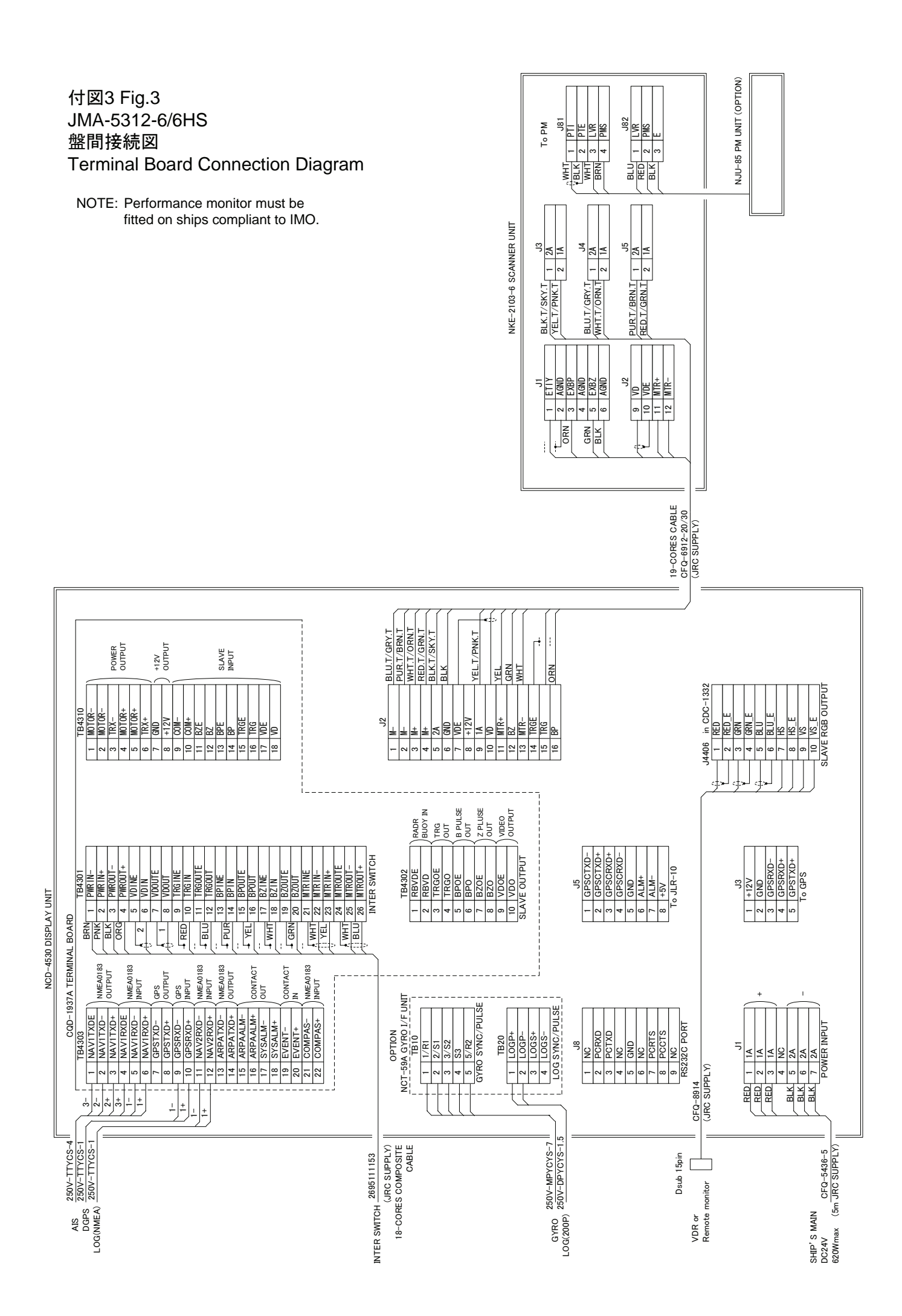

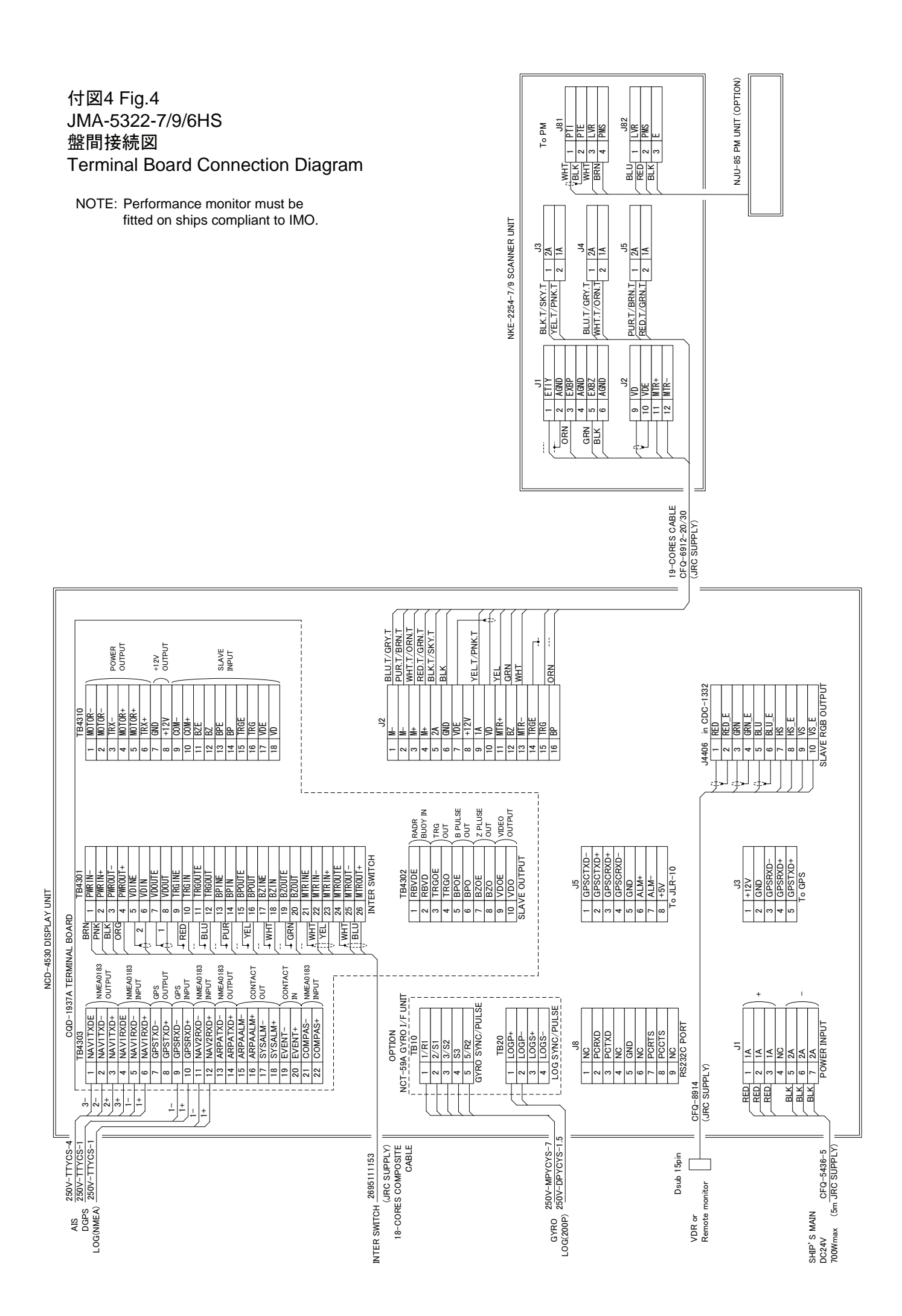

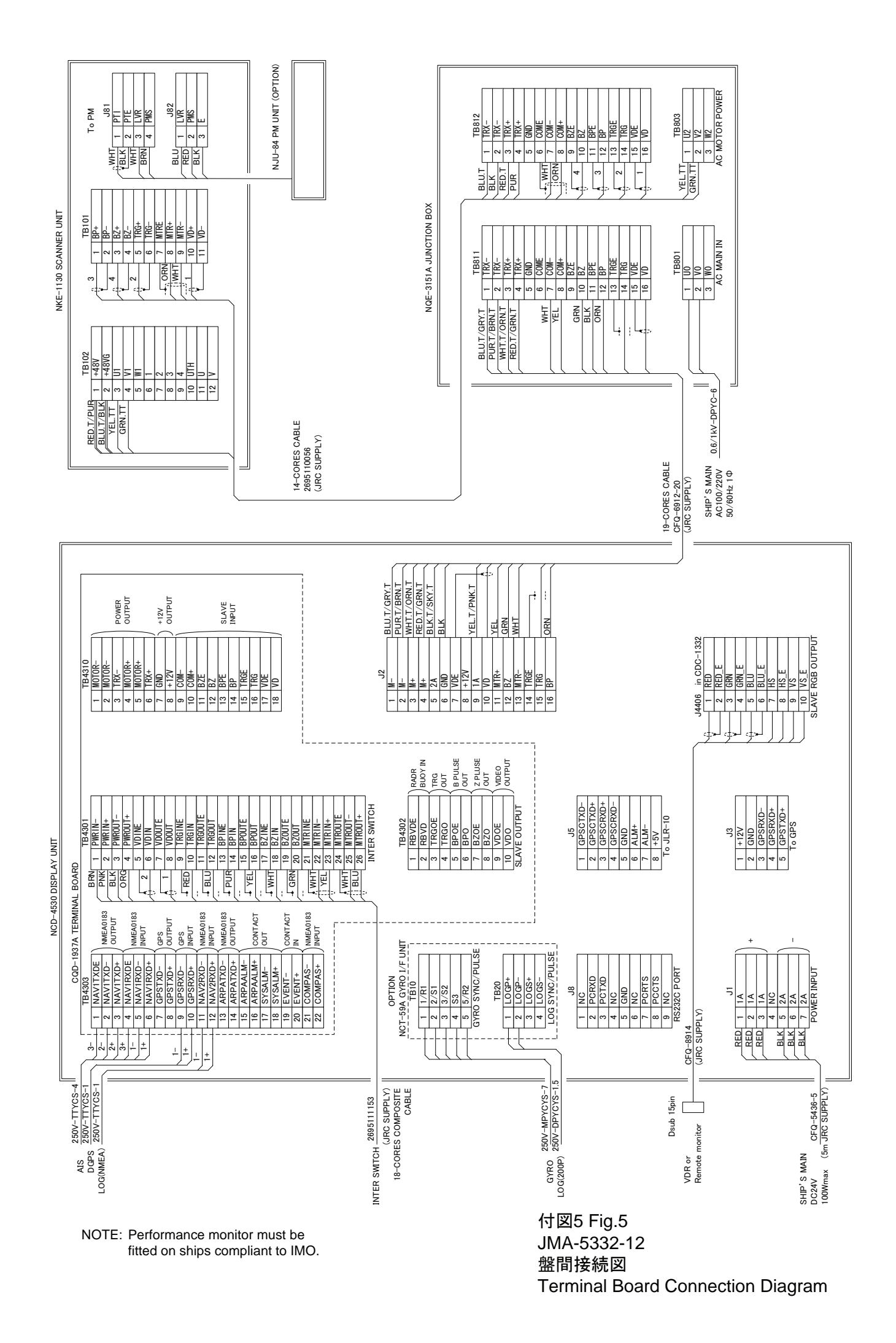

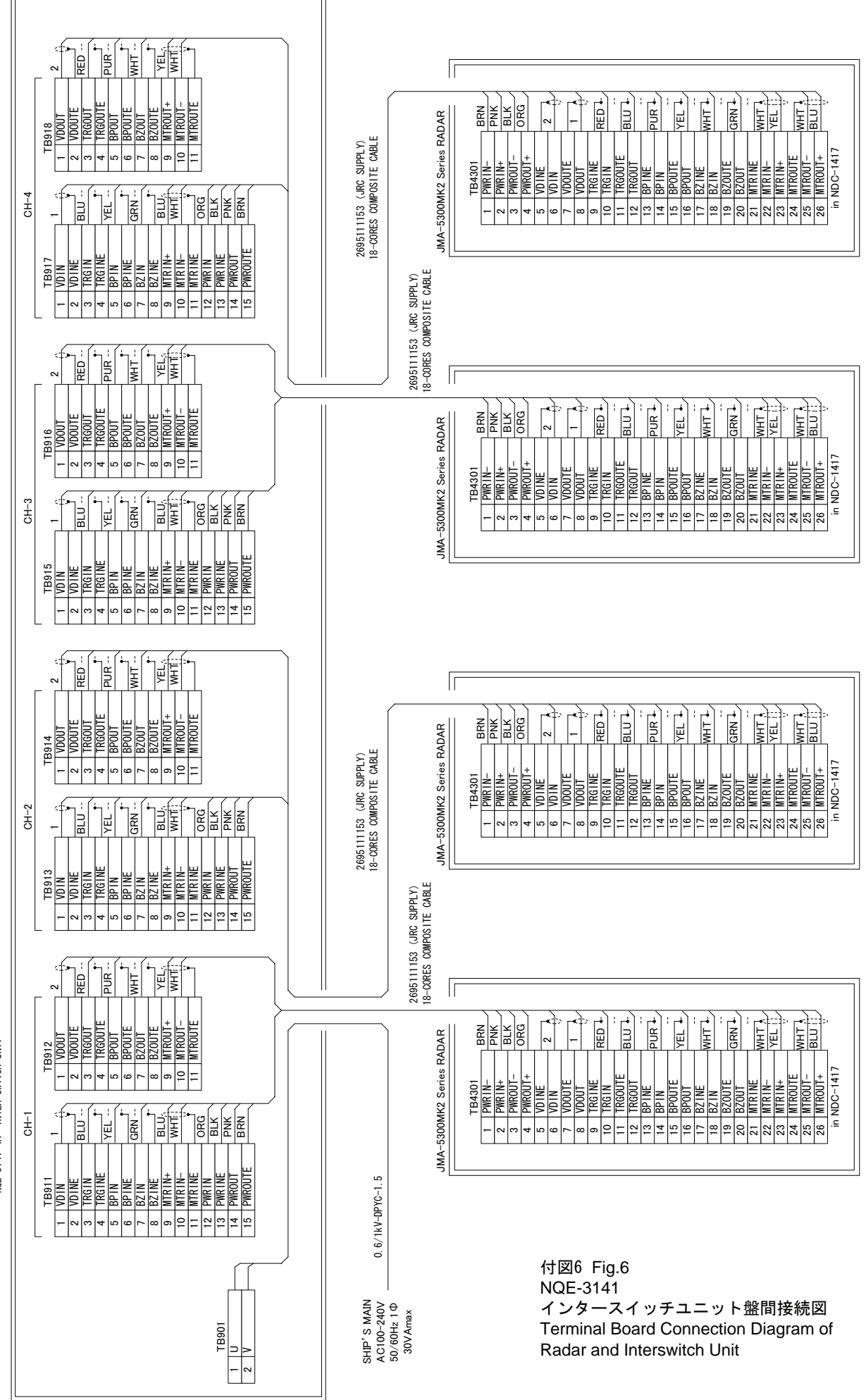

NOE-3141-4A INTER-SWITCH UNIT

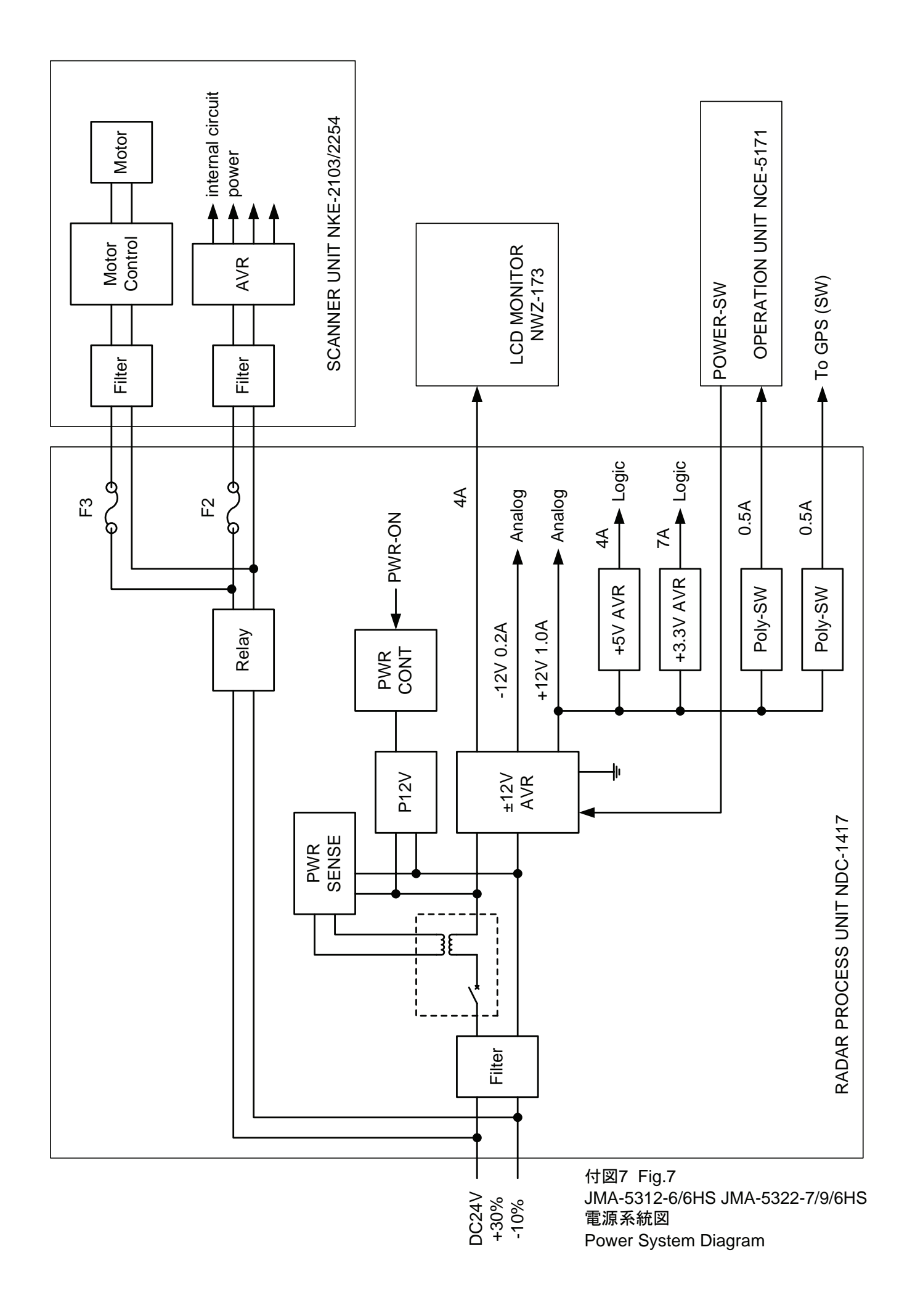

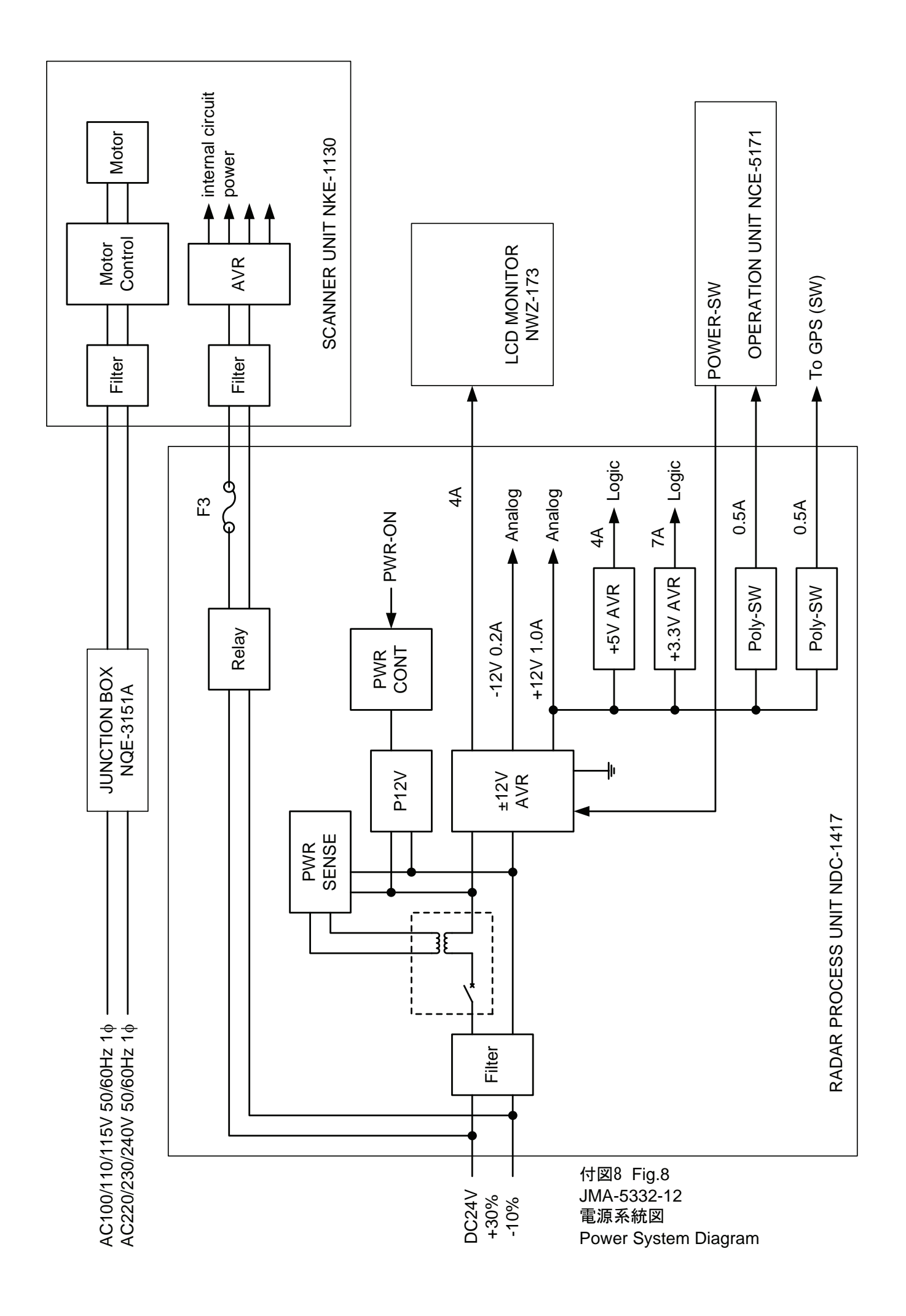

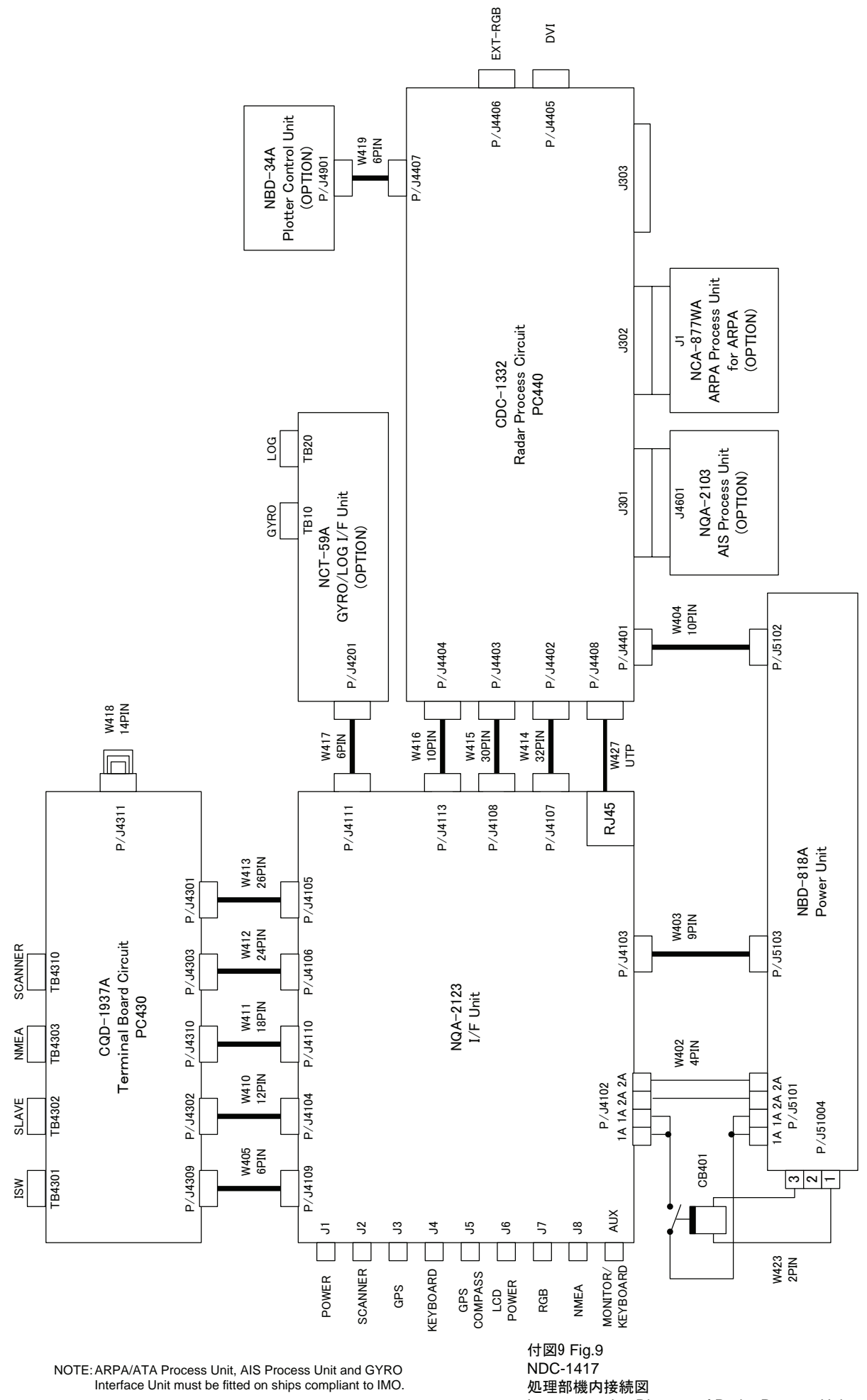

Interconnection Diagram of Radar Process Unit

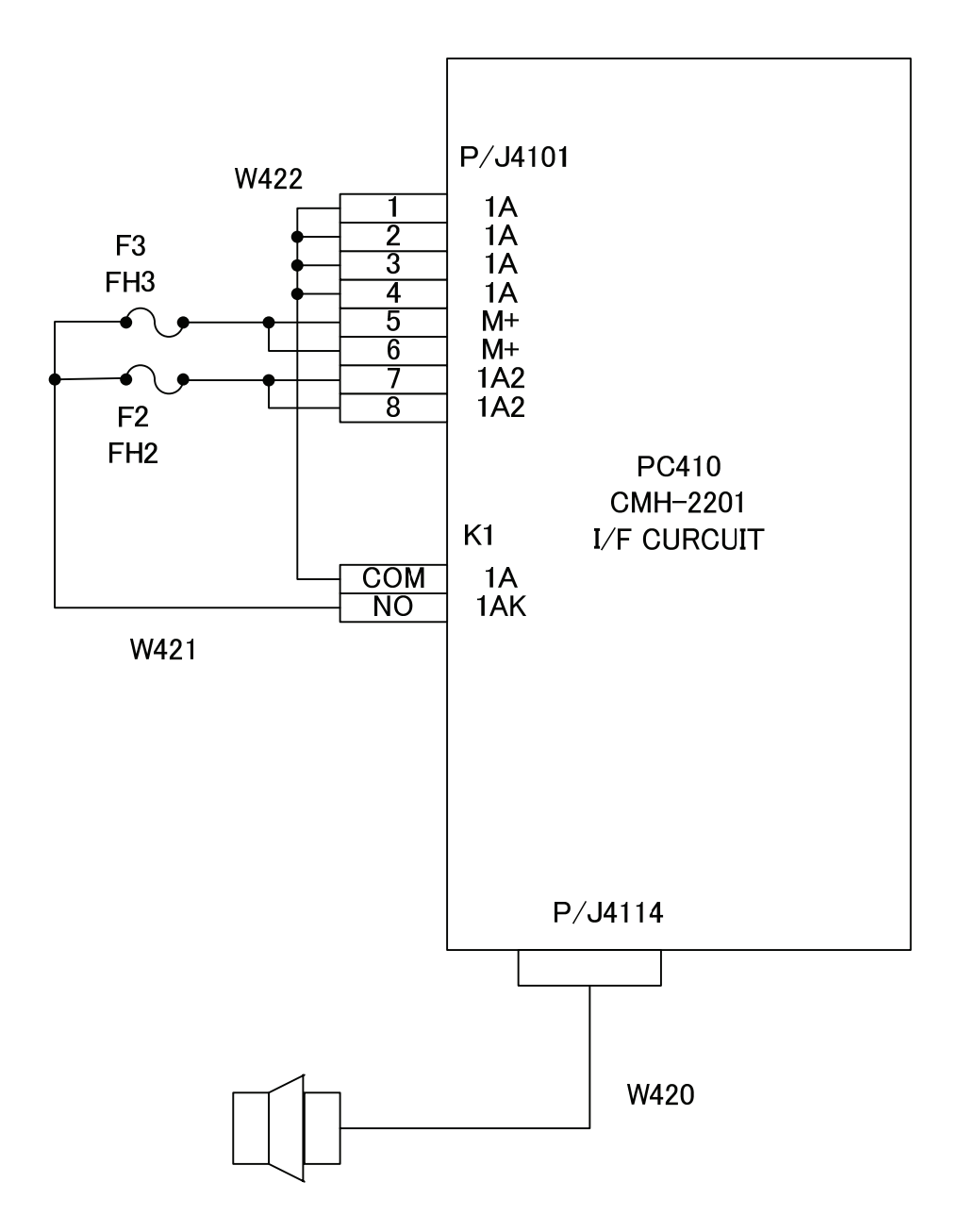

付図10 Fig.10 NQA-2123 入出力部機内接続図 Interconnection Diagram of Interface Unit

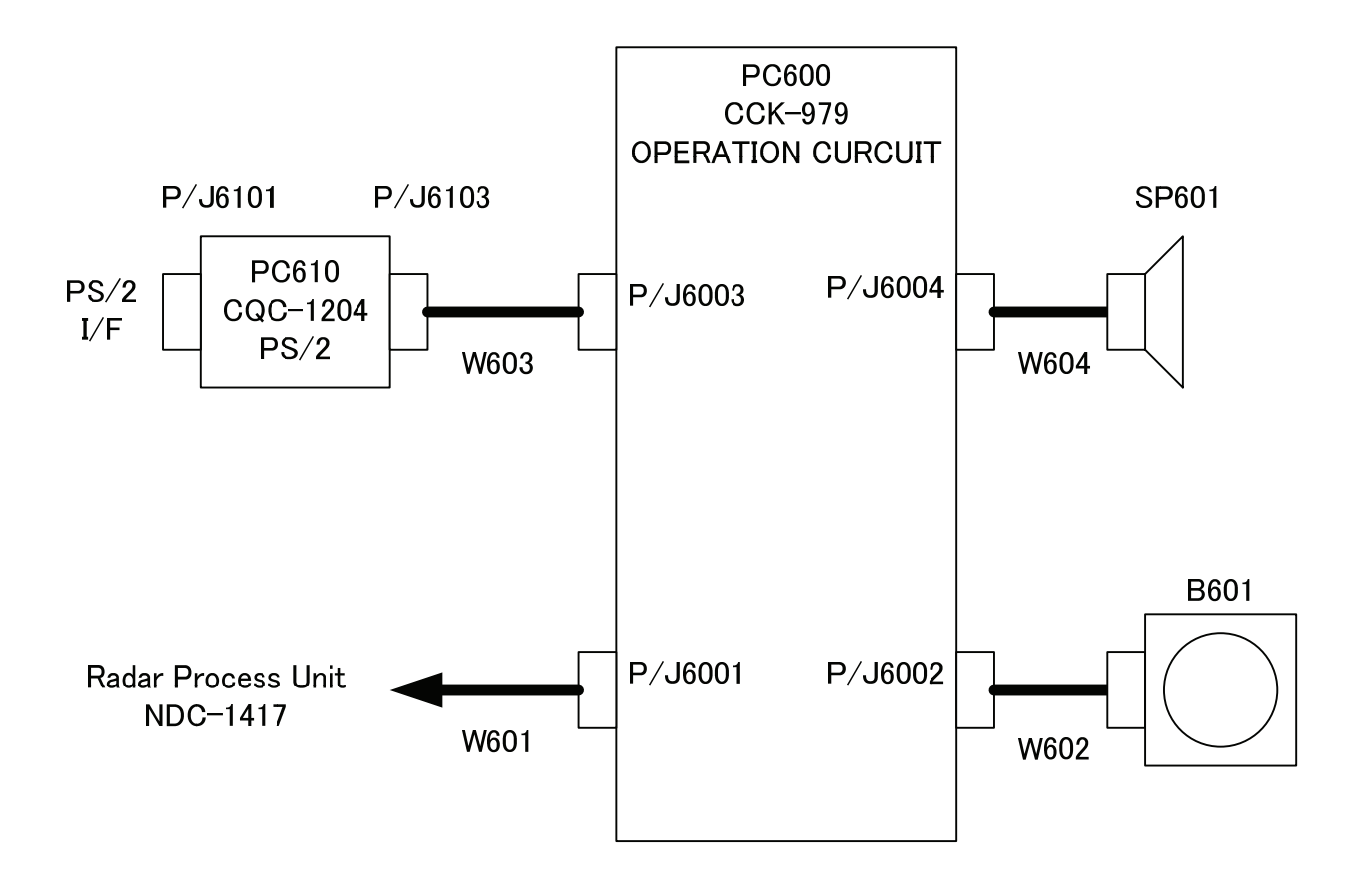

付図11 Fig.11 NCE-5171 操作部機内接続図 Interconnection Diagrams of Operation Unit

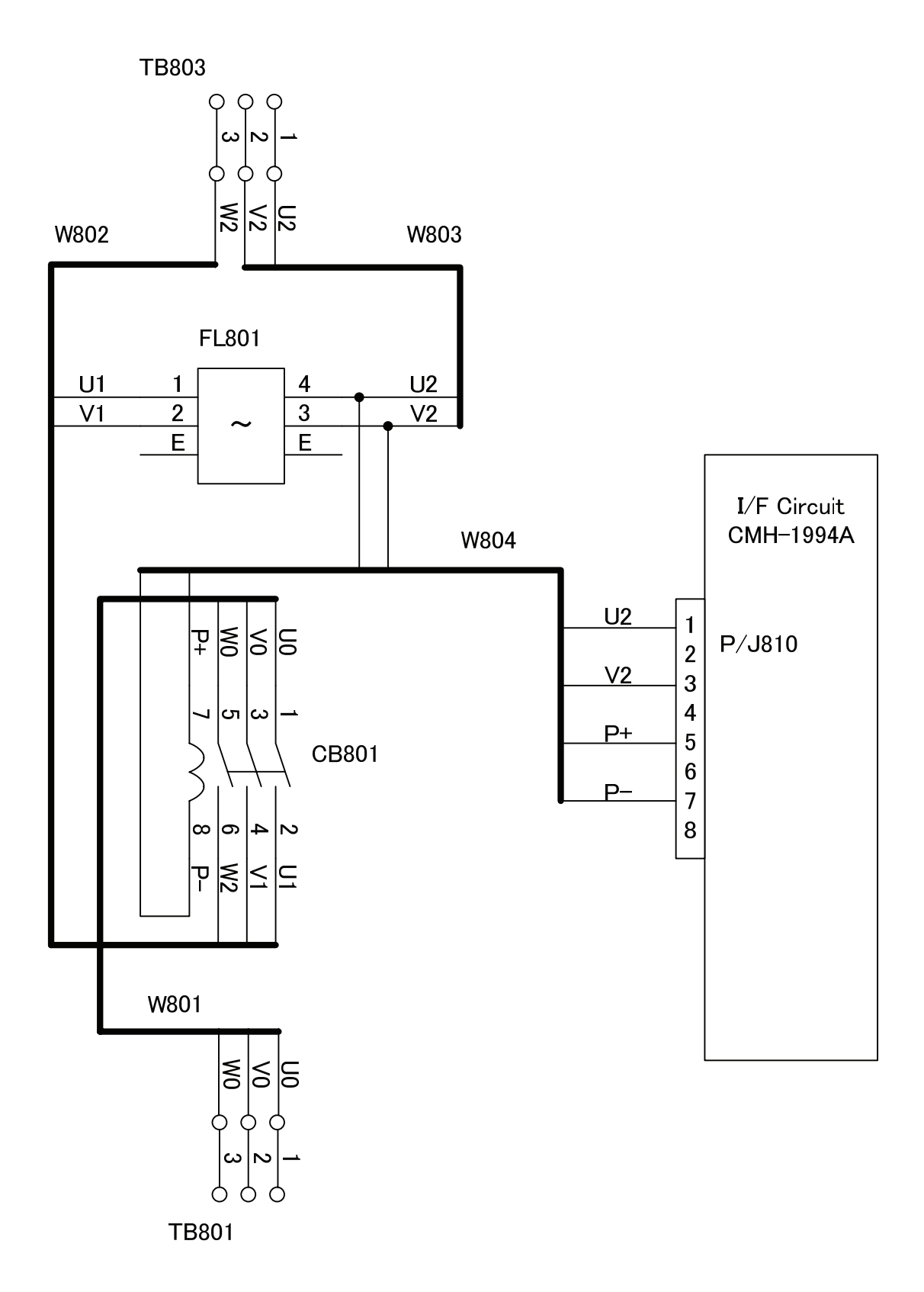

付図12 Fig.12 NQE-3151A 接続箱機内接続図 Interconnection Diagram of Junction Box

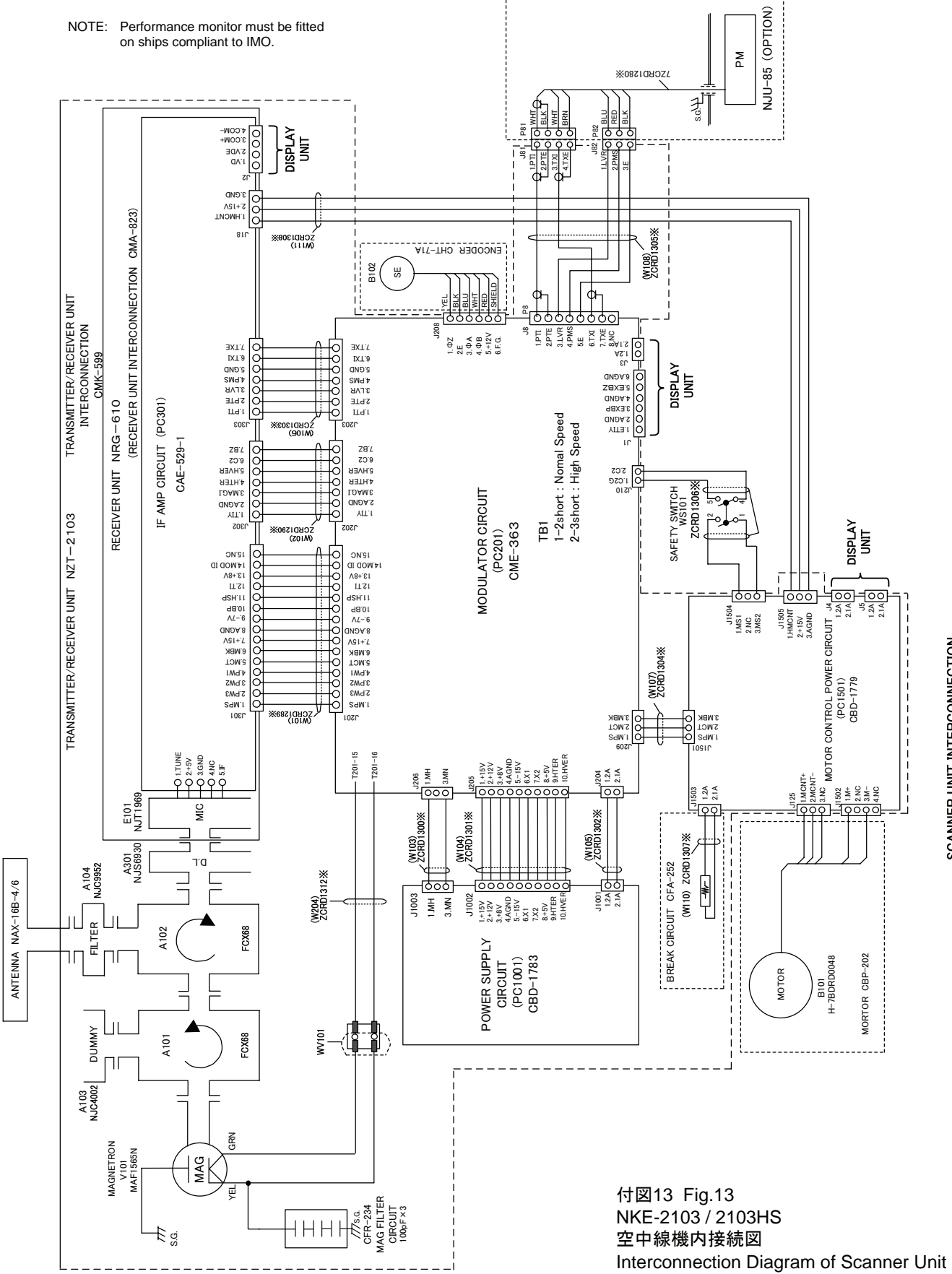

SCANNER UNIT INTERCONNECTION CAX-10

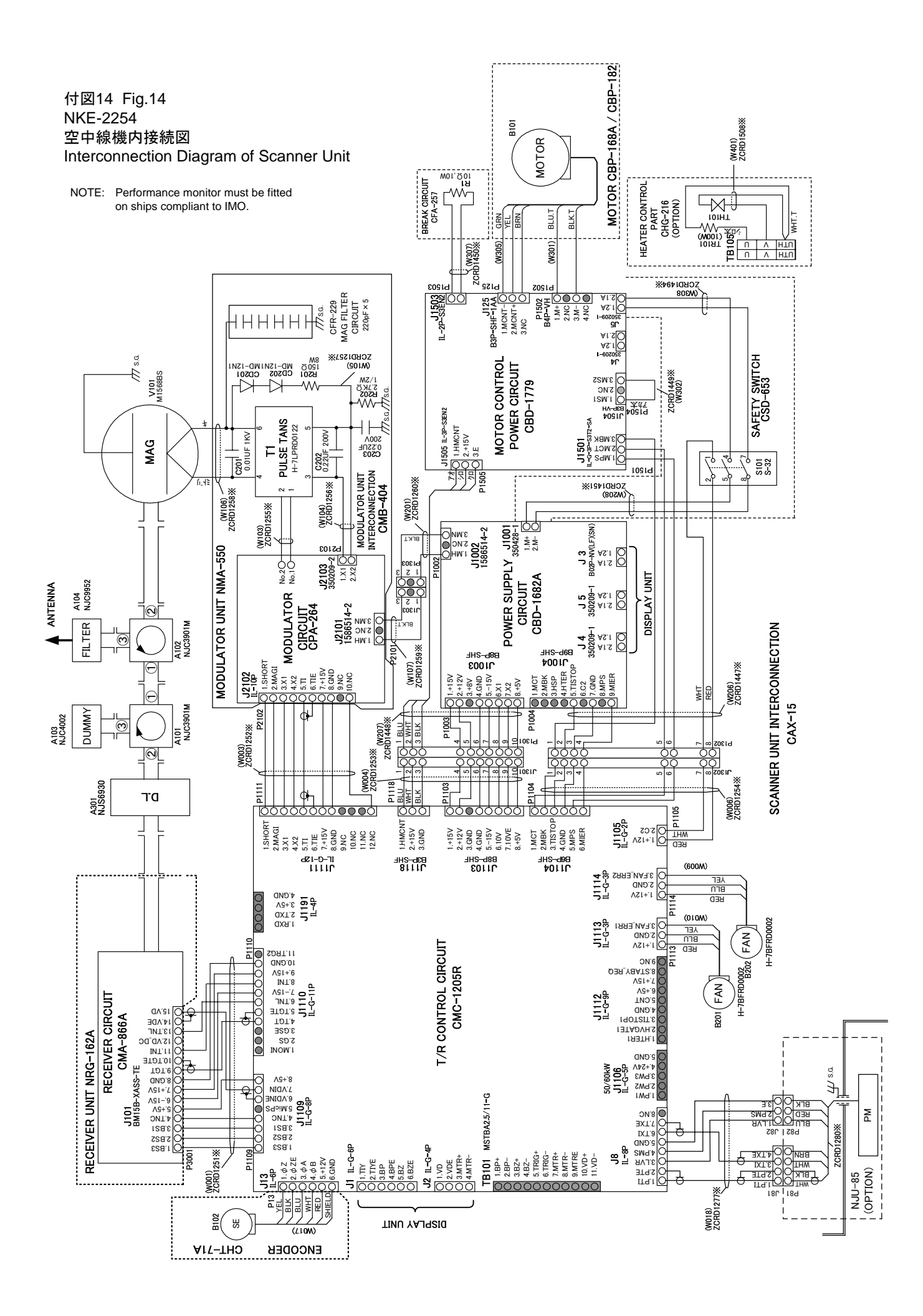

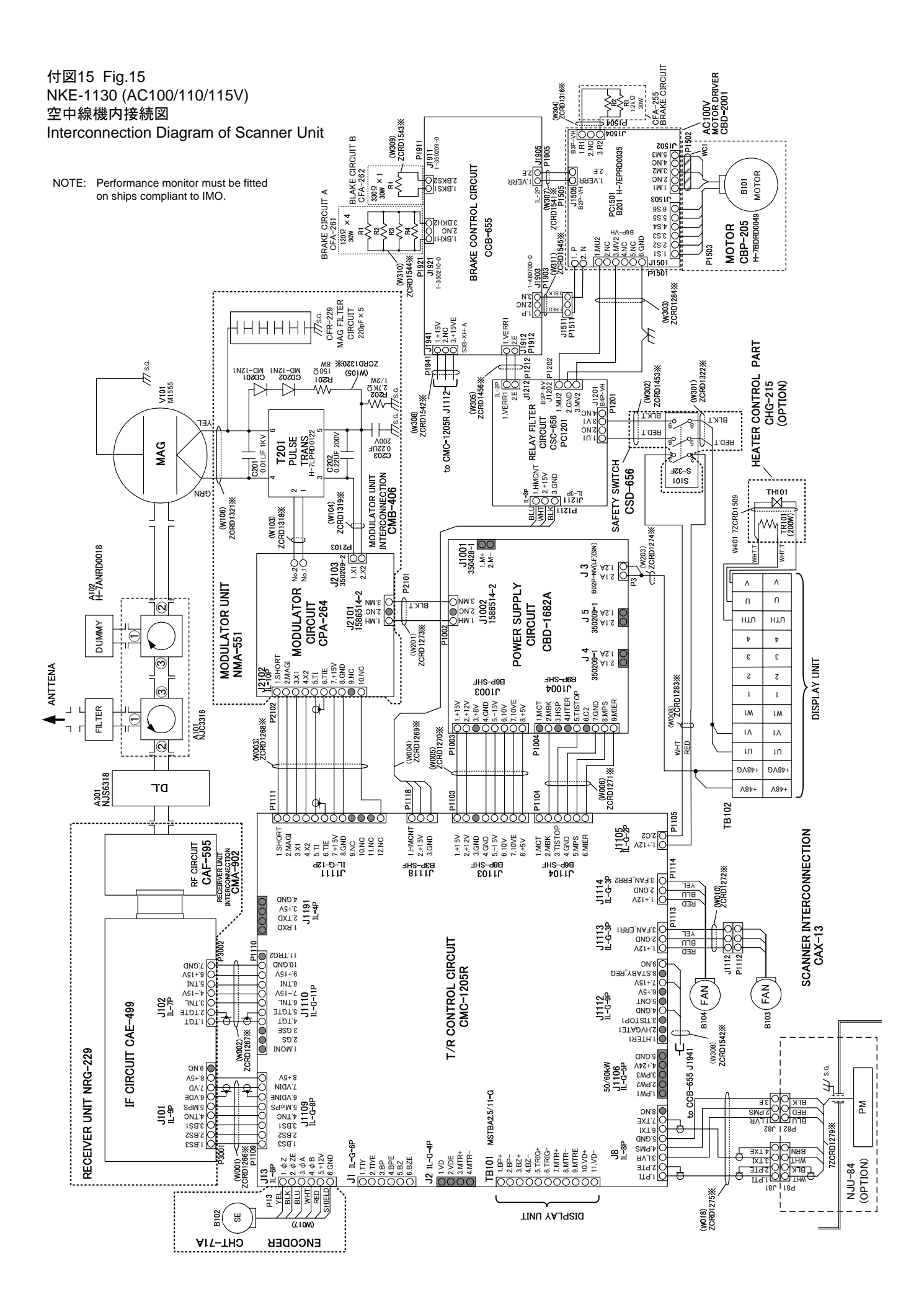

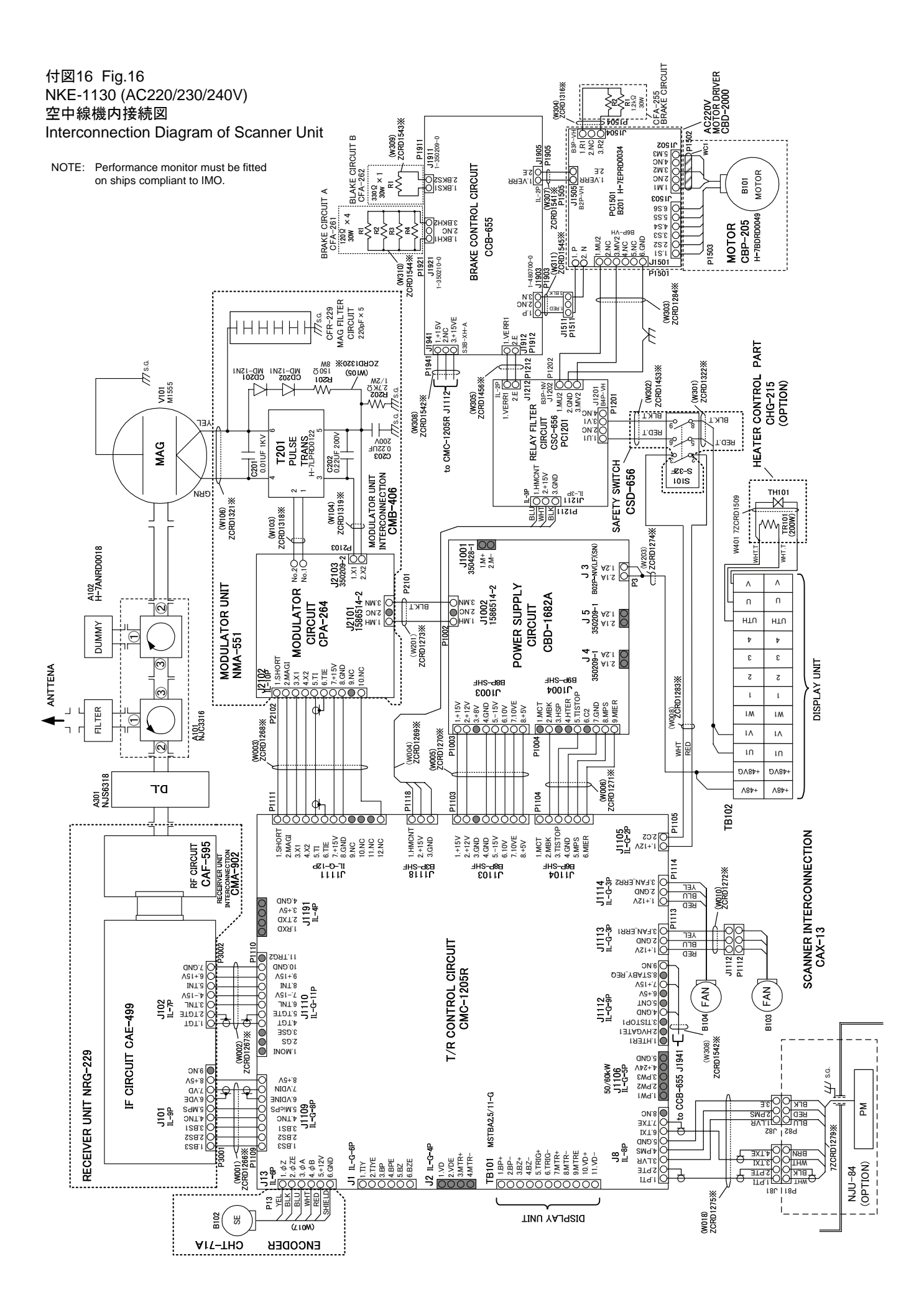

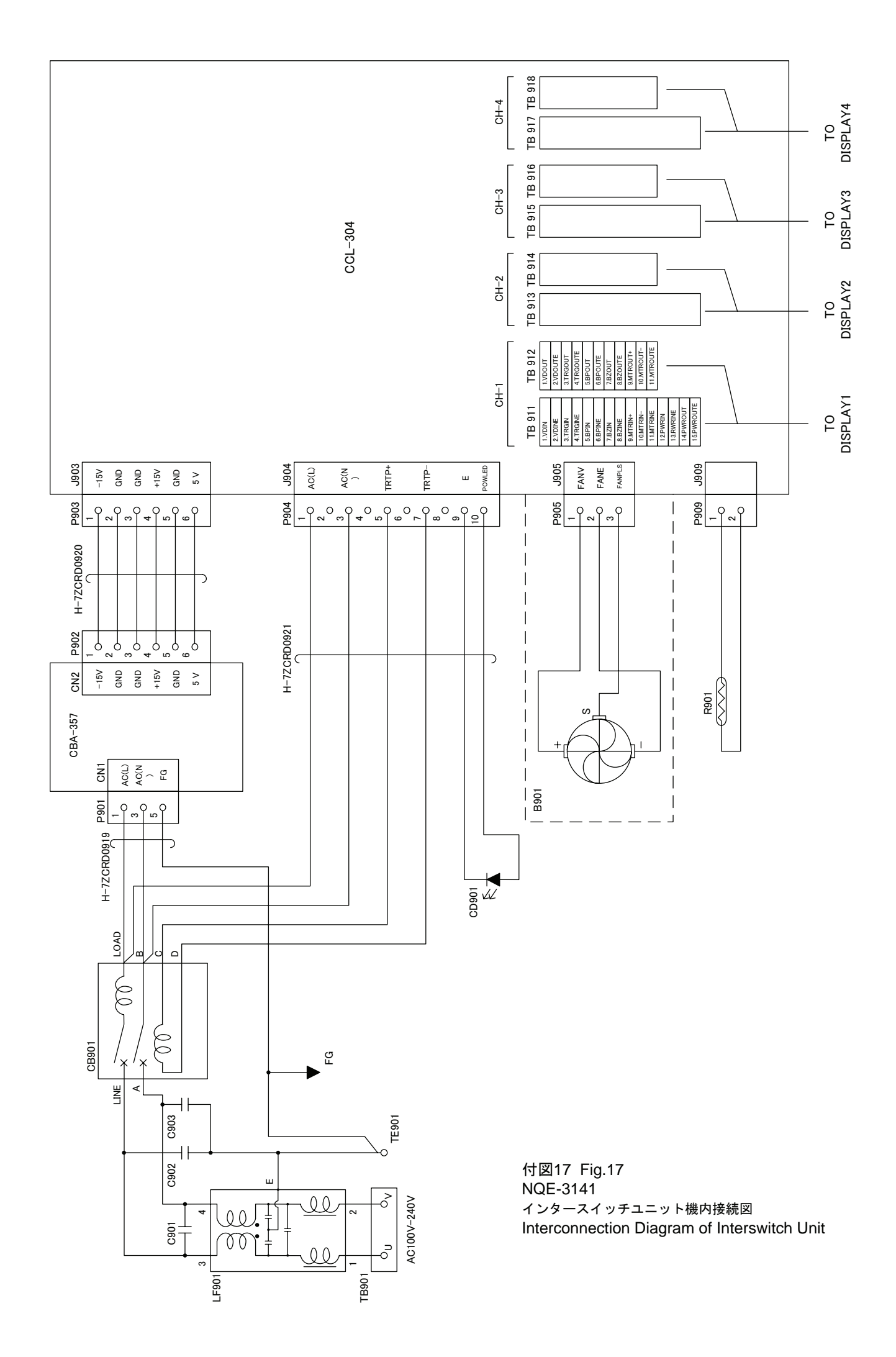

#### 付図18 レーダーメニュー階層 Fig.18 Over View of RADAR Menu

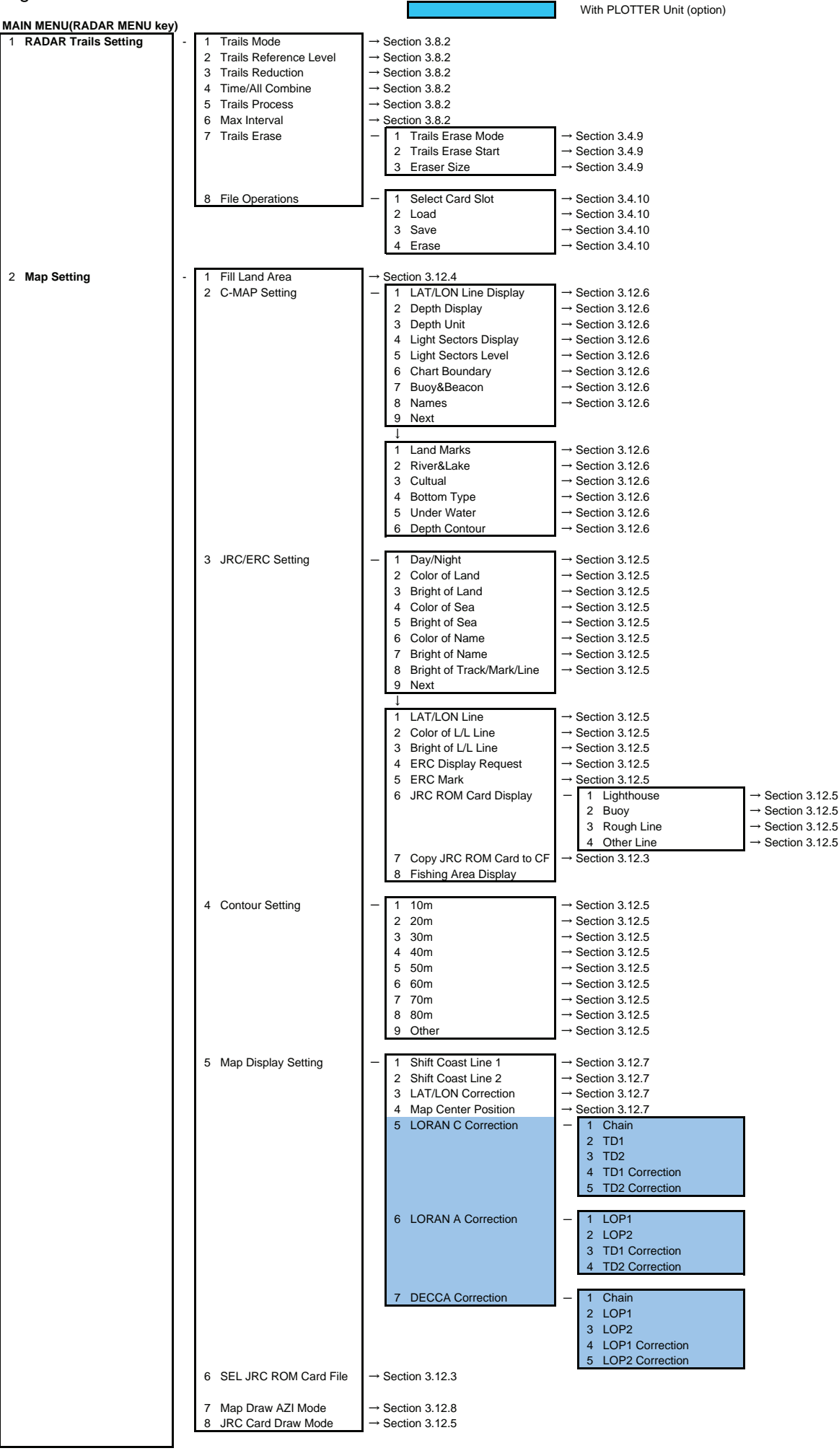

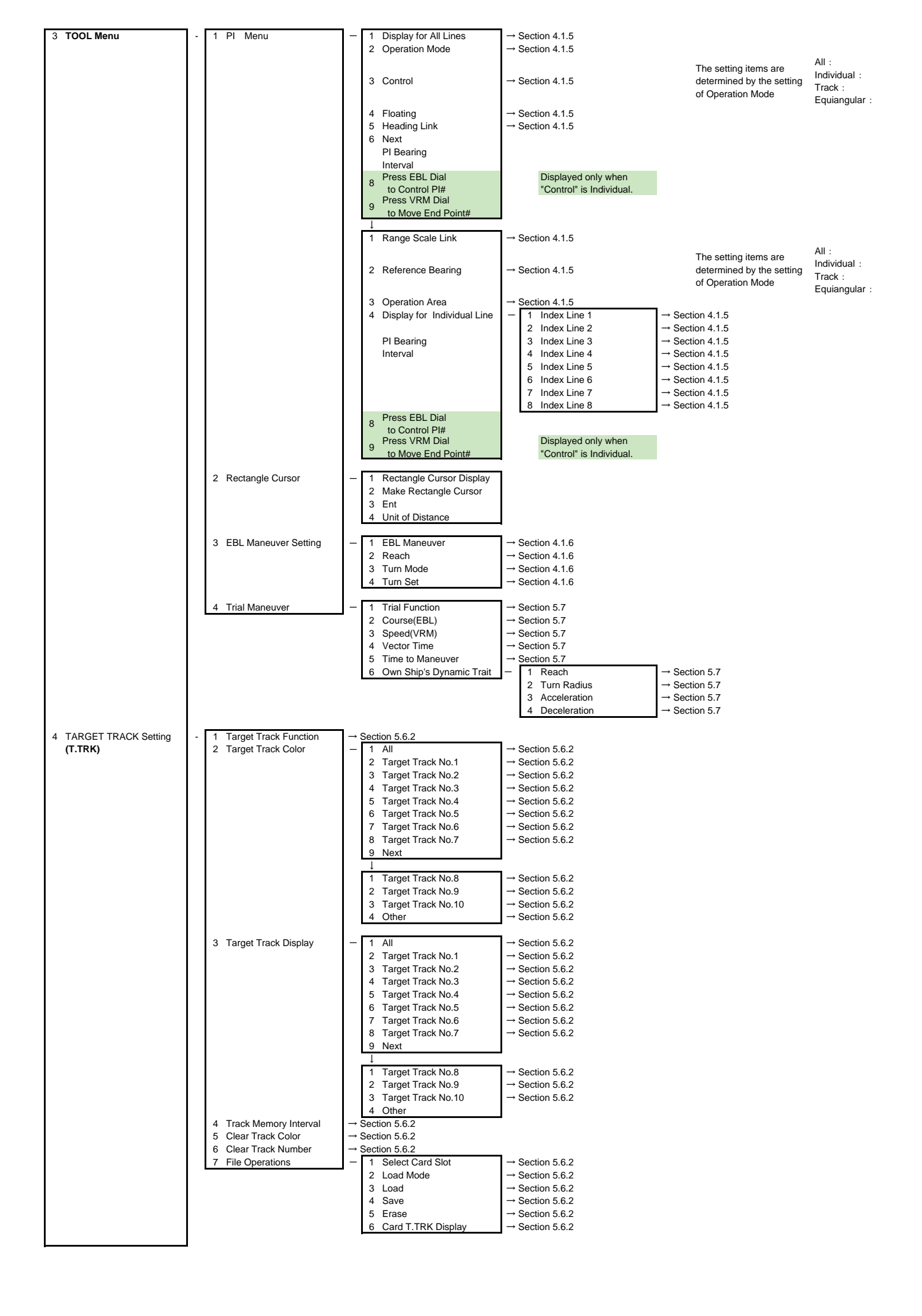

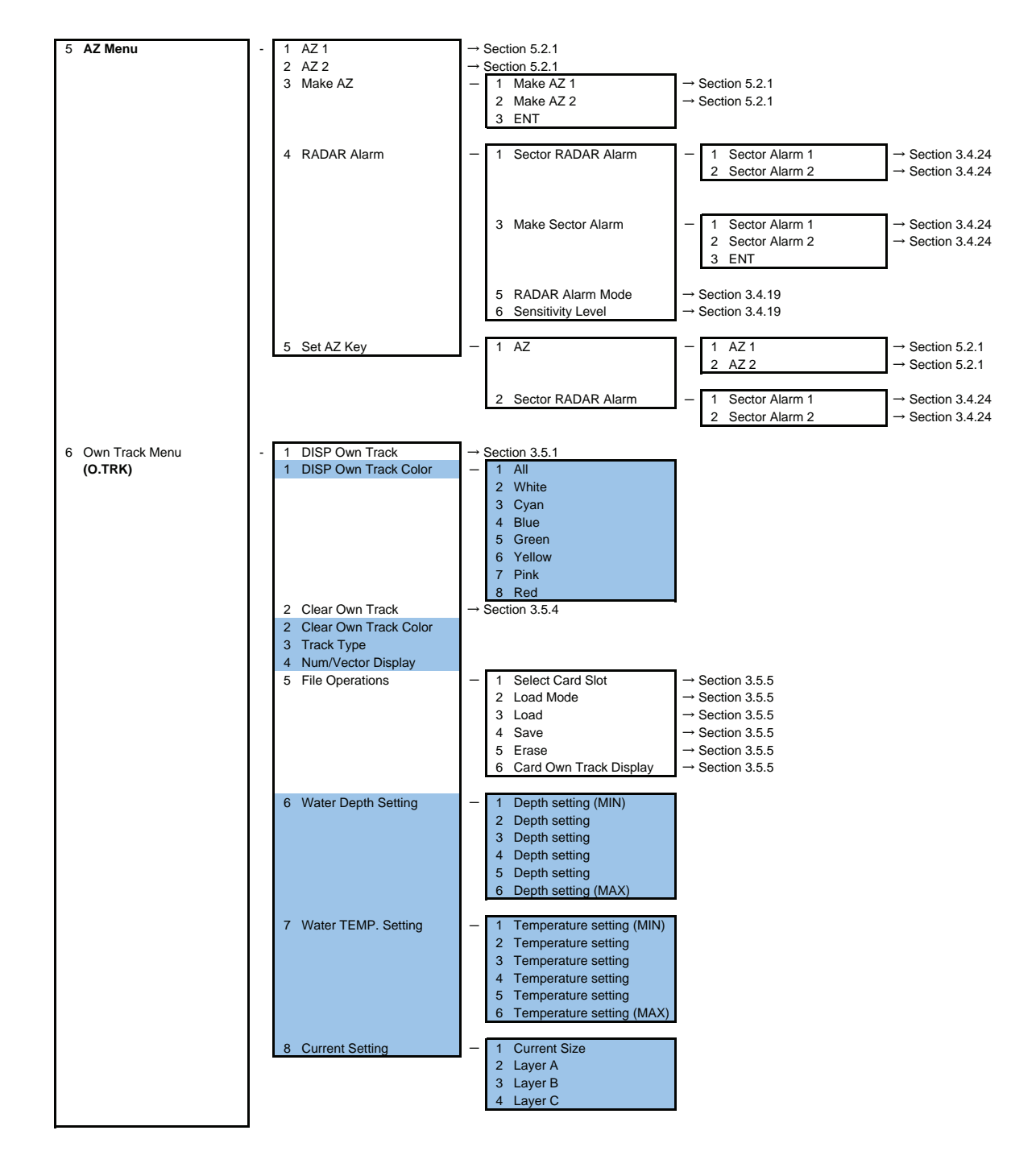

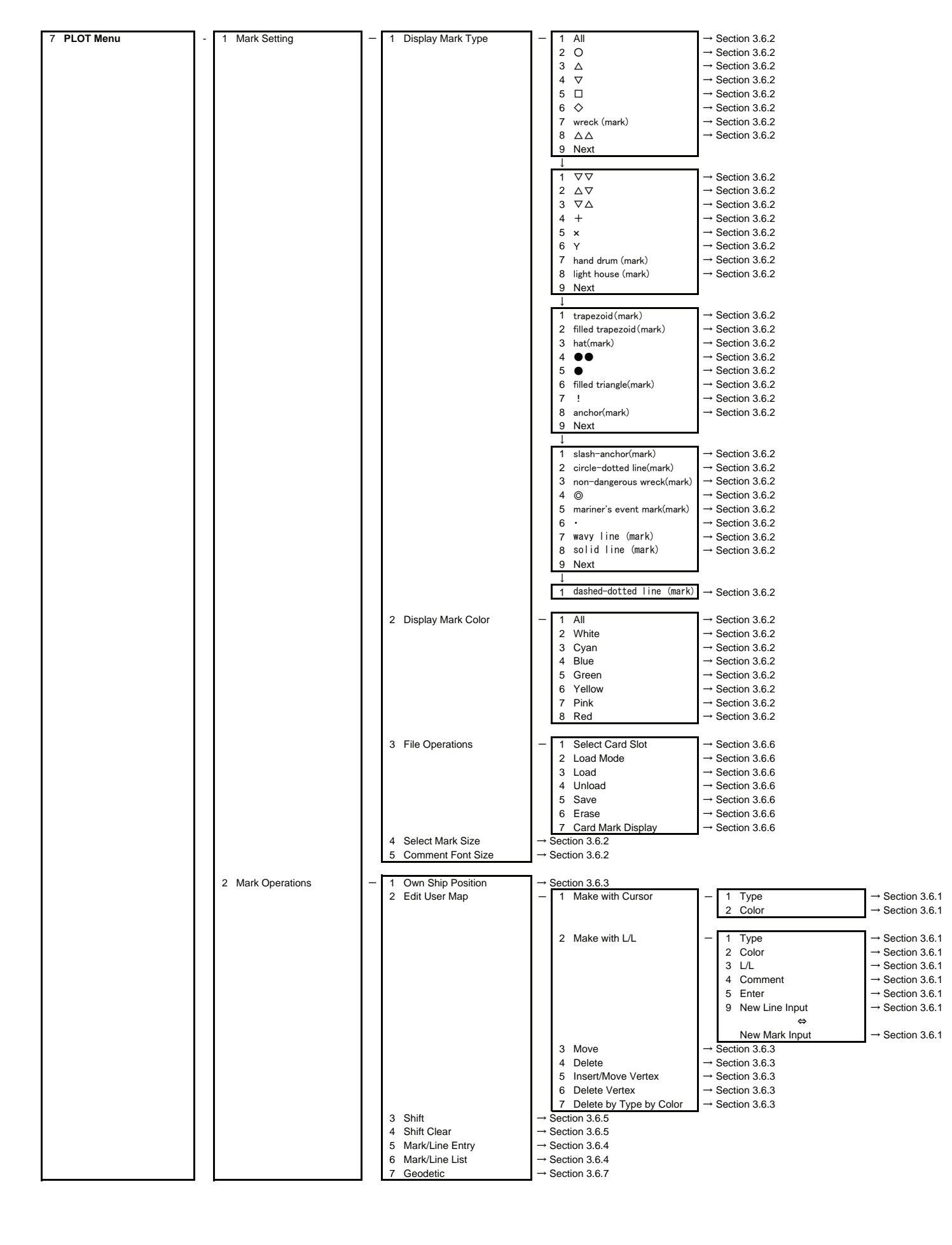

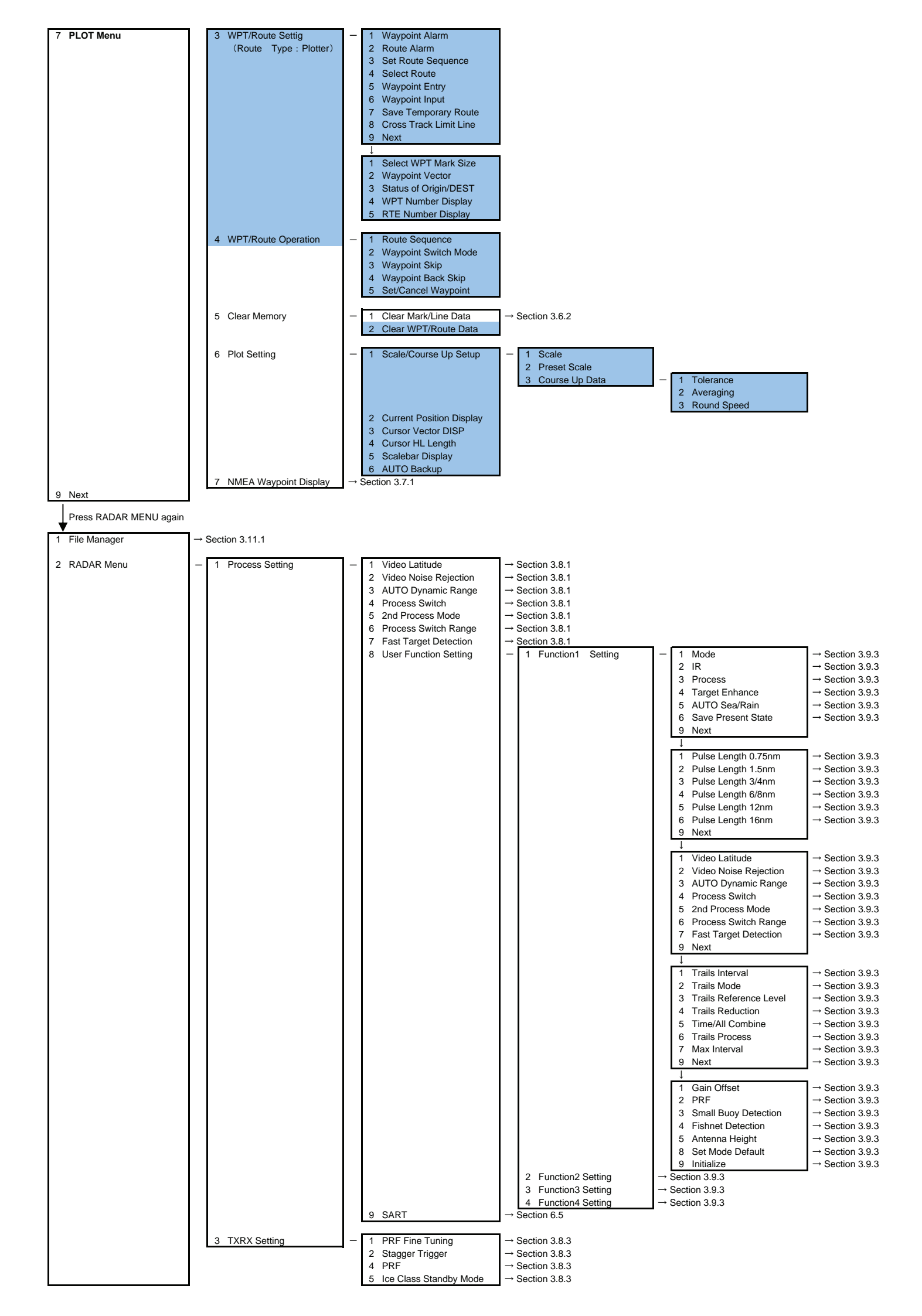

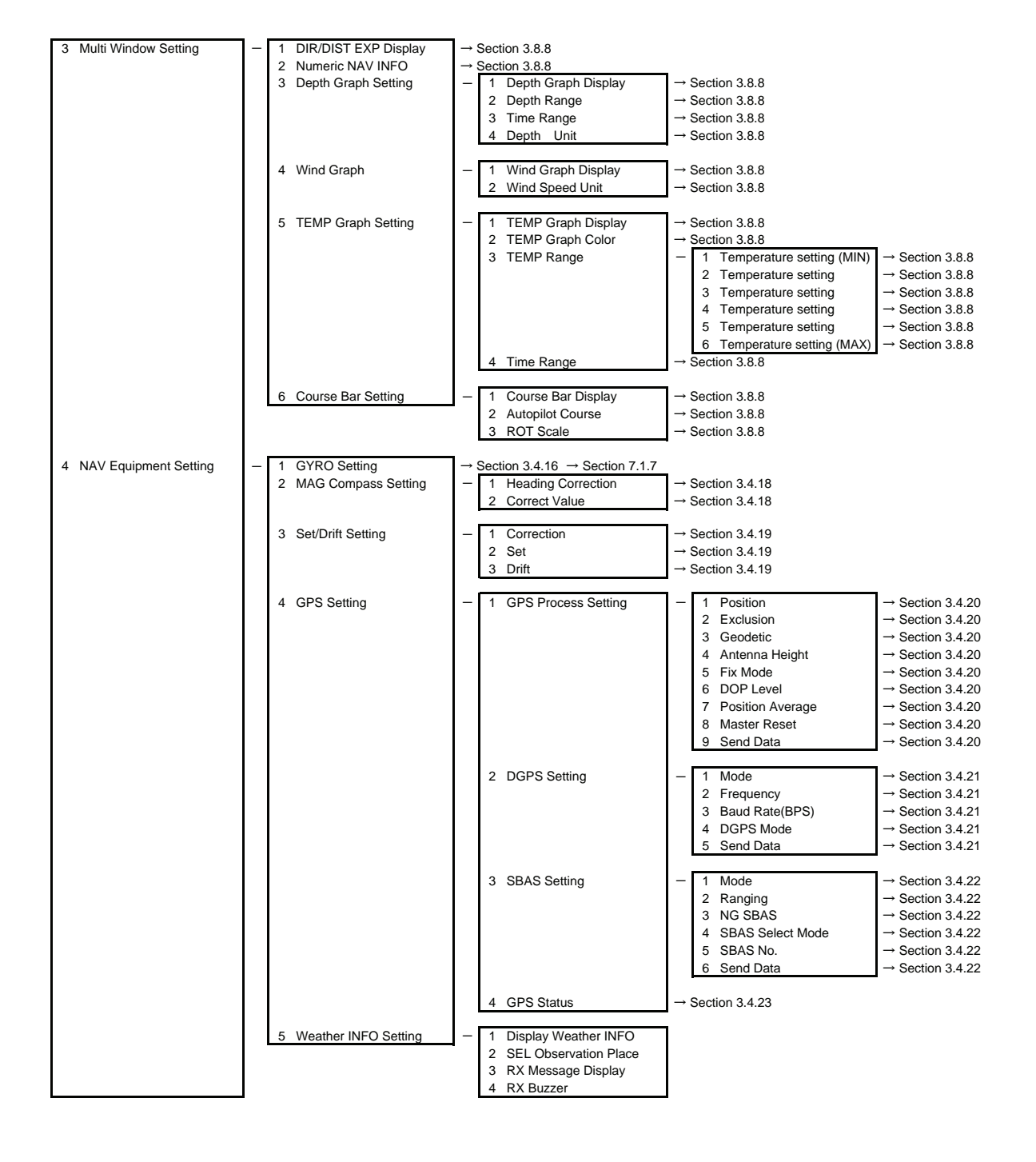

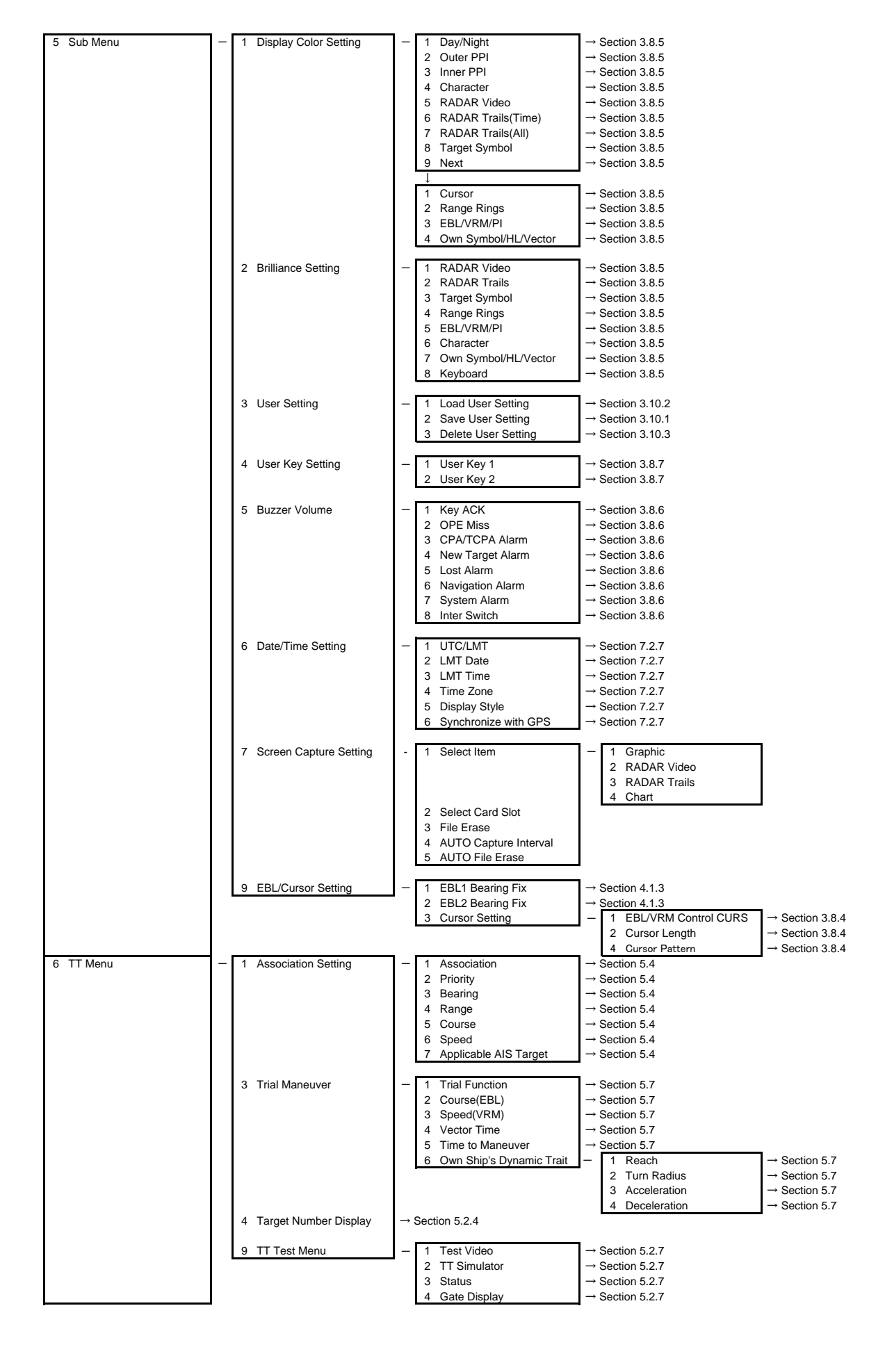

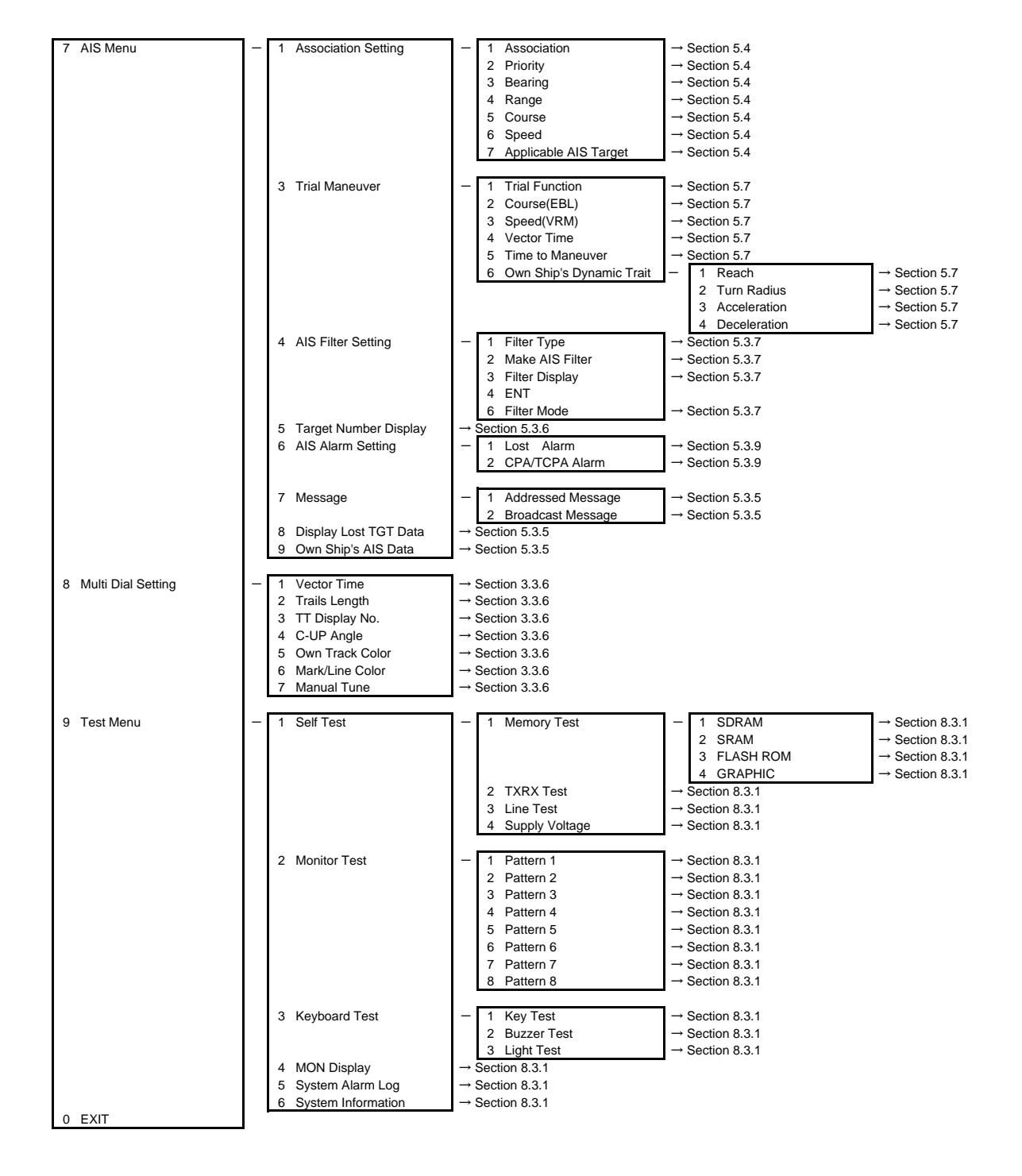
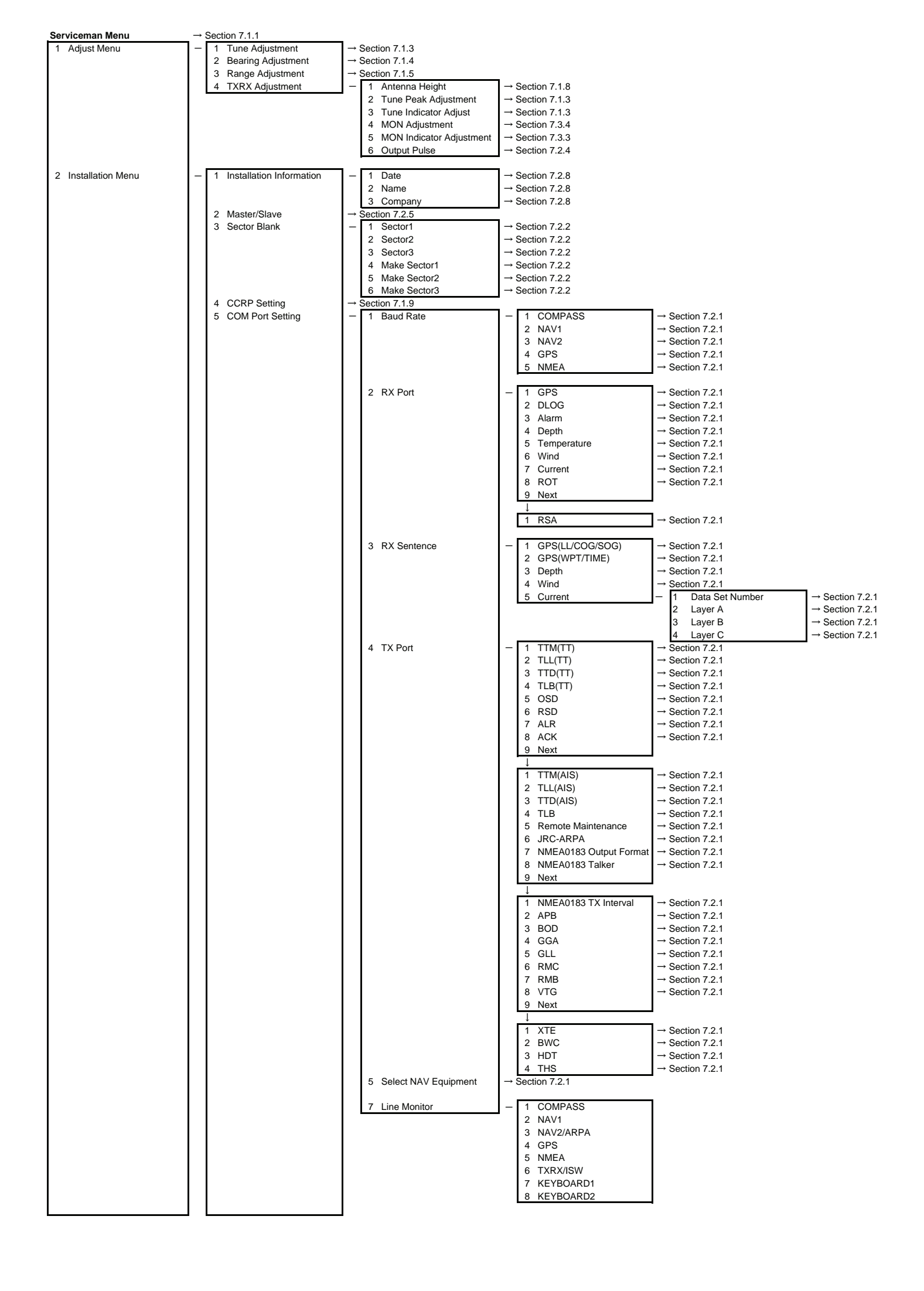

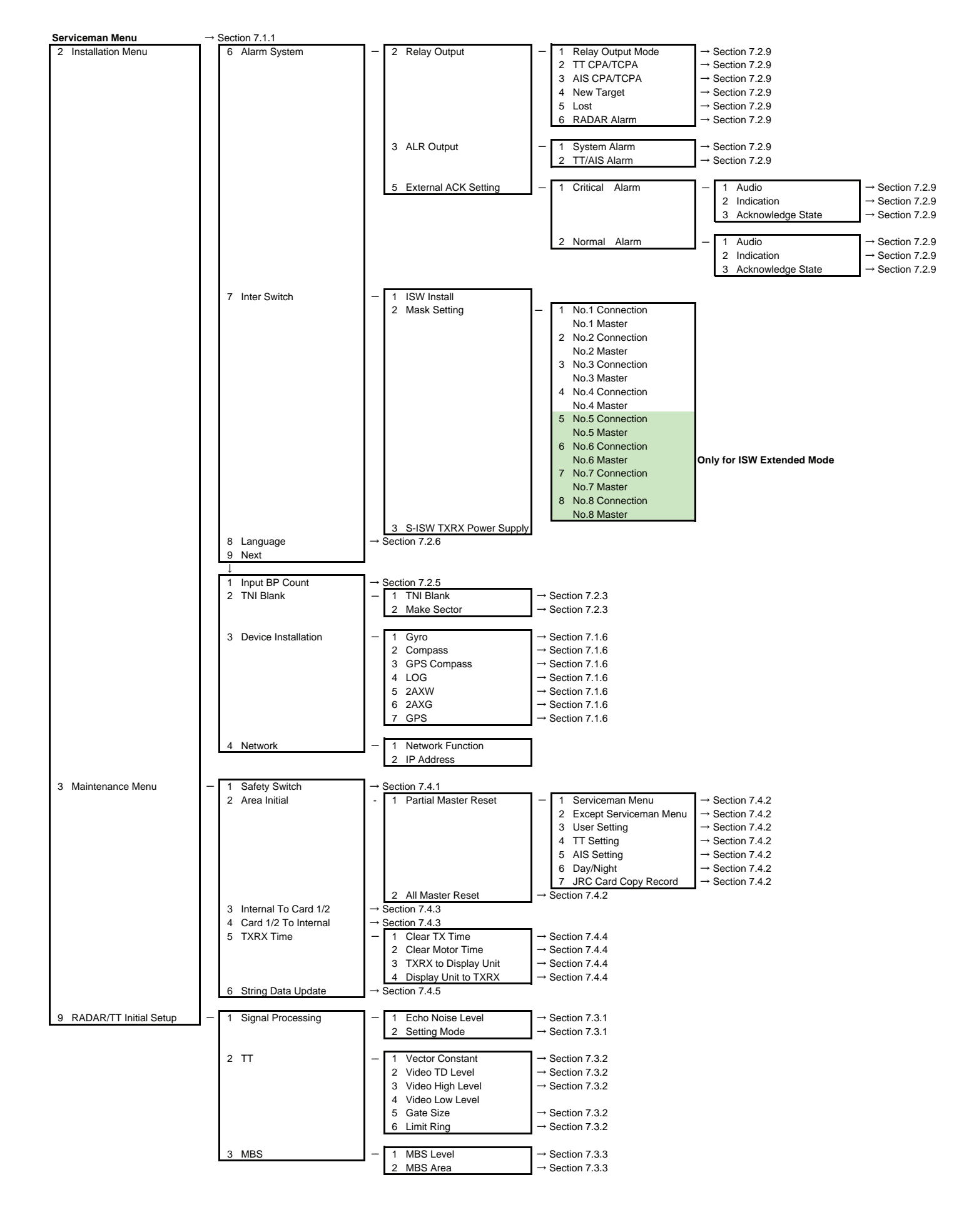

## ( E O I 9 I 0)

アスベストは使用しておりません Not use the asbestos For further information, contact:

Japan Radio Co., Ltd. JRC Since 1915

URL http://www.jrc.co.jp

Marine Service Department Telephone: +81-3-3492-1305 Facsimile: +81-3-3779-1420 e-mail : tmsc@jrc.co.jp AMSTERDAM Branch Telephone: +31-20-658-0750 Facsimile: +31-20-658-0755 e-mail : service@jrcams.nl SEATTLE Branch Telephone: +1-206-654-5644 Facsimile : +1-206-654-7030 e-mail : service@jrcamerica.com 01ETM ISO 9001, ISO 14001 Certified ©JUL. 2008 Edition 3 JRC Printed in Japan

CODE No.7ZPRD0671